# RENTRI

REGISTRI DI CARICO E SCARICO: NUOVE REGOLE PER LA COMPILAZIONE E TENUTA E UTILIZZO DEI SERVIZI DI SUPPORTO

Il contenuto presente in questo documento è di proprietà esclusiva del Ministero dell'Ambiente e della Sicurezza Energetica. È vietata la modifica senza la preventiva autorizzazione scritta del Ministero dell'Ambiente e della Sicurezza Energetica. È consentito l'utilizzo, anche per scopi didattici, senza la preventiva autorizzazione scritta.

Rev. 03/02/2025

sito gestito da

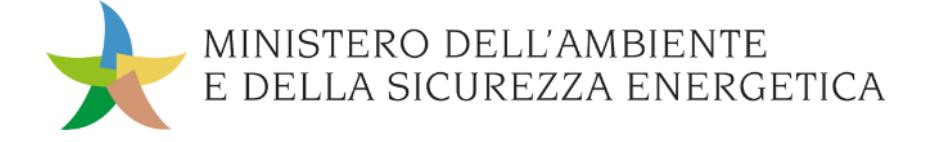

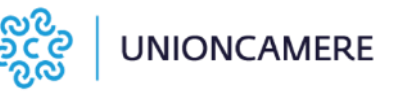

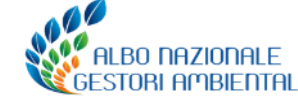

con il supporto di

#### Percorso formativo – Terza edizione

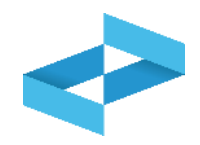

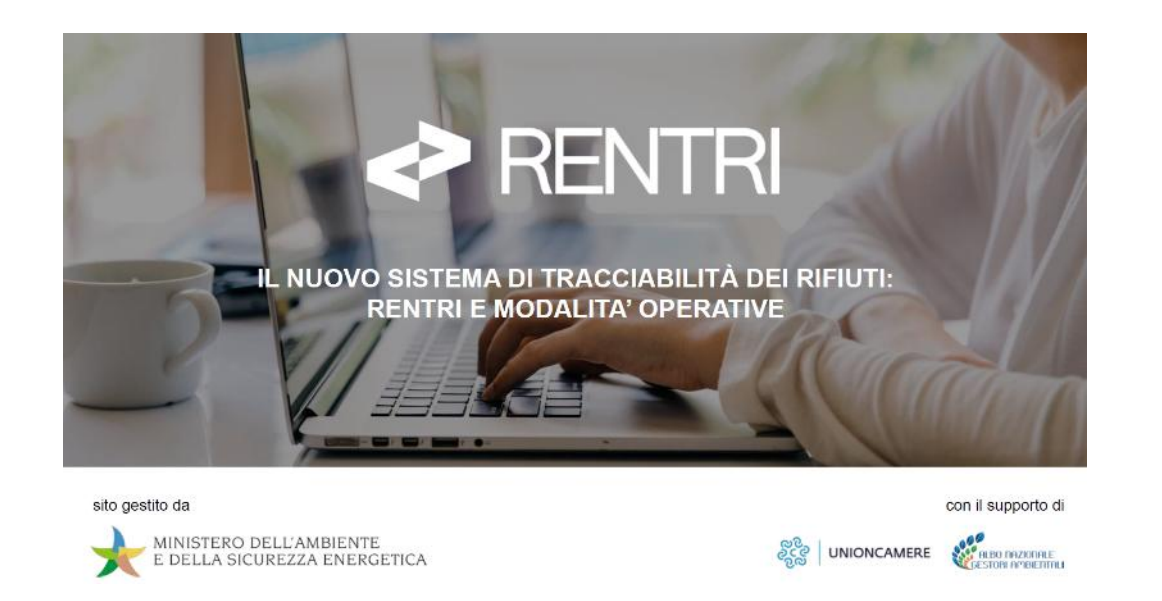

Un **secondo ciclo formativo** è stato organizzato tra settembre e novembre dalle Sezioni Regionali e Provinciali dell'Albo nazionale gestori ambientali.

In vista del 13 febbraio 2025, la Segreteria dell'Albo nazionale gestori ambientali ha avviato un **terzo percorso formativo**.

Il materiale didattico utilizzato è stato validato dal Ministero dell'Ambiente e della Sicurezza Energetica e dall' Albo nazionale gestori ambientali ed è disponibile sul sito del RENTRI. La Segreteria dell'Albo nazionale gestori ambientali ha avviato, nel periodo **maggio – luglio**, un **primo percorso formativo** organizzato in 20 incontri rivolti ad associazioni di categoria, imprese ed enti, con l'obiettivo di dare indicazioni in merito ai soggetti tenuti all'iscrizione al RENTRI, alle tempistiche e agli adempimenti per la tenuta dei Registri di carico e scarico e l'emissione dei FIR.

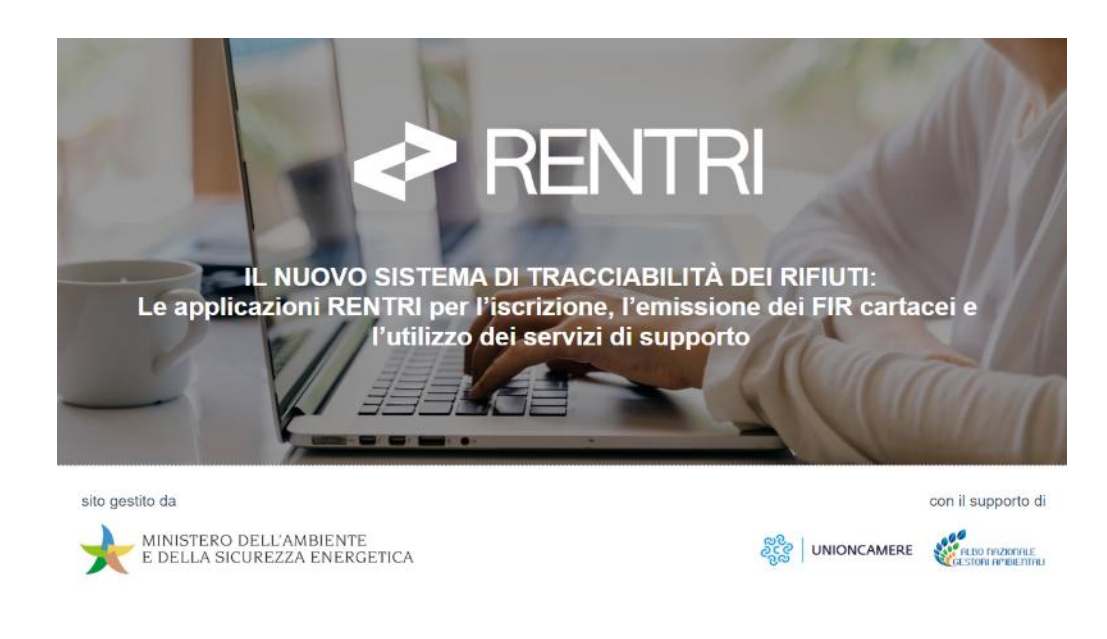

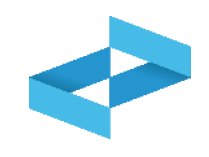

- 1. Le nuove regole per la gestione dei registri cronologici di carico e scarico
- 2. I servizi di supporto per il registro di carico e scarico
  - Stampa registro di carico e scarico cartaceo
  - Apertura registro di carico e scarico digitale
  - Compilazione del Registro di carico e scarico digitale
  - Trasmissione al RENTRI dei dati annotati sul registro digitale

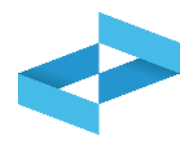

**Operatore**: soggetto iscritto al RENTRI che può avere il profilo di impresa (cioè iscritta nel Registro imprese), di ente (presente in IndicePA) o di altra organizzazione non rientrante nell'ente o nell'impresa.

**Rappresentante**: persona fisica che accede al RENTRI e che detiene il titolo per rappresentare l'operatore nel RENTRI.

**Incaricato:** persona fisica che accede al RENTRI per conto del rappresentante dell'operatore; non è necessariamente un soggetto che possiede titolo di rappresentanza dell'operatore. L'incaricato può essere anche una persona esterna all'organizzazione.

#### Servizi di supporto resi disponibili dal RENTRI: servizi che hanno l'obiettivo di

- a) supportare i singoli operatori, non dotati di un proprio sistema gestionale, al fine di agevolare l'assolvimento degli adempimenti agli obblighi di cui al D.M. 4 aprile 2023 n. 59. In particolare:
  - trasmissione dei dati del registro cronologico di carico e scarico;
  - utilizzo del FIR in modalità digitale in condizione di mobilità;
  - emissione e gestione del FIR in modalità digitale.
- b) rendere disponibili in interoperabilità strumenti di autenticazione e sottoscrizione digitale nel rispetto di quanto previsto dal Codice dell'amministrazione digitale e dalle regole tecniche definite dall'AgID.

# RENTRI

LE NUOVE REGOLE PER LA GESTIONE DEI REGISTRI DI CARICO E SCARICO

sito gestito da

con il supporto di

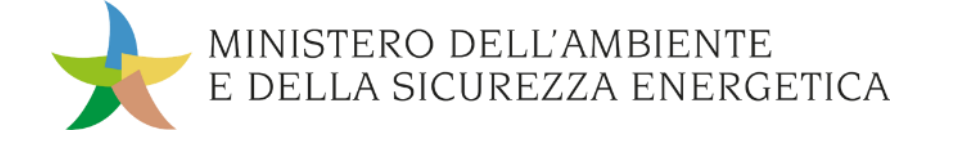

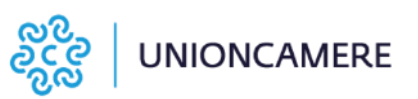

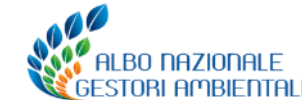

### Chi deve tenere il registro di carico e scarico

I **soggetti** che devono tenere il registro di carico e scarico sono quelli **previsti dall'articolo 190 del decreto legislativo 152/2006**.

Questi soggetti sono **tenuti all'obbligo di iscrizione al RENTRI.** 

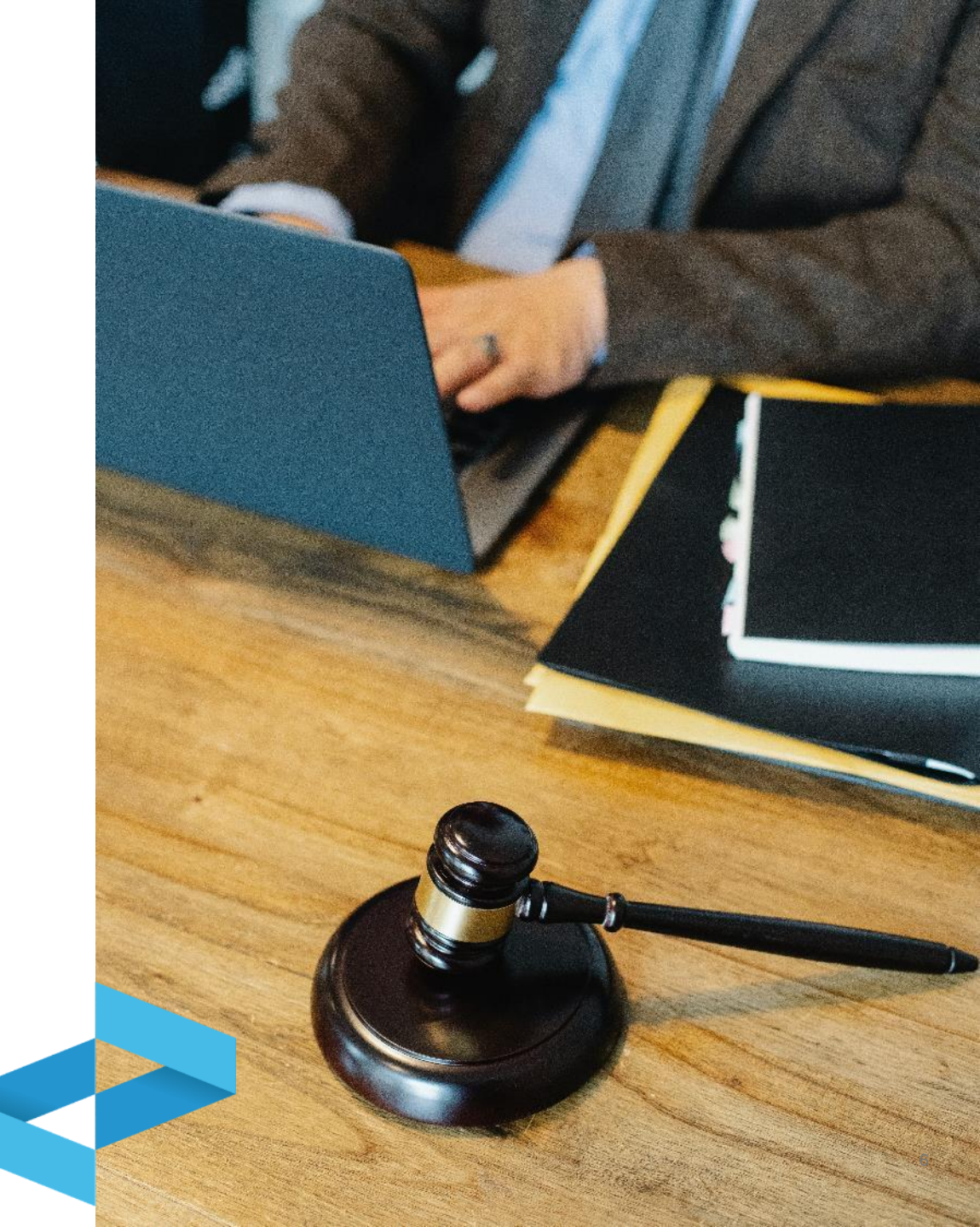

Le nuove regole per la gestione dei registri di carico e scarico

#### Cosa cambia

Il Decreto 4 aprile 2023 n. 59 stabilisce:

- il nuovo modello (da compilarsi secondo le istruzioni contenute nel Decreto Direttoriale n. 251/2023) che entra in vigore il 13 febbraio 2025;
- l'obbligo di **vidimazione e tenuta digitale** dei registri di carico e scarico a partire dall'iscrizione;
- l'obbligo di **trasmissione al RENTRI** dei dati annotati sul registro di carico e scarico tenuto in forma digitale.

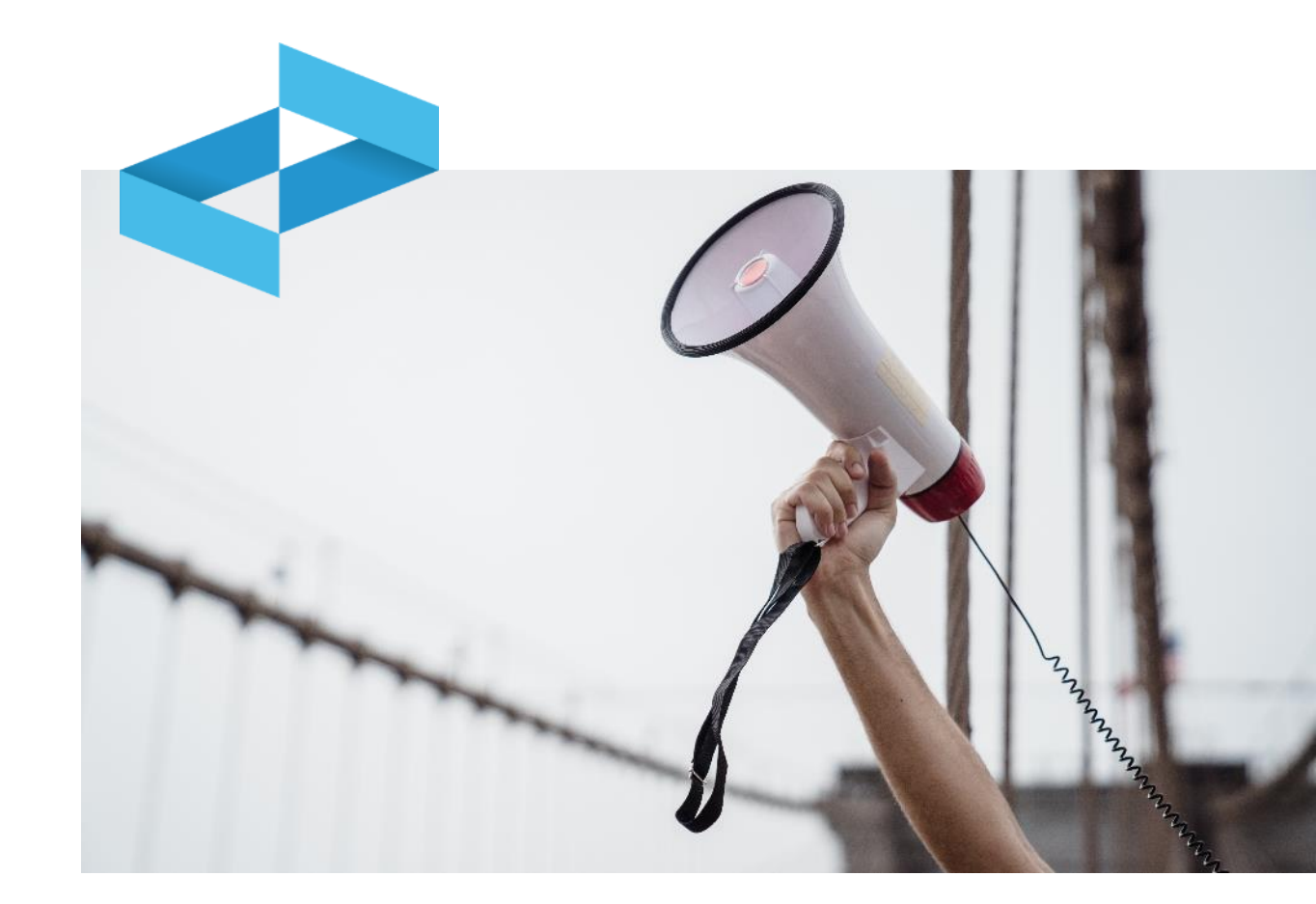

#### Cosa non cambia

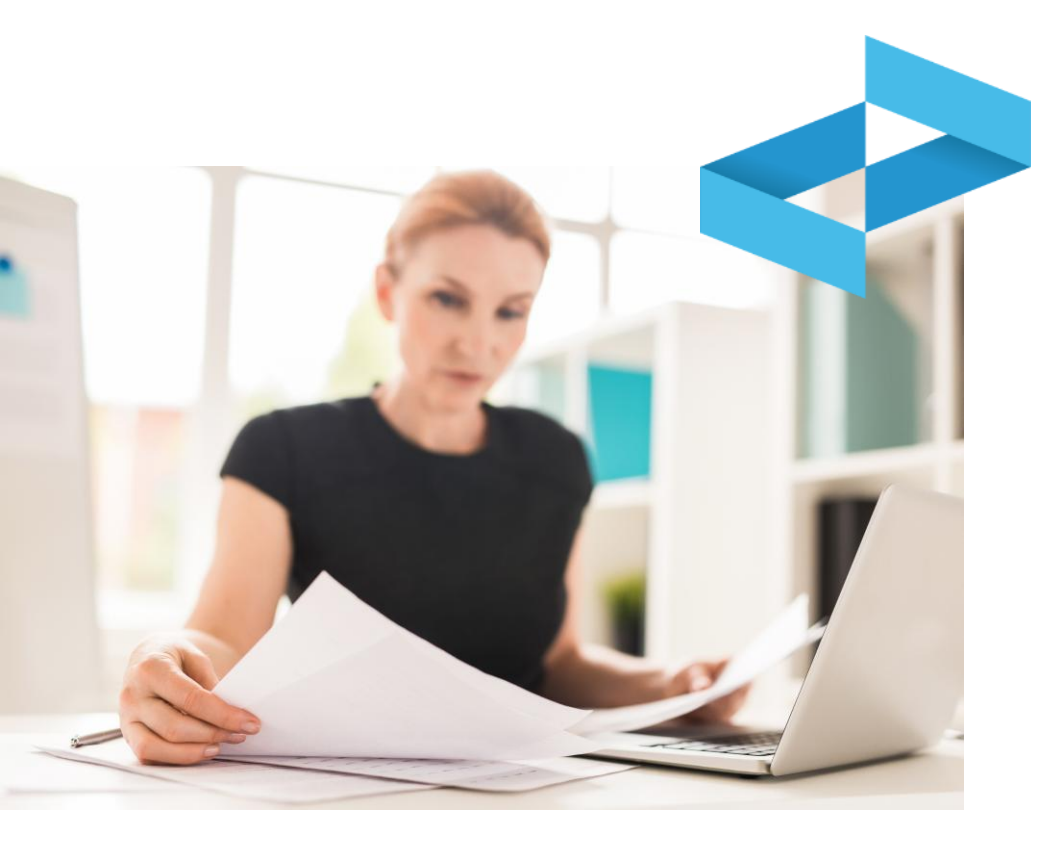

La disciplina prevista dall'art.190 del D.lgs. 152/2006 rimane immutata per quanto riguarda:

- i soggetti obbligati e quelli esonerati
- la possibilità per alcuni operatori di tenere il registro di carico e scarico con modalità alternative, ad esempio conservando i formulari di identificazione del rifiuto;
- il luogo di tenuta del registro e periodo di conservazione;
- i tempi per l'annotazione dei movimenti sul registro di carico e scarico;
- la possibilità per le organizzazioni di categoria di tenere il registro per conto dei propri associati.

### **Obbligo di registro digitale**

Il registro dell'unità locale va **tenuto e vidimato in** formato digitale:

- a decorrere dal 13 febbraio 2025 per i soggetti tenuti ad iscriversi al RENTRI dal 15 dicembre 2024 ed entro il 13 febbraio 2025;
- a decorrere dalla data di iscrizione per i soggetti tenuti ad iscriversi al RENTRI dal 15 giugno 2025 ed entro il 14 agosto 2025;
- a decorrere dalla data di iscrizione per i soggetti tenuti ad iscriversi al RENTRI dal 15 dicembre 2025 ed entro il 13 febbraio 2026.

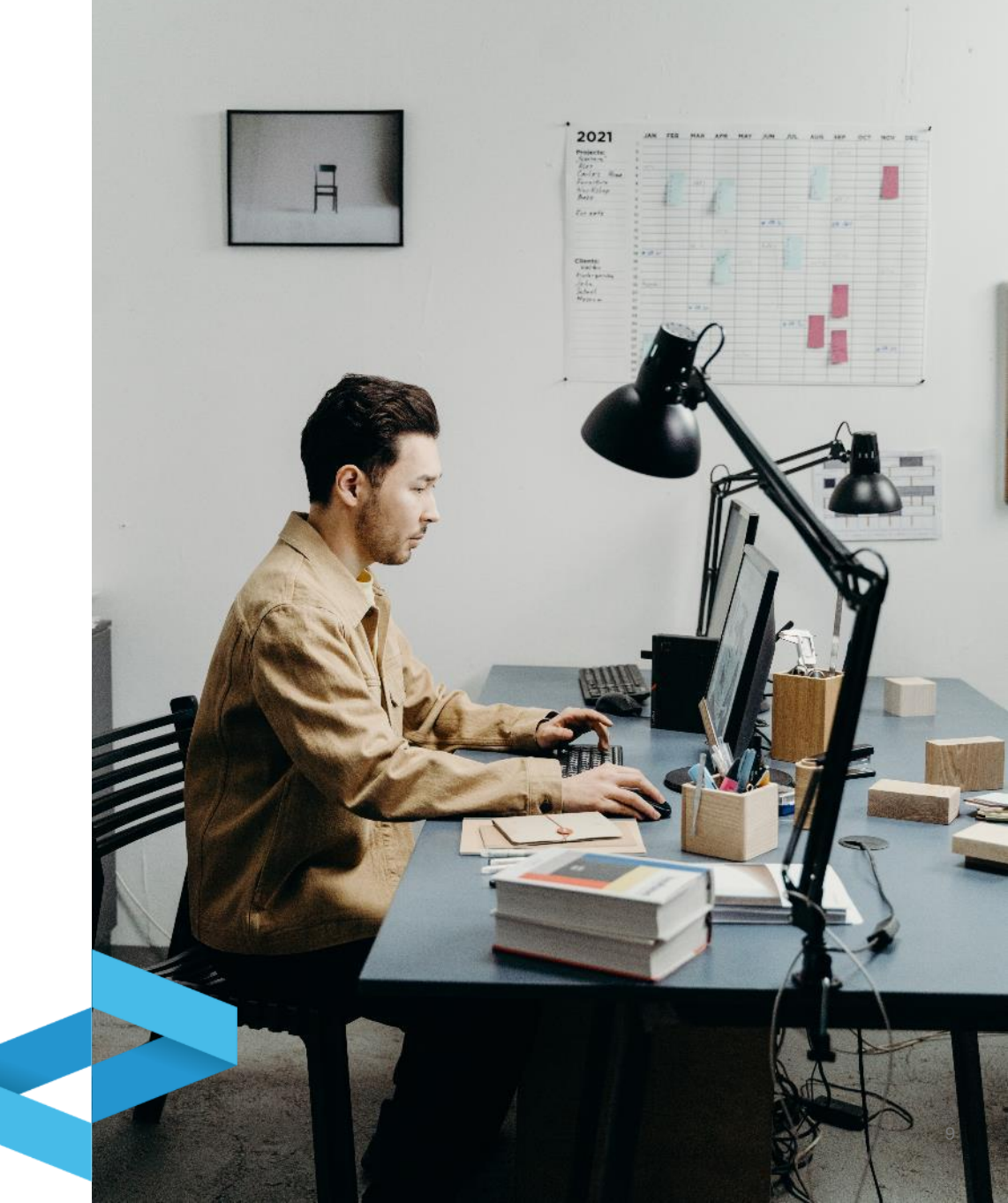

Le nuove regole per la gestione dei registri di carico e scarico

#### **Registro cartaceo: disciplina transitoria**

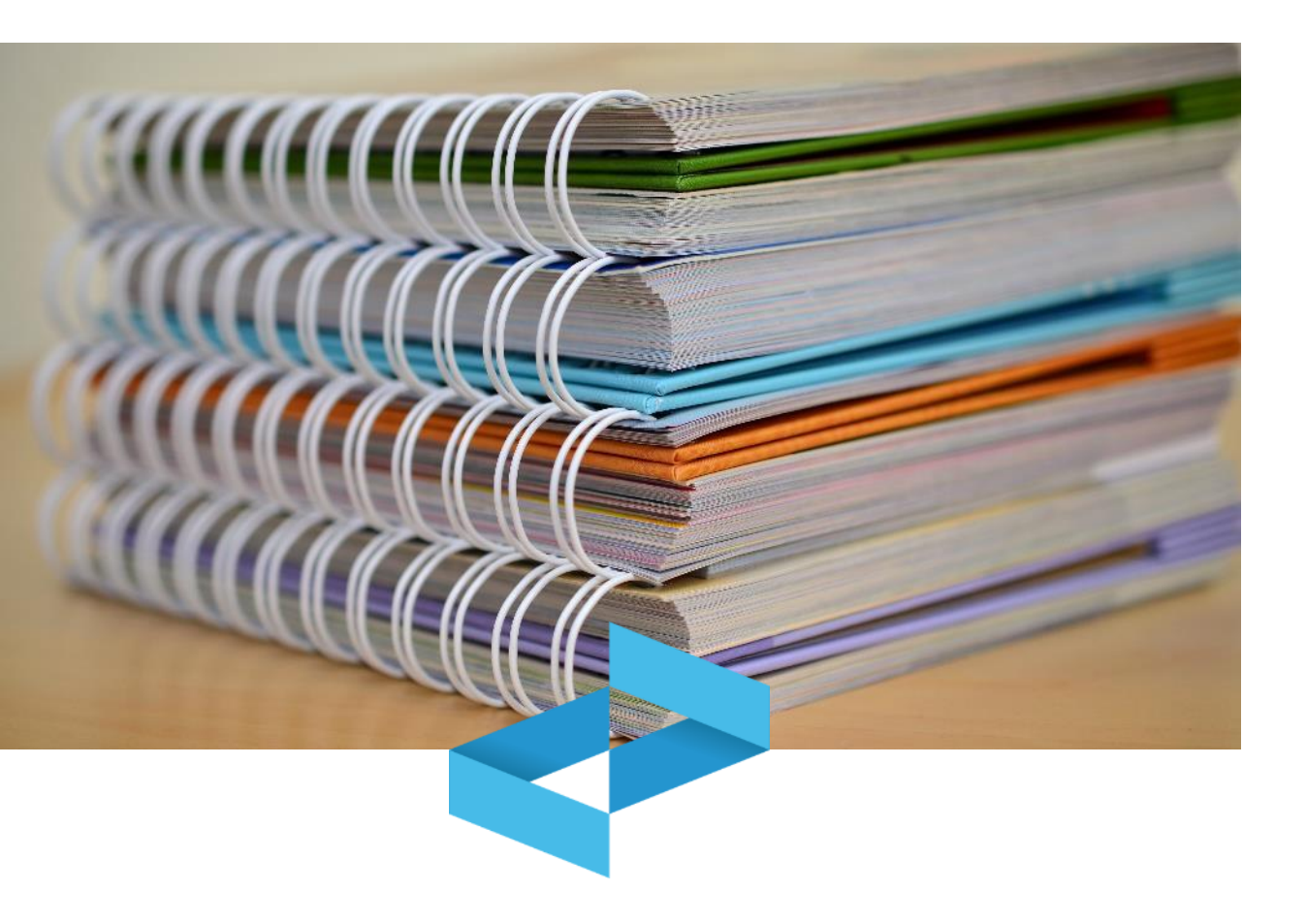

Dal 13 febbraio 2025 e sino all'iscrizione al RENTRI gli operatori tengono il registro di carico e scarico in formato cartaceo **utilizzando il nuovo modello scaricabile dal portale del RENTRI** a partire dal **4 Novembre 2024**, da vidimare presso le Camere di Commercio.

Rientrano in questa situazione i produttori di rifiuti con meno di 50 dipendenti per i quali non è ancora scattato l'obbligo di iscrizione al RENTRI che comporta il passaggio al registro in formato digitale.

#### Tenuta del registro in formato digitale

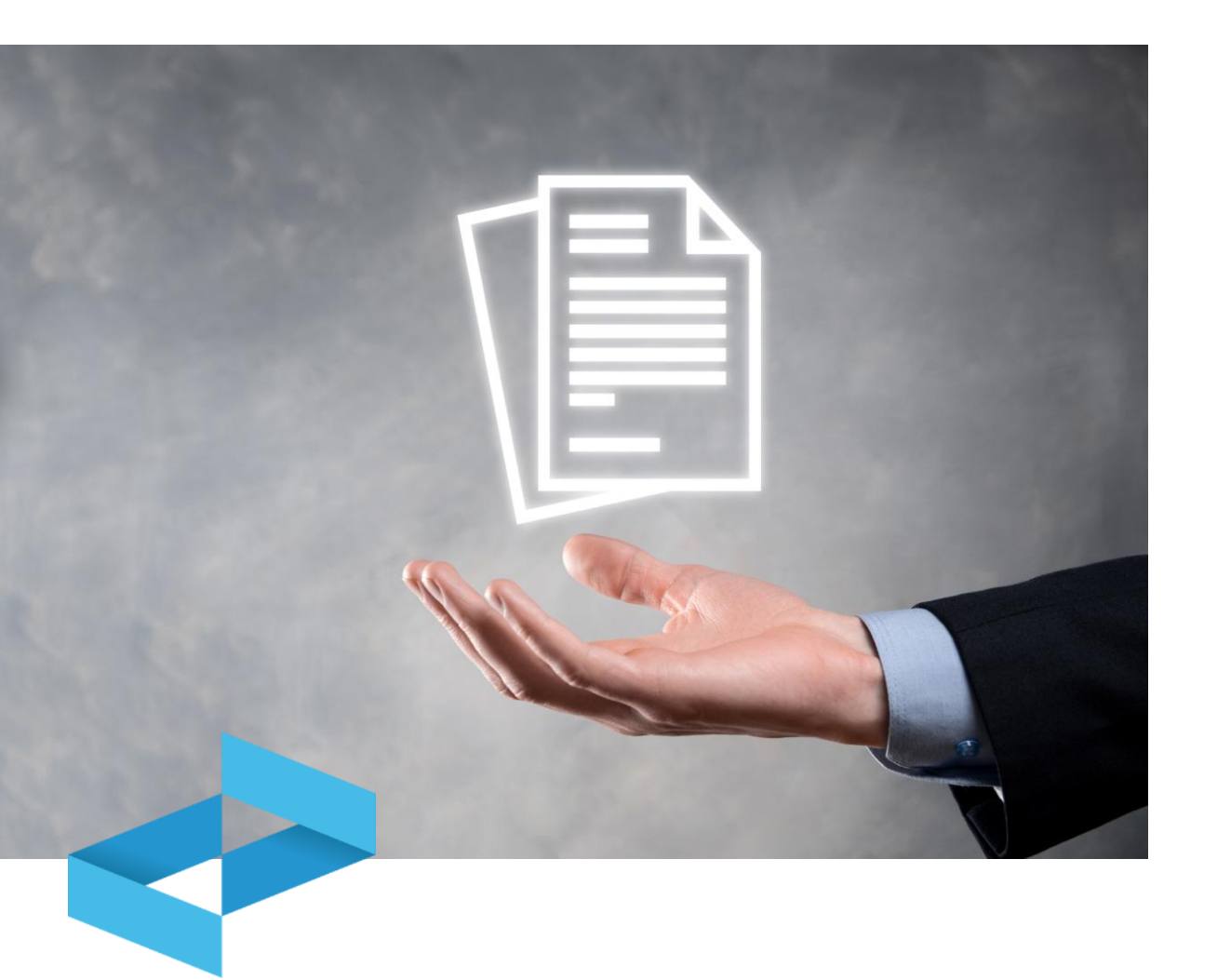

Il registro tenuto in modalità digitale deve essere vidimato digitalmente utilizzando il servizio delle Camere di commercio accessibile tramite il RENTRI.

Per la tenuta in formato digitale, gli operatori possono utilizzare:

- i propri sistemi gestionali;
- i **servizi di supporto** messi a disposizione dal RENTRI per coloro che non dispongono di sistemi gestionali.

Il registro deve essere tenuto o reso accessibile presso ogni unità locale ove vengono svolte le attività che determinano l'obbligo.

#### **Trasmissione dei dati al RENTRI**

Gli operatori trasmettono al RENTRI i dati contenuti nel registro di carico e scarico digitale.

La trasmissione dei dati del registro di carico e scarico deve essere effettuata con **cadenza mensile**, entro la fine del mese successivo a quello in cui è stata effettuata l'annotazione sul registro locale.

La trasmissione può essere effettuata mediante:

- interoperabilità tra il sistema gestionale dell'utente e il RENTRI
- i servizi di supporto messi a disposizione dal RENTRI.

La trasmissione al RENTRI può essere effettuata dai soggetti che il produttore ha individuato come delegati ai sensi dell'art. 18 del D.M. 59/2023: in questo caso la trasmissione viene effettuata entro la fine del secondo mese successivo a quello in cui è stata effettuata l'annotazione.

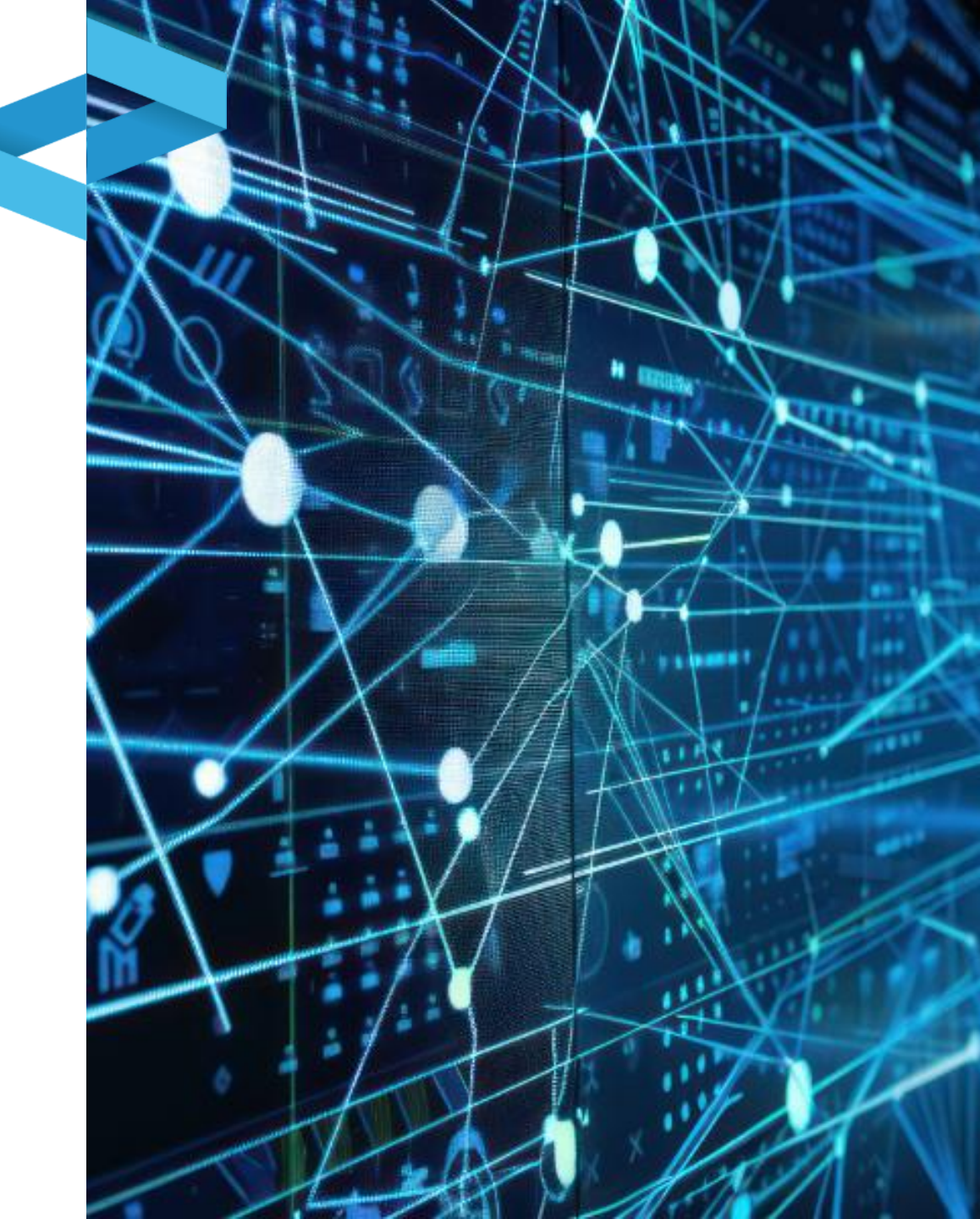

# **RENTRI**

## SERVIZI DI SUPPORTO PER REGISTRI DI CARICO E SCARICO CARTACEO

sito gestito da

con il supporto di

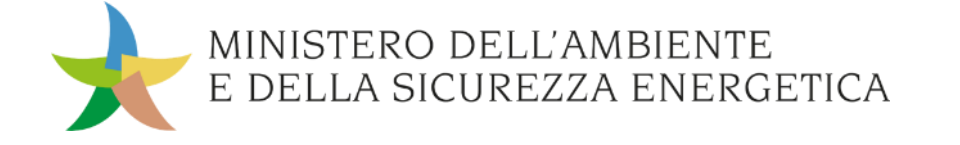

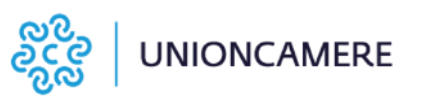

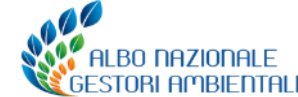

## Stampa del registro da vidimare presso la Camera di commercio

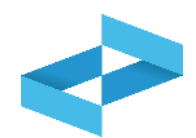

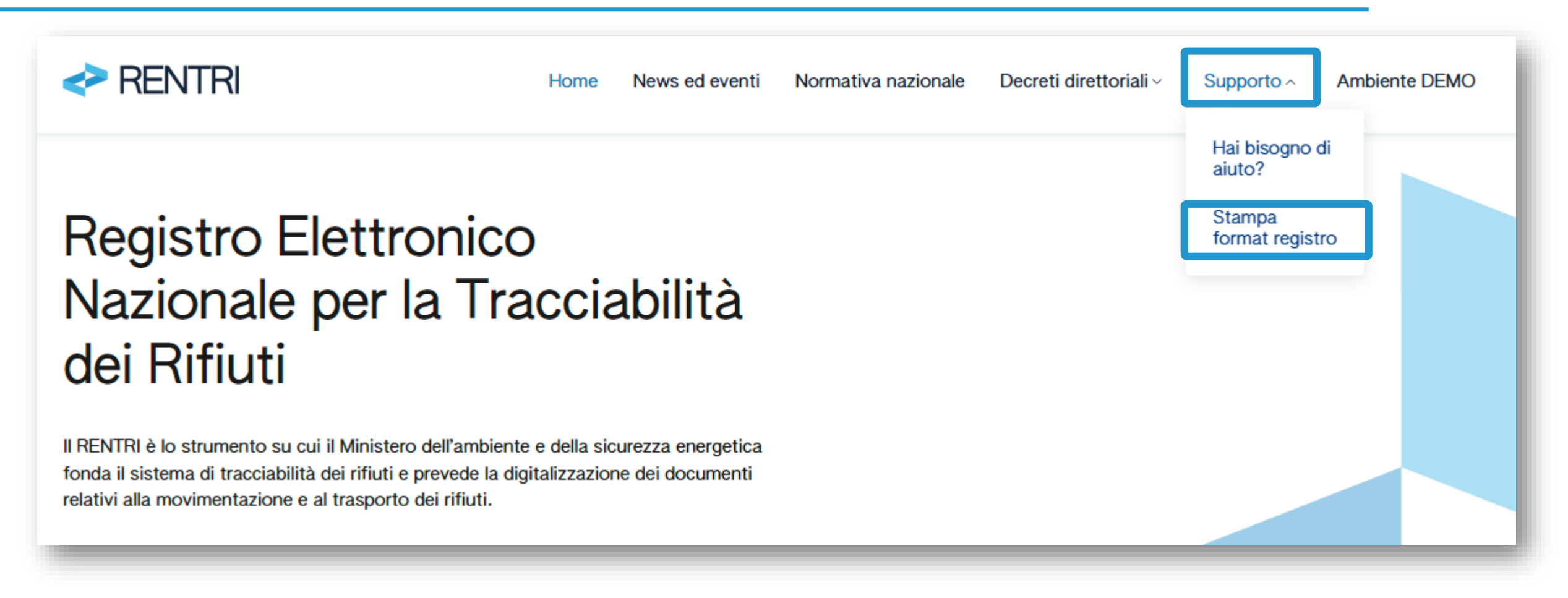

Clicca sulla voce *Stampa format registro* disponibile sotto la sezione Supporto. La stampa del registro sarà disponibile anche in area riservata

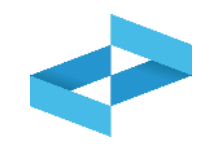

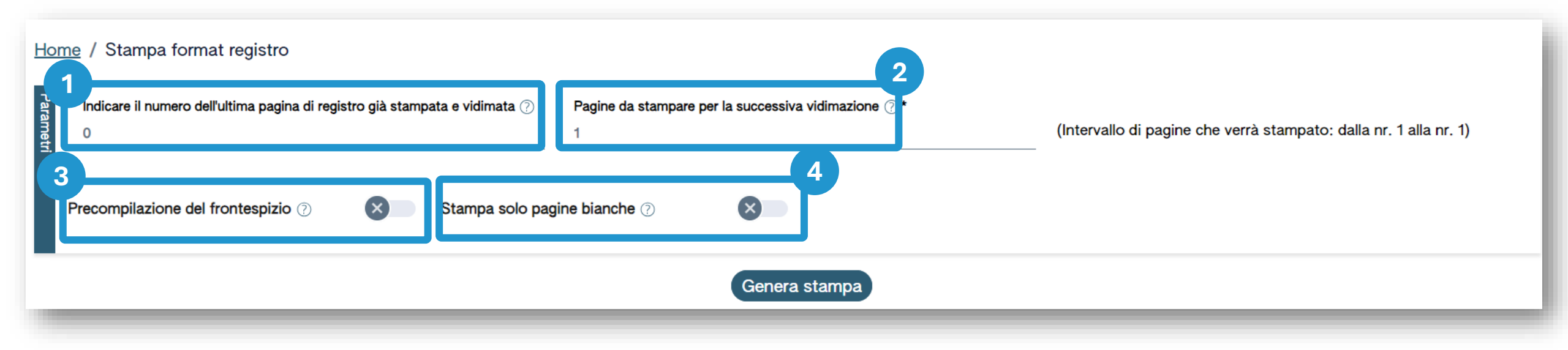

3

2 Inserisce il numero dell'ultima pagina già stampata nel precedente registro

Inserisce il numero di pagine di cui si compone il registro Seleziona la spunta per compilare il frontespizione

Clicca, se lo desidera, su Stampa solo fogli bianchi.

## **Compilazione del frontespizio e stampa**

|                                   | 1           |               | (Intervallo di pagine che verrà stampato: dalla nr. 1 alla nr. 1) |  |
|-----------------------------------|-------------|---------------|-------------------------------------------------------------------|--|
| recompilazione del frontespizio ? |             |               |                                                                   |  |
| Ragione sociale*                  |             |               |                                                                   |  |
| Codice fiscale*                   | Indirizzo s | ede legale*   |                                                                   |  |
| Unità locale                      |             |               |                                                                   |  |
| Indirizzo                         |             |               |                                                                   |  |
|                                   |             | Genera stampa |                                                                   |  |
|                                   |             |               |                                                                   |  |
|                                   |             | 2             | 3                                                                 |  |

# RENTRI

SERVIZI DI SUPPORTO PER L'APERTURA E VIDIMAZIONE DEL REGISTRO DI CARICO E SCARICO DIGITALE

sito gestito da

con il supporto di

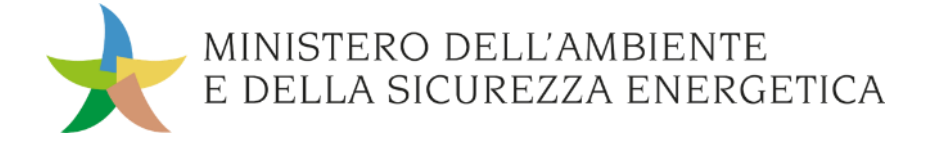

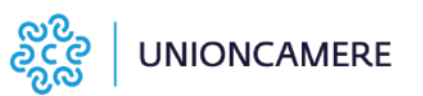

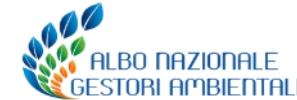

| RENTRI - Operatori | Home Strumenti - Prat       | tiche - Servizi di supporto - |
|--------------------|-----------------------------|-------------------------------|
| RENTRI - Operatori | Home Strumenti v Pratiche v | Servizi di supporto ^         |
|                    |                             | Emissione FIR                 |
|                    |                             | Registro locale C/S           |
|                    |                             | Restituzione copia FIR        |

Clicca sulla voce Servizi di supporto e quindi Registro locale C/S

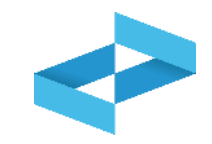

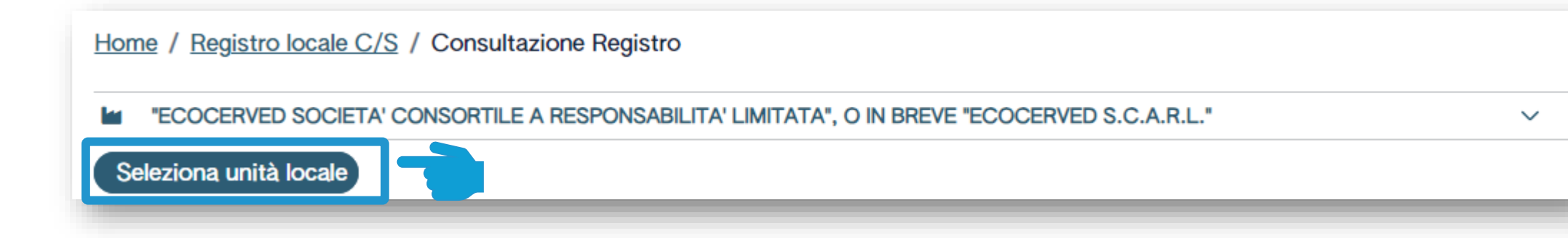

Clicca su Seleziona unità locale per individuare l'unità locale iscritta dopo aver selezionato l'operatore

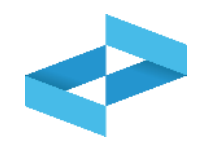

| Ricerca unità locale            |            |                   |                                   | ×          |
|---------------------------------|------------|-------------------|-----------------------------------|------------|
| Q Ricerca                       |            |                   |                                   |            |
| Numero iscrizione $\hat{\cdot}$ | Attività 0 | Nome 0            | Indirizzo 0                       |            |
| OP2402CBP000066-BO0001          |            | Unità locale BO/1 | VIA EMILIO ZAGO,2, BOLOGNA (BO)   | $\bigcirc$ |
| OP2402CBP000066-PD0001          |            | Unità locale PD/3 | CORSO STATI UNITI,14, PADOVA (PD) | $\bigcirc$ |
| OP2402CBP000066-BO0002          |            | UL Nuova          | viale delle rose,4, IMOLA (BO)    | $\bigcirc$ |
| OP2402CBP000066-AN0002          | ಭ          | ul recupero       | via albero,2, ARCEVIA (AN)        | $\bigcirc$ |
| OP2402CBP000066-AN0003          |            | UL produttiva     | viale de amicis,2/b, BARBARA (AN) | $\bigcirc$ |
| 16 righe totali                 |            |                   | « < <b>1 2 3</b>                  | 4 > »      |
|                                 |            |                   | (                                 | Chiudi     |

Seleziona l'unità locale cliccando la spunta posta a destra

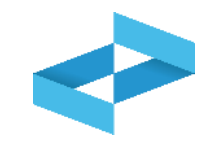

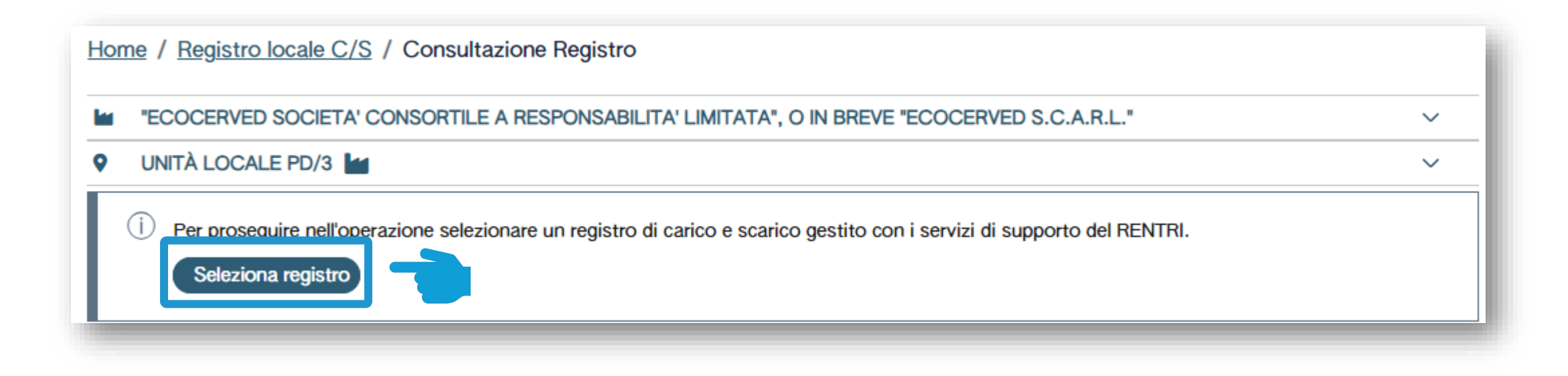

Clicca su Seleziona registro per aprire un nuovo registro

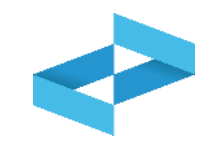

| Elenco registri local | i di carico e scarico ap | erti nell'unità locale |                 |       | ×      |
|-----------------------|--------------------------|------------------------|-----------------|-------|--------|
| + Nuovo Registro      |                          | Attività               | Data apertura ^ | Stato | - 1    |
| Nessun dato           |                          | Allivita               |                 | Stato | - 1    |
| 0 righe totali        |                          |                        |                 |       | - 1    |
|                       |                          |                        |                 |       | Chiudi |

Clicca su *Nuovo registro* per aprire un nuovo registro

### Indicazioni dell'attività svolta nel registro

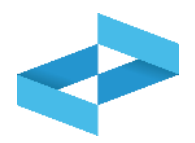

|          |                                                                                                    |                                                                                                    | Seleziona un                |
|----------|----------------------------------------------------------------------------------------------------|----------------------------------------------------------------------------------------------------|-----------------------------|
| •        |                                                                                                    |                                                                                                    | essere coerent              |
| Attività | Produzione di rifiuti                                                                                                    |                                                                                                    | di iscriz                   |
| svolta   | Recupero di rifiuti                                                                                                    | [Scegli codice]                                                                                                    | ✓                           |
|          | Smaltimento di rifiuti                                                                                                    | [Scegli codice]                                                                                                    | × 0                         |
|          | Trasporto di rifiuti                                                                                                    |                                                                                                    |                             |
|          | Centro di raccolta                                                                                                    |                                                                                                    | pri                         |
|          | Intermediazione e commercio di rifiu                                                                                                    | i senza detenzione                                                                                                    |                             |
|          |                                                                                                    |                                                                                                    |                             |
| Registro | <ul> <li>Attenzione! - Se non specificato alt<br/>attribuito il numero 1 (uno).</li> <li>Per dare continuità ad una preceder<br/>(successivo all'ultima registrazione)</li> </ul> | imenti, alla prima registrazione salvata in questo registr<br>te numerazione delle registrazioni, indicare il numero da<br>ia` annotata sul registro fino ad ora utilizzato) | o verrà<br>Indica, se utile |
|          | 3                                                                                                    |                                                                                                    |                             |
|          | Descrizione registro                                                                                                    |                                                                                                    | 4<br>Clicca su Cor          |
|          |                                                                                                    | 4                                                                                                    |                             |

Seleziona una o più attività che devono essere coerenti al profilo dichiarato in sede di iscrizione dell'unità locale

ndica la numerazione che deve avere la prima registrazione

ndica, se utile, la descrizione del registro

Clicca su *Conferma* per aprire il registro

### Apertura del registro per un impianto di trattamento

In

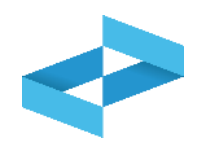

| Numero iscrizione OP2404BPA00000<br>Indirizzo viale alberato 44, BOLOGN/<br>Attività 23 | A (BO)                   |
|-----------------------------------------------------------------------------------------|--------------------------|
| Produzione di rifir                                                                     | 2                        |
| Recupero di rifiuti     Smaltimento di rifiuti                                          | [Scegli codice]          |
| Centro di raccolta                                                                      |                          |
| Intermediazione e commercio di                                                          | rifiuti senza detenzione |

# RENTRI

SERVIZI DI SUPPORTO PER LA COMPILAZIONE DEL REGISTRO DI CARICO E SCARICO DIGITALE

sito gestito da

con il supporto di

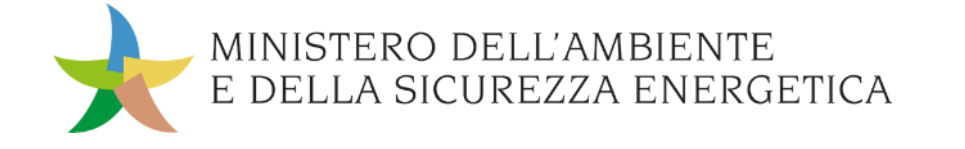

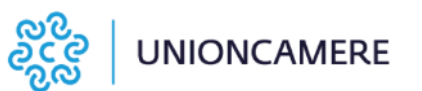

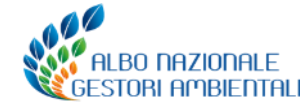

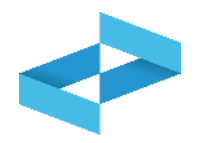

| RENTRI - Operatori | н    | ome Strum   | enti ~ F | Pratiche ~     | Servizi di supporto ~        |
|--------------------|------|-------------|----------|----------------|------------------------------|
|                    | -    |             | -        |                |                              |
| RENTRI - Operatori | Home | Strumenti ~ | Pratiche | e∝ Serviz      | i di supporto ^              |
|                    |      |             |          | Emiss<br>Regis | sione FIR<br>stro locale C/S |
|                    | _    |             | _        | Resti          | tuzione copia FIR            |

Clicca sulla voce *Servizi di supporto* e quindi *Registro locale C/S* 

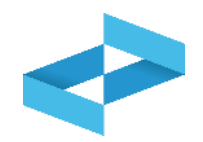

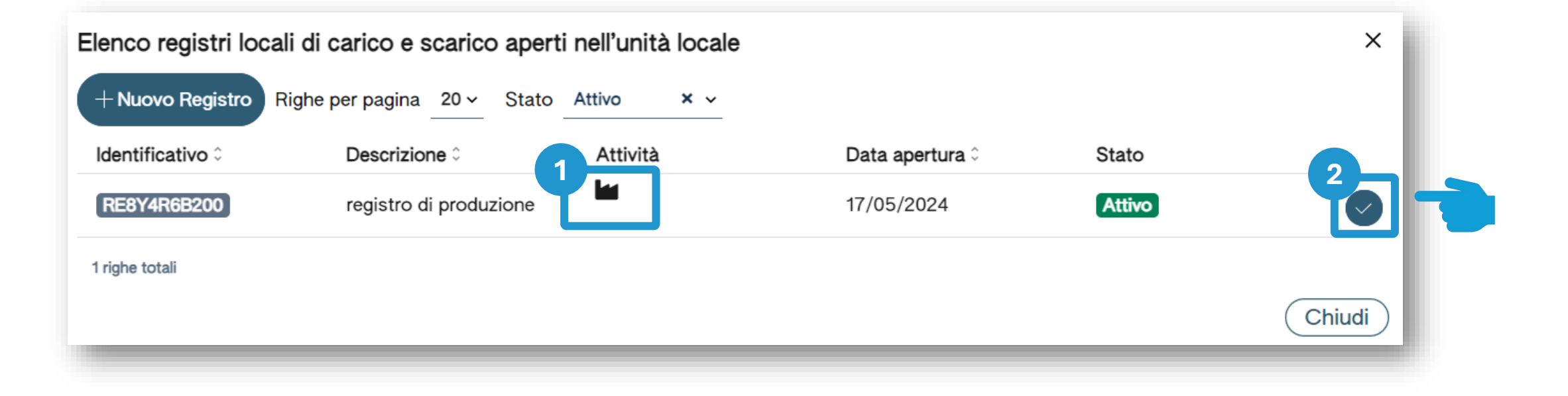

1 Individua nell'elenco il registro aperto per attività di produzione

Clicca sulla spunta per selezionare il registro

2

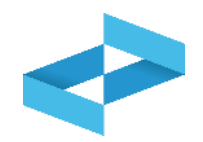

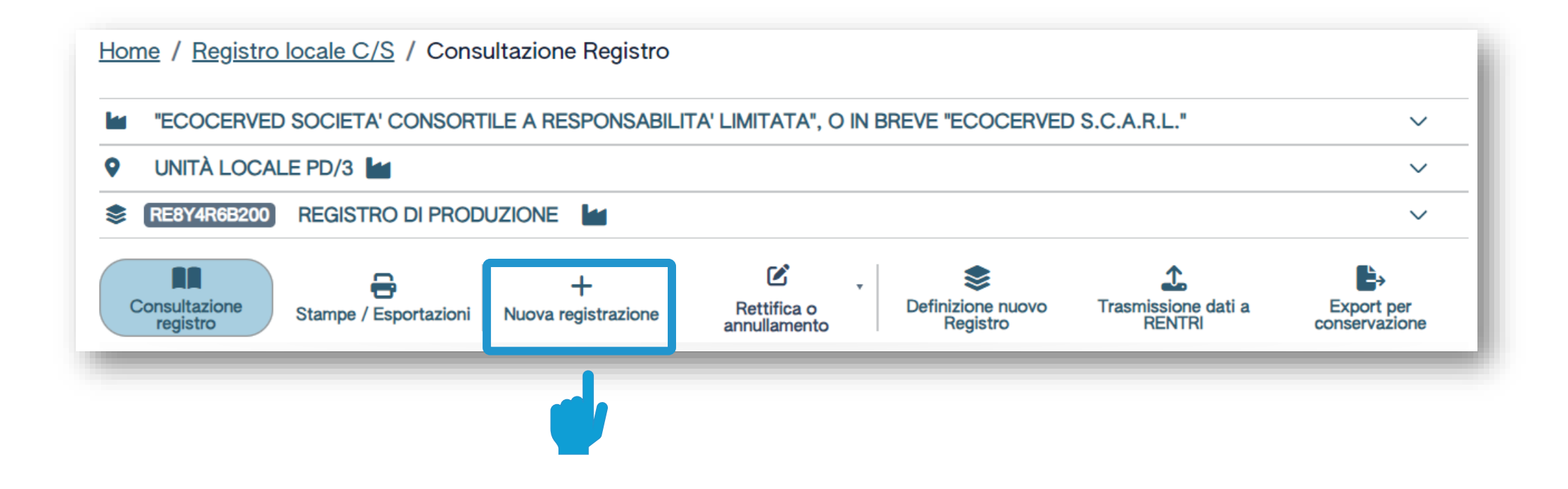

Clicca su *Nuova registrazione* per effettuare la prima annotazione sul registro digitale

### **Produttore/registrazione carico Compilazione guidata di una registrazione**

| Riferimenti operazione       Identificazione del rifiuto       Annotazioni         Profilo attività       Image: Produzione di rifiuti       Tipo operazione       Carico         Data registrazione*       gg/mm/aaaa       Image: Produzione di rifiuti       Carico         Tipo operazione*       Causale operazione*       Causale operazione*       Causale operazione*         Carico                                                                                                    | a locale Unità locale PD/3<br>tificativo registro RE8Y4R6B200                                    | Attività 🖌                  | Descri | zione registro registro di pro | duzione |
|----------------------------------------------------------------------------------------------------|--------------------------------------------------------------------------------------------------|-----------------------------|--------|--------------------------------|---------|
| Profilo attività       Produzione di rifiuti       Tipo operazione       Carico         Data registrazione*       gg/mm/aaaa       Image: Causale operazione*         ipo operazione*       Causale operazione*       ipo operazione*         ipo operazione       Causale operazione*       ipo operazione*         ipo operazione       Causale operazione*       ipo operazione*         ipo operazione       ipo operazione*       ipo operazione*         ipo operazione       ipo operazione*       ipo operazione*         ipo operazione       ipo operazione*       ipo operazione*         ipo operazione       ipo operazione*       ipo operazione*         ipo operazione       ipo operazione*       ipo operazione*         ipo operazione       ipo operazione*       ipo operazione*         ipo operazione       ipo operazione*       ipo operazione*         ipo operazione       ipo operazione*       ipo operazione*         ipo operazione       ipo operazione*       ipo operazione*         ipo operazione       ipo operazione*       ipo operazione*         ipo operazione       ipo operazione*       ipo operazione*         ipo operazione       ipo operazione*       ipo operazione*         ipo operazione       ipo operazione*       ipo operazion | erimenti operazione                                                                              | Identificazione del rifiuto |        | Annotazioni                    |         |
| Data registrazione*         gg/mm/aaaa       Image: Causale operazione*         Carico       ^       Causale operazione*         Carico       ^       [Scegli]       ~                                                                                                    | rofilo attività III Produzione di<br>rifiuti                                                     | Tipo operazione Car         | со     |                                |         |
| Seation                                                                                                    | Data registrazione* gg/mm/aaaa  Tipo operazione* Causale operazion Carico Carico Scarico Scarico | ne*                         |        |                                |         |
| Esci < Indietro Esci Avanti                                                                                                    | Esci < Indietro                                                                                  |                             | Salva  | Avanti                         | >       |

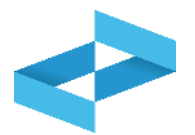

## Produttore/registrazione carico Compilazione

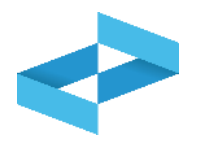

|                                                    | Home / Registro local                   | e C/S / Compilazione                         | registrazione                                        |                                  |                                                                      |                        |                             |
|----------------------------------------------------|-----------------------------------------|----------------------------------------------|------------------------------------------------------|----------------------------------|----------------------------------------------------------------------|------------------------|-----------------------------|
|                                                    | Operatore                               | "ECOCERVED SOCIETA"                          | CONSORTILE A RESPO                                   | NSABILITA' LIMITATA", (          | 0                                                                    |                        |                             |
|                                                    | Unità locale<br>Identificativo registro | Unità locale PD/3<br>RE8Y4R6B200             | Attività                                             |                                  | Descrizione registro                                                 | registro di produzione |                             |
|                                                    | Riferimenti operazione                  |                                              | Identificazione del                                  | ifiuto                           | Annotazioni                                                          |                        |                             |
|                                                    | Profilo attività                        | rifiuti                                      | Tipo operazione                                      | Carico                           |                                                                      |                        |                             |
|                                                    | Data registrazione<br>gg/mm/aaaa        | *                                            |                                                      |                                  |                                                                      |                        |                             |
|                                                    | Tipo operazione*                        | Causale operazione                           | . 3                                                  |                                  |                                                                      |                        |                             |
|                                                    | Carico<br>Scarico                       | RE - Prodotto al di f<br>DT - Prodotto o det | fuori dell'unit<br>enuto nell'un                     |                                  |                                                                      | 4                      |                             |
|                                                    |                                         | dietro                                       |                                                      | Salva                            | -                                                                    | Avanti >               |                             |
|                                                    | 2                                       |                                              |                                                      | 3                                |                                                                      | 4                      |                             |
| deve essere uguale o s<br>all'ultima registrazione | azione che<br>successiva<br>e annotata  | caso di produ<br>disponibili sono: c         | operazione. Nel<br>ttore le voci<br>carico o scarico | Seleziona<br>disponit<br>produtt | o la causale. Le voci<br>pili per il carico del<br>ore sono: RE o DT | Clicca su A            | <i>vanti</i> per continuare |

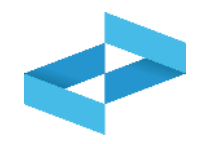

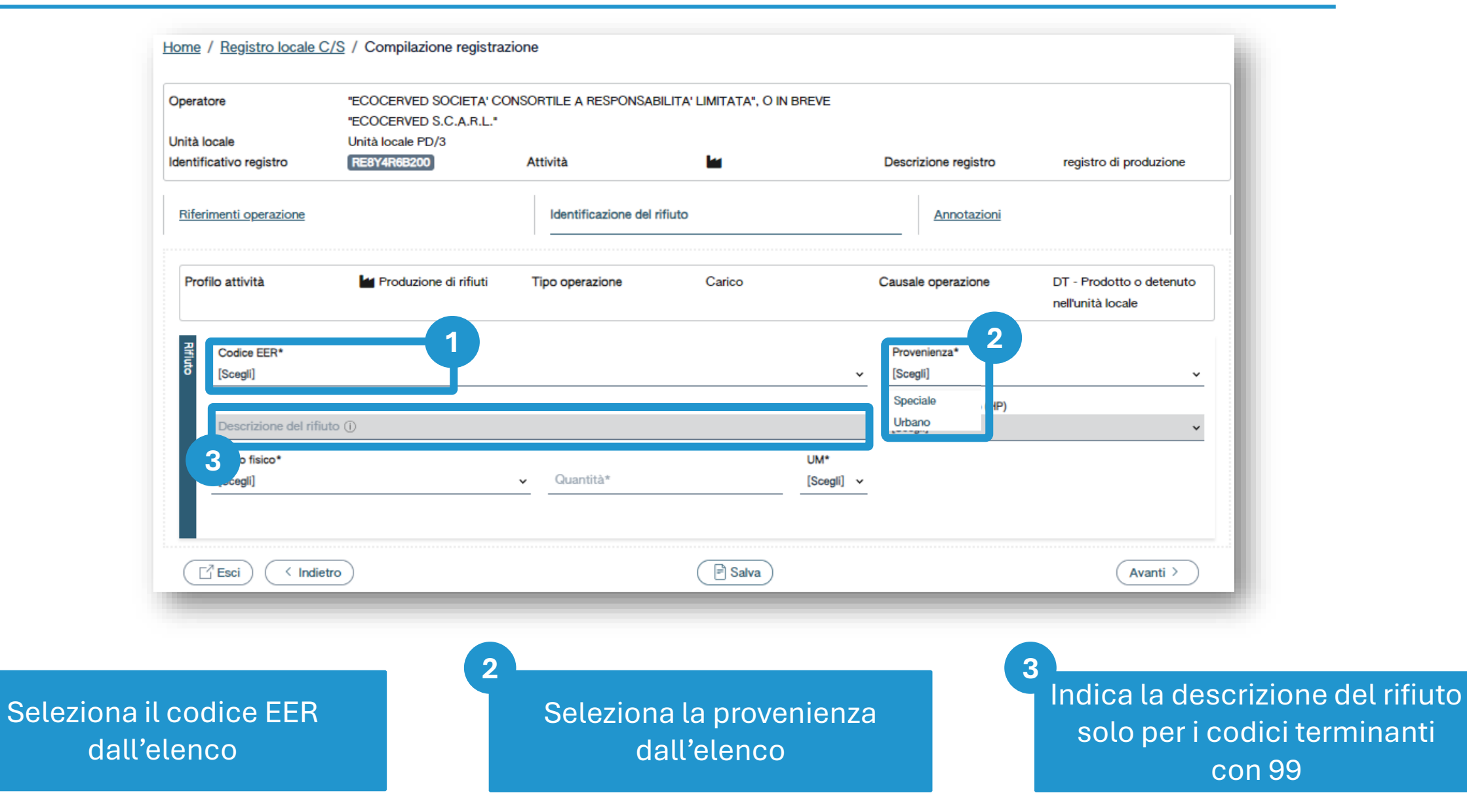

#### **Produttore/registrazione carico**

## Identificazione del rifiuto da caricare

| Operatore                                                                                                    | "ECOCERVED SOCIETA" (                                            | CONSORTILE A RESPON           | NSABILITA' LIMITA | TA⁼, O IN                |                                                                                                    |                                                      |
|----------------------------------------------------------------------------------------------------|------------------------------------------------------------------|-------------------------------|-------------------|--------------------------|----------------------------------------------------------------------------------------------------|------------------------------------------------------|
| Unità locale                                                                                                    | Unità locale PD/3                                                | .A.O.E.                       |                   |                          |                                                                                                    |                                                      |
| Identificativo registro                                                                                                    | RE8Y4R6B200                                                      | Attività                      |                   |                          | Descrizione registro                                                                                                    | registro di produzione                               |
| Riferimenti operazione                                                                                                    |                                                                  | Identificazione de            | l rifiuto         |                          | Annotazioni                                                                                                    |                                                      |
| Profilo attività                                                                                                    | Produzione di rifiuti                                            | Tipo operazione               | Carico            | rione di mineral         | Causale operazione                                                                                                    | DT - Prodotto o<br>detenuto nell'unità locale        |
|                                                                                                    |                                                                  |                               |                   |                          |                                                                                                    |                                                      |
| Codice EER*                                                                                                    |                                                                  |                               |                   |                          |                                                                                                    |                                                      |
|                                                                                                    |                                                                  |                               |                   |                          | Provenienza*                                                                                                    |                                                      |
| ठे 01.03.04* - sterili                                                                                                    | che possono generare acido prod                                  | otti dalla lavorazione di mir | erale solforoso   | × ~                      | Provenienza*<br>[Scegli]                                                                                                    | ×                                                    |
| ठे 01.03.04* - sterili                                                                                                    | che possono generare acido prod                                  | otti dalla lavorazione di mir | erale solforoso   | × ~                      | Provenienza*<br>[Scegli]                                                                                                    |                                                      |
| 01.03.04* - sterili       Descrizione del                                                                                                    | che possono generare acido prod                                  | otti dalla lavorazione di mir | erale solforoso   | × •                      | Caratt. di pericolo (HF                                                                                                    | »)*                                                  |
| 01.03.04* - sterili       Descrizione del                                                                                                    | che possono generare acido proderifiuto ()                       | 2                             | erale solforoso   | X ~                      | Provenienza*<br>[Scegli]<br>Caratt. di pericolo (HF<br>[Scegli]                                                                                              | ¢)*                                                  |
| 01.03.04* - sterili       Descrizione del       Stato fisico*       [Scenii]                                                                                                    | che possono generare acido produ                                 | Quantità*                     | erale solforoso   | X v<br>UM*<br>[Scegli] v | Caratt. di pericolo (HF<br>[Scegli]<br>[Scegli]<br>HP01 - Esplosivo                                                                                          | <sup>2</sup> )*                                      |
| 01.03.04* - sterili       Descrizione del       Stato fisico*       [Scegli]                                                                                                    | che possono generare acido prod                                  | Quantità*                     | erale solforoso   | VM*<br>[Scegli] v        | Caratt. di pericolo (HF<br>[Scegli]<br>Caratt. di pericolo (HF<br>[Scegli]<br>HP01 - Esplosivo<br>HP02 - Comburent                                           | e                                                    |
| 01.03.04* - sterili       Descrizione del       Stato fisico*       [Scegli]       Fangoso       In polvere o pulver                                                                       | che possono generare acido prod                                  | Quantità*                     | erale solforoso   | X v<br>UM*<br>[Scegli] v | Provenienza*<br>[Scegli]<br>Caratt. di pericolo (Hf<br>[Scegli]<br>HP01 - Esplosivo<br>HP02 - Comburent<br>HP03 - Infiammabi                                 | •)*                                                  |
| 01.03.04* - sterili         Descrizione del I         Stato fisico*         [Scegli]         Fangoso         In polvere o pulver         Liquido                                           | che possono generare acido prod<br>rifiuto ()<br>rulento         | Quantità*                     | erale solforoso   | VM*<br>[Scegli] v        | Provenienza*<br>[Scegli]<br>Caratt. di pericolo (Hf<br>[Scegli]<br>HP01 - Esplosivo<br><u>HP02 - Comburent</u><br>HP03 - Infiammabi<br>HP04 - Irritante - Ir | e)*                                                  |
| 01.03.04* - sterili         Descrizione del         Stato fisico*         [Scegli]         Fangoso         In polvere o pulver         Liquido         Solido                              | che possono generare acido prod<br>rifiuto (j)<br>rulento        | Quantità*                     | erale solforoso   | × ↓<br>UM*<br>[Scegli] ↓ | Provenienza*<br>[Scegli]<br>Caratt. di pericolo (HF<br>[Scegli]<br>HP01 - Esplosivo<br>HP02 - Comburent<br>HP03 - Infiammabi<br>HP04 - Irritante - Ir        | e<br>le<br>ritazione cutanea e lesioni<br>Avanti >   |
| 01.03.04* - sterili         Descrizione del         Stato fisico*         [Scegli]         Fangoso         In polvere o pulver         Liquido         Solido         Vischioso sciropport | che possono generare acido prod<br>rifiuto (j)<br>rulento        | Quantità*                     | erale solforoso   | × ↓<br>UM*<br>[Scegli] ↓ | Provenienza*<br>[Scegli]<br>Caratt. di pericolo (HF<br>[Scegli]<br>HP01 - Esplosivo<br>HP02 - Comburent<br>HP03 - Infiammabi<br>HP04 - Irritante - Ir        | e)*<br>le<br>ritazione cutanea e lesioni<br>Avanti > |
| 01.03.04* - sterili         Descrizione del I         Stato fisico*         [Scegil]         Fangoso         In polvere o pulver         Liquido         Solido         Vischioso sciroppo | che possono generare acido prod<br>rifiuto (j)<br>rulento        | Quantità*                     | erale solforoso   | × ↓<br>UM*<br>[Scegli] ↓ | Provenienza*<br>[Scegli]<br>Caratt. di pericolo (Hf<br>[Scegli]<br>HP01 - Esplosivo<br>HP02 - Comburent<br>HP03 - Infiammabi<br>HP04 - Irritante - Ir        | e<br>le<br>ritazione cutanea e lesioni<br>(Avanti >  |
| ð       01.03.04* - sterili         Descrizione del       Stato fisico*         [Scegli]       Fangoso         In polvere o pulver       Liquido         Solido       Vischioso scironom   | che possono generare acido prod<br>rifiuto (j)<br>nulento<br>oso | Quantità*                     | erale solforoso   | × ↓<br>UM*<br>[Scegli] ↓ | Provenienza*<br>[Scegli]<br>Caratt. di pericolo (HF<br>[Scegli]<br>HP01 - Esplosivo<br>HP02 - Comburent<br>HP03 - Infiammabi<br>HP04 - Irritante - Ir        | e)*                                                  |

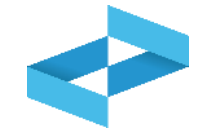

#### Produttore/registrazione carico Quantità del rifiuto da caricare

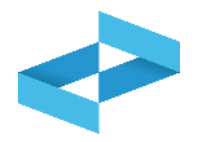

| Operatore                               | "ECOCERVED SOCIETA" (<br>BREVE "ECOCERVED S.C       | CONSORTILE A RESPON           | ISABILITA' LIMITATA", O IN                   |                                       |                                               |
|-----------------------------------------|-----------------------------------------------------|-------------------------------|----------------------------------------------|---------------------------------------|-----------------------------------------------|
| Unità locale<br>Identificativo registro | Unità locale PD/3<br>RE8Y4R6B200                    | Attività                      |                                              | Descrizione registro                  | registro di produzione                        |
| Riferimenti operazione                  |                                                     | Identificazione del           | rifiuto                                      | Annotazioni                           |                                               |
| Profilo attività<br>Codice EER          | Produzione di rifiuti<br>01.03.04* - sterili che po | Tipo operazione               | Carico<br>odotti dalla lavorazione di minera | Causale operazione                    | DT - Prodotto o<br>detenuto nell'unità locale |
| Codice EER*<br>01.03.04* - sterili      | che possono generare acido prod                     | otti dalla lavorazione di min | erale solforoso 🛛 🗙 🗸                        | Provenienza*<br>[Scegli]              | ~                                             |
| Descrizione del                         | rifiuto ()                                          |                               |                                              | Caratt. di pericolo (HP)*<br>[Scegli] | ~                                             |
| Stato fisico*<br>[Scegli]               |                                                     | <ul> <li>Quantità*</li> </ul> | UM*<br>[Scegli] ^<br>kg<br>I                 |                                       | 4                                             |
| Esci (In                                | ndietro                                             |                               | Salva                                        | 2                                     | Avanti >                                      |
|                                         | 2                                                   | Seleziona l'ı                 | unità di misura                              |                                       | Clicca su                                     |

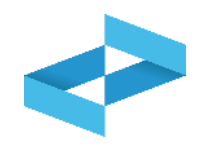

| Inità locale           | "ECOCERVED SOCIETA' CONSORTILE A RESPONSABILITA' LIMITATA", O IN BREVE<br>"ECOCERVED S.C.A.R.L."<br>Unità locale PD/3 |                                 |                             |                      |                          |  |  |
|------------------------|----------------------------------------------------------------------------------------------------|---------------------------------|-----------------------------|----------------------|--------------------------|--|--|
| dentificativo registro | RE8Y4R6B200                                                                                                    | Attività                        |                             | Descrizione registro | registro di produzione   |  |  |
| Riferimenti operazione |                                                                                                    | Identificazione del rifiu       | to                          | Annotazioni          |                          |  |  |
| Profilo attività       | Produzione di rifiuti                                                                                                 | Tipo operazione                 | Carico                      | Causale operazione   | DT - Prodotto o detenuto |  |  |
| Codice EER             | 01.03.04* - sterili che poss                                                                                          | sono generare acido prodotti da | Ila lavorazione di minerale | solforoso            |                          |  |  |
|                        |                                                                                                    |                                 |                             |                      |                          |  |  |
| Annotazioni            |                                                                                                    |                                 |                             |                      |                          |  |  |
| Ō                      |                                                                                                    |                                 |                             |                      |                          |  |  |
|                        |                                                                                                    |                                 |                             |                      |                          |  |  |
|                        |                                                                                                    |                                 |                             |                      |                          |  |  |
|                        |                                                                                                    |                                 | 2                           |                      |                          |  |  |
| Esci (Indie            | tro                                                                                                    | 6                               | 2<br>F Salva                |                      | Avanti >                 |  |  |

#### Indica le eventuali note

Clicca su *Salva* per annotare la registrazione sul registro

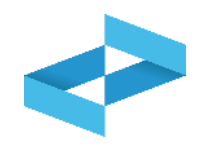

| peratore<br>Inità locale           | "ECOC<br>"ECOC<br>Unità lo | "ECOCERVED SOCIETA' CONSORTILE A RESPONSABILITA' LIMITATA", O IN BREVE<br>"ECOCERVED S.C.A.R.L."<br>Unità locale PD/3 |                           |             |                      |                                               |  |  |  |
|------------------------------------|----------------------------|----------------------------------------------------------------------------------------------------|---------------------------|-------------|----------------------|-----------------------------------------------|--|--|--|
| lentificativo registro             | RE8Y4                      | R6B200                                                                                                    | Attività                  |             | Descrizione registro | registro di produzione                        |  |  |  |
| Riferimenti operazione             |                            |                                                                                                    | Identificazione del rifiu | 0 <u>ot</u> | Annotazioni          |                                               |  |  |  |
| Profilo attività                   | M P                        | roduzione di rifiuti                                                                                                  | Tipo operazione           | Carico      | Causale operazione   | DT - Prodotto o detenuto<br>nell'unità locale |  |  |  |
| Data registrazione<br>07/05/2024   | Ø                          |                                                                                                    |                           |             |                      |                                               |  |  |  |
| Tipo operazione*                   | (                          | Causale operazione*                                                                                                   |                           |             |                      |                                               |  |  |  |
| Carico                             | ×                          | DT - Prodotto o detenuto                                                                                              | o nell'unità loc × v      |             |                      | ssibile salvare i dati perchè                 |  |  |  |
| ( r <sup>∄</sup> Esci ) < Indietro |                            |                                                                                                    |                           | Bai         | sono pre             | esenti errori di validazione nelle            |  |  |  |

Al salvataggio vi è un controllo automatico dei dati inseriti. Se vi sono avvisi di errore l'utente deve rettificare o integrare i dati prima di salvare

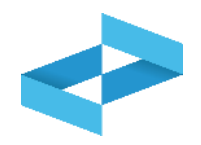

#### Conferma

Premendo **Conferma** la registrazione e` annotata nel registro di carico e scarico locale con il numero progressivo. Con apposita registrazione potranno essere apportate successivamente rettifiche o potrà essere effettuato l'annullamento. Premere Conferma per procedere oppure Annulla per interrompere.

Annulla Conferma

Superati gli errori di validazione, l'utente deve confermare di voler salvare la registrazione. Alla conferma il carico viene annotato nel registro digitale e gli viene assegnato il numero progressivo
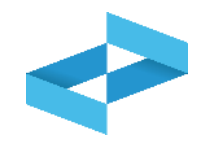

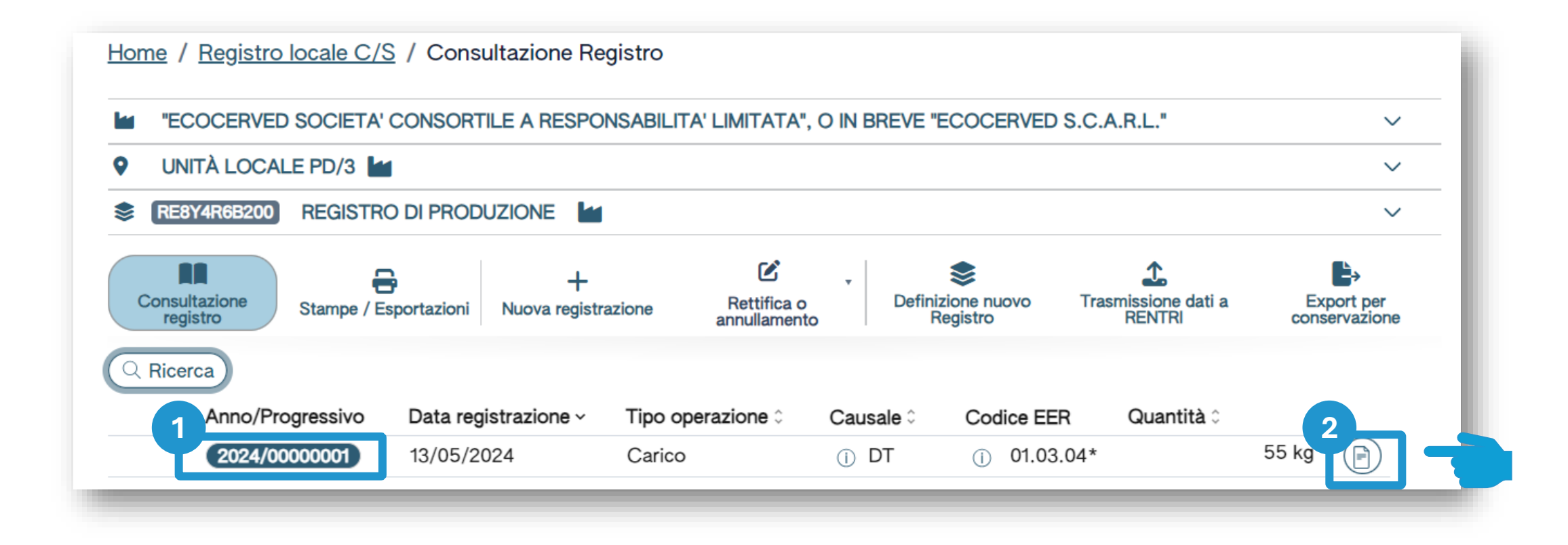

Dopo che il carico è stato salvato è possibile consultare il progressivo assegnato Per consultare il dettaglio della registrazione, clicca il tasto a destra

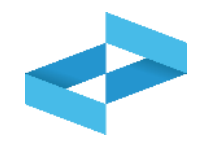

| peratore<br>Inità locale<br>dentificativo registro | "ECOCERVED SOCIETA' CONSO<br>Unità locale PD/3<br>RE8Y4R6B200 | RTILE A RESPONSABILITA' LIMITATA'', O<br>Attività | IN BREVE "ECOCERVED S.C.A.R.L." | Descrizione registro    | registro di produzione |
|----------------------------------------------------|---------------------------------------------------------------|---------------------------------------------------|---------------------------------|-------------------------|------------------------|
| Riferimenti operazione                             | Identificazione del rifiuto                                   | Integrazione FIR / Registro C/S                   | Esito conferimento              | Provenienza del rifiuto | Annotazioni            |
| Profilo attività                                   | Produzione di rifiuti                                         | Tipo operazione                                   | Scarico                         | Causale operazione      | aT - Scarico a terzi   |
| Data registrazione*                                | 8                                                             |                                                   |                                 |                         |                        |
| Tipo operazione*<br>Scarico                        | Causale operazione*                                           | ~                                                 |                                 |                         |                        |
| Riferimento operazione -                           |                                                               |                                                   |                                 |                         |                        |
|                                                    |                                                               |                                                   |                                 |                         |                        |

Le schede e le informazioni da fornire sono diverse rispetto al carico

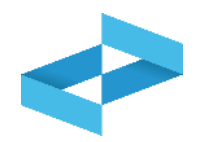

| nità locale                                           | "ECOCERVED SOCIETA' CONSO<br>Unità locale PD/3 | "ECOCERVED SOCIETA' CONSORTILE A RESPONSABILITA' LIMITATA", O IN BREVE "ECOCERVED S.C.A.R.L."<br>Unità locale PD/3 |                    |                         |                        |  |  |  |
|-------------------------------------------------------|------------------------------------------------|----------------------------------------------------------------------------------------------------|--------------------|-------------------------|------------------------|--|--|--|
| entificativo registro                                 | RE8Y4R6B200                                    | Attività                                                                                                    |                    | Descrizione registro    | registro di produzione |  |  |  |
| Riferimenti operazione                                | Identificazione del rifiuto                    | Integrazione FIR / Registro C/S                                                                                    | Esito conferimento | Provenienza del rifiuto | Annotazioni            |  |  |  |
| Profilo attività<br>Data registrazione*<br>gg/mm/aaaa | Produzione di rifiuti                          | Tipo operazione                                                                                                    | Scarico            | Causale operazione      | aT - Scarico a terzi   |  |  |  |
| Tipo operazione*<br>Scarico<br>Riferimento operazione | aT - Scarico a terzi                           | ~                                                                                                    |                    |                         |                        |  |  |  |

Indica la data di registrazione

Seleziona il tipo di operazione: scarico

2

In automatico viene impostata la causale: *aT – scarico a terzi* 

#### Riferimento a carico annotato sul registro cartaceo

| nità locale              | "ECOCERVED SOCIETA' CONSC<br>Unità locale PD/3 | "ECOCERVED SOCIETA' CONSORTILE A RESPONSABILITA' LIMITATA", O IN BREVE "ECOCERVED S.C.A.R.L." |                    |                         |                        |  |  |  |
|--------------------------|------------------------------------------------|-----------------------------------------------------------------------------------------------|--------------------|-------------------------|------------------------|--|--|--|
| entificativo registro    | RE8Y4R6B200                                    | Attività                                                                                      |                    | Descrizione registro    | registro di produzione |  |  |  |
| Riferimenti operazione   | Identificazione del rifiuto                    | Integrazione FIR / Registro C/S                                                               | Esito conferimento | Provenienza del rifiuto | Annotazioni            |  |  |  |
| Profilo attività         | Produzione di rifiuti                          | Tipo operazione                                                                               | Scarico            | Causale operazione      | aT - Scarico a terzi   |  |  |  |
| Data registrazione*      |                                                |                                                                                               |                    |                         |                        |  |  |  |
| gg/mm/aaaa               | e                                              |                                                                                               |                    |                         |                        |  |  |  |
| Tipo operazione*         | Causale operazione*                            |                                                                                               |                    |                         |                        |  |  |  |
| Scarico                  | ✓ aT - Scarico a terzi                         | ~                                                                                             |                    |                         |                        |  |  |  |
| Riferimento operazione + |                                                |                                                                                               |                    |                         |                        |  |  |  |
|                          |                                                |                                                                                               |                    |                         |                        |  |  |  |

1 Clicca su *Riferimento operazione*  2 Clicca su *Inserimento manuale* per inserire un carico annotato nel registro cartaceo

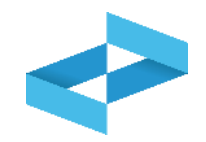

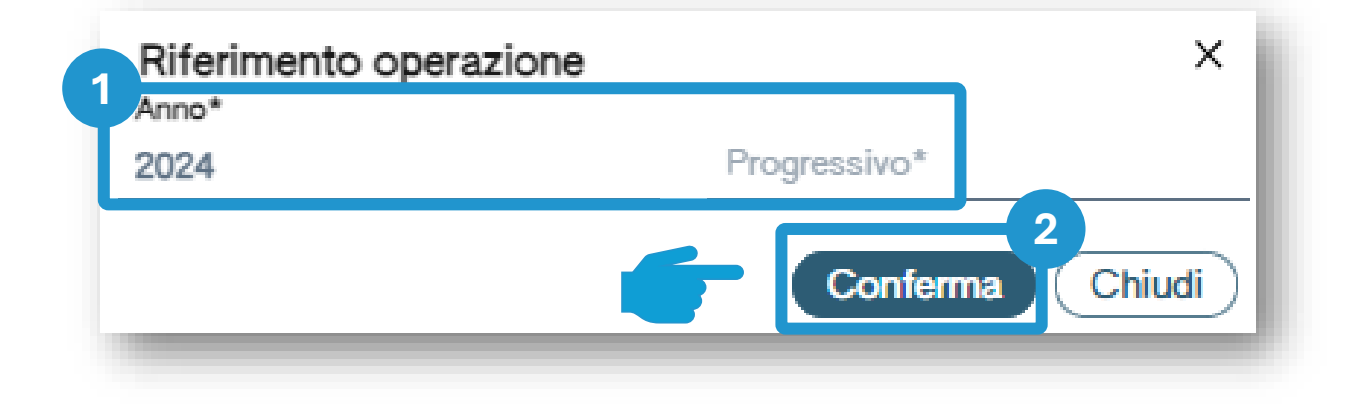

Indica l'anno e il numero progressivo del carico annotato nel vecchio registro cartaceo 2 Clicca su *Conferma* per confermare l'anno e il progressivo indicato

### Produttore/registrazione scarico Riferimento a carico annotato sul registro digitale

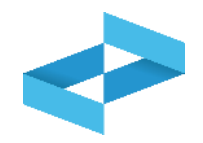

| peratore<br>nità locale<br>lentificativo registro                                       | "ECOCERVED SOCIETA' CONSC<br>Unità locale PD/3<br>RE8Y4R6B200 | ORTILE A RESPONSABILITA' LIMITATA", O I | N BREVE "ECOCERVED S.C.A.R.L." | Descrizione registro    | registro di produzione |
|-----------------------------------------------------------------------------------------|---------------------------------------------------------------|-----------------------------------------|--------------------------------|-------------------------|------------------------|
| Riferimenti operazione                                                                  | Identificazione del rifiuto                                   | Integrazione FIR / Registro C/S         | Esito conferimento             | Provenienza del rifiuto | Annotazioni            |
| Profilo attività                                                                        | Produzione di rifiuti                                         | Tipo operazione                         | Scarico                        | Causale operazione      | aT - Scarico a terzi   |
| 2                                                                                       |                                                               |                                         |                                |                         |                        |
| gg/mm/aaaa                                                                              | 8                                                             |                                         |                                |                         |                        |
| gg/mm/aaaa<br>Tipo operazione*                                                          | Causale operazione*                                           | ~                                       |                                |                         |                        |
| Data registrazione* gg/mm/aaaa Tipo operazione* Tipo operazione* Riferimento operazione | Causale operazione*                                           | v                                       |                                |                         |                        |

| ( | Clicca su Riferimento operazione | 2 | Clicca su Seleziona da registro per<br>richiamare l'operazione di carico<br>precedentemente annotata nello<br>stesso registro digitale |
|---|----------------------------------|---|----------------------------------------------------------------------------------------------------|

## Ricerca del carico da associare allo scarico

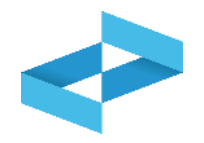

| ()<br>Rice | Sono visualizzate solo                             | ) le operazioni di "DT - Pr                      | odotto o detenuto nell'unità local | e" e "RE - Prodotto al di fuori dell              | 'unità locale".                     |                                                                      |
|------------|----------------------------------------------------|--------------------------------------------------|------------------------------------|---------------------------------------------------|-------------------------------------|----------------------------------------------------------------------|
| Cc<br>01   |                                                    |                                                  |                                    |                                                   |                                     |                                                                      |
|            |                                                    |                                                  |                                    |                                                   |                                     |                                                                      |
|            | Anno/Progressivo                                   | Data registrazione ~                             | Causale 0                          | Codice EER S                                      | Stato fisico 🌣 Quantità 🗘           | Trasmissione 🕄 🗘                                                     |
|            | Anno/Progressivo                                   | Data registrazione ~<br>14/05/2024               | Causale ≎                          | Codice EER S<br>0 01.03.04* S                     | Stato físico 🌣 Quantità 🗧<br>Solido | Trasmissione 🚱 û<br>22 kg -                                          |
|            | Anno/Progressivo<br>2024/00000002<br>2024/00000001 | Data registrazione ~<br>14/05/2024<br>13/05/2024 | Causale 0<br>() RE<br>() DT        | Codice EER \$<br>① 01.03.04* \$<br>① 01.03.04* \$ | Stato físico 0 Quantità 0<br>Solido | Trasmissione 健 0           22 kg         -           55 kg         - |

Sono consultabili i carichi con causale: DT o RE

Imposta i parametri per ricercare i carichi di interesse

2

Clicca su *Ricerca* per individuare i carichi

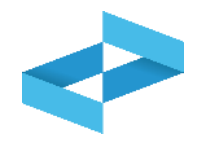

| Sono visualizzate solo                      | le operazioni di "DT - Pre | odotto o detenuto nell'uni    | tà locale" e "RE - Prodotto al di fuori d | dell'unità locale".      |              |                  |
|---------------------------------------------|----------------------------|-------------------------------|-------------------------------------------|--------------------------|--------------|------------------|
| Codice EER<br>01.03.04* - sterili che posso | no generare acido prodotti | dalla lavorazione di minerale | solforoso × × Mostra solo i car           | ichi non associati ad ak | cuno scarico |                  |
| Anno/Proaressivo                            | Data registrazione ~       | Causale ≎                     | Codice EER                                | Stato fisico 0           | Quantità ≎   | Trasmissione 😧 🗘 |
| 2024/0000002                                | 14/05/2024                 | () RE                         | (i) 01.03.04*                             | Solido                   |              | 22 kg -          |
| 2024/0000001                                | 13/05/2024                 | ① DT                          | ① 01.03.04*                               | Solido                   |              | 55 kg -          |
| ha tatali _ 0 Maximanti salarianat          | ti                         |                               |                                           |                          |              | 2                |

| ( |                             |
|---|-----------------------------|
|   | Seleziona uno o più carichi |

Clicca su *Conferma* per confermare i carichi selezionati

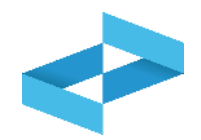

| eratore<br>ità locale<br>ntificativo registro | "ECOCERVED SOCIETA' CONSOF<br>Unità locale PD/3<br>RE8Y4R68200 | RTILE A RESPONSABILITA' LIMITATA'                          | ", O IN BREVE "ECOCE                | RVED S.C.A.R.L.*  |           | Descrizione registro                       | registro di produzion      | •        |
|-----------------------------------------------|----------------------------------------------------------------|------------------------------------------------------------|-------------------------------------|-------------------|-----------|--------------------------------------------|----------------------------|----------|
| ferimenti operazione                          | Identificazione del rifiuto                                    | Integrazione FIR / Registra                                | o C/S                               | Esito conferiment | <u>io</u> | Provenienza del rifiuto                    | Annotazio                  | ni       |
| rofilo attività<br>codice EER                 | Produzione di rifiuti<br>01.03.04* - sterili che possono g     | Tipo operazione<br>enerare acido prodotti dalla lavorazior | Scarico<br>ne di minerale solforosc | ,                 |           | Causale operazione                         | aT - Scarico a terzi       |          |
| Codice EER*<br>01.03.04* - sterili che possor | no generare acido prodotti dalla lavorazione di I              | minerale solforoso                                         |                                     |                   | × •       | Provenienza*<br>Speciale                   |                            | ×        |
| Descrizione del rifiuto ()                    |                                                                |                                                            |                                     |                   |           | Caratt. di pericolo (HP)*<br>× HP06 × HP07 |                            | ×        |
| Stato fisico*<br>Solido                       |                                                                | Quantità*<br>× v 22                                        |                                     | UM*<br>kg         | × •       | Destinato a*<br>[Scegli]                   |                            |          |
|                                               |                                                                |                                                            |                                     |                   |           |                                            | 2                          |          |
|                                               |                                                                |                                                            | ( 🖃 Salva                           | )                 |           |                                            | G                          | Avanti > |
| 1 Se il carico                                | o a cui lo scarico fa rife                                     | erimento è                                                 |                                     |                   | 2         |                                            |                            |          |
| presente<br>compilata in                      | e sul registro questa so<br>automatico e l'utente              | cheda è<br>indica solo                                     |                                     |                   |           | Clicca su <i>Avanti</i> po<br>scheda suc   | er passare alla<br>cessiva |          |

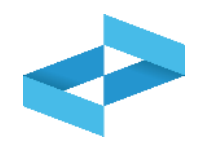

| eratore<br>ità locale                            | "ECOCERVED SOCIETA' CONSORTII<br>Unità locale PD/3            | LE A RESPONSABILITA' LIMITATA", O IN BRE                            | EVE "ECOCERVED S.C.A.R.L." |                           |                        |
|--------------------------------------------------|---------------------------------------------------------------|---------------------------------------------------------------------|----------------------------|---------------------------|------------------------|
| ntificativo registro                             | RE8Y4R6B200                                                   | Attività                                                            |                            | Descrizione registro      | registro di produzione |
| liferimenti operazione                           | Identificazione del rifiuto                                   | Integrazione FIR / Registro C/S                                     | Esito conferimento         | Provenienza del rifiuto   | Annotazioni            |
| Profilo attività<br>Codice EER                   | Produzione di rifiuti<br>01.03.04* - sterili che possono gene | Tipo operazione<br>erare acido prodotti dalla lavorazione di minera | Scarico<br>ale solforoso   | Causale operazione        | aT - Scarico a terzi   |
| Codice EER*<br>01.03.04* - sterili che possono g | enerare acido prodotti dalla lavorazione di mir               | erale solforoso                                                     | ×                          | Provenienza*              | ×                      |
| Descrizione del rifiuto ()                       |                                                               |                                                                     |                            | Caratt. di pericolo (HP)* | × 、                    |
| Stato fisico*                                    |                                                               | Quantità*                                                           | UM*                        | Destinato a*              |                        |
| Solido                                           |                                                               | <b>× ~</b> 22                                                       | kg ×                       | ✓ [Scegli]                |                        |
|                                                  |                                                               |                                                                     |                            |                           |                        |
|                                                  |                                                               |                                                                     |                            |                           |                        |

Il servizio di supporto recupera le quantità dei carichi selezionati ma non aggiorna le giacenze

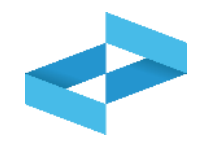

| peratore                      | "ECOCERVED SOCIETA' CON<br>S.C.A.R.L." | SORTILE A RESPONSABILITA' LIMITATA", O IN E                                                     | REVE "ECOCERVED    |                   |                           |
|-------------------------------|----------------------------------------|-------------------------------------------------------------------------------------------------|--------------------|-------------------|---------------------------|
| Inità locale                  | Unità locale PD/3                      |                                                                                                 |                    |                   |                           |
| dentificativo registro        | RE8Y4R6B200                            | Attività                                                                                        | Des                | crizione registro | registro di produzione    |
| <u>Riferimenti operazione</u> | Identificazione del rifiuto            | Integrazione FIR / Registro C/S                                                                 | Esito conferimento | Provenienza del r | ifiuto <u>Annotazioni</u> |
| Profilo attività              | Produzione di rifiuti                  | Tipo operazione Scarico                                                                         | Cau                | sale operazione   | aT - Scarico a terzi      |
| Numero FIR*                   | 01.03.04* - sterili che possor         | a ceperare acido prodotti dalla lavorazione di mir<br>2<br>Data inizio trasporto*<br>gg/mm/aaaa | erale soltoroso    |                   |                           |
| Rimuovi integrazione Fil      | R / Registro C/S                       |                                                                                                 |                    |                   |                           |
|                               | ~                                      |                                                                                                 | _                  |                   |                           |

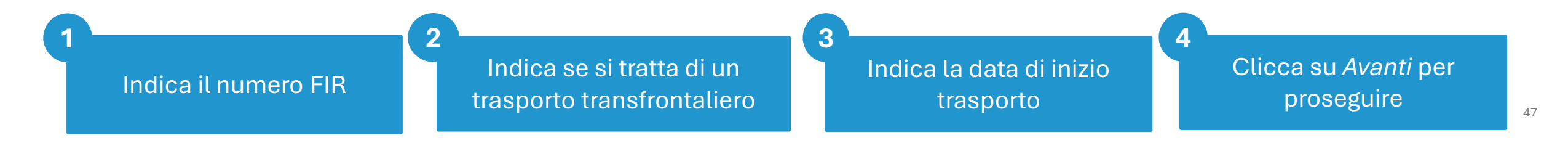

| peratore                      | "ECOCERVED SOCIETA' CONSO<br>S.C.A.R.L."   | RTILE A RESPONSABILITA' I              | LIMITATA", O IN BR  | EVE "ECOCERVED     |                      |                              |
|-------------------------------|--------------------------------------------|----------------------------------------|---------------------|--------------------|----------------------|------------------------------|
| nità locale                   | Unità locale PD/3                          |                                        |                     |                    |                      |                              |
| lentificativo registro        | RE8Y4R6B200                                | Attività                               |                     |                    | Descrizione registro | registro di produzione       |
| <u>Riferimenti operazione</u> | Identificazione del rifiuto                | Integrazione FIR / Regi                | stro C/S            | Esito conferimento | Provenienza de       | l rifiuto <u>Annotazioni</u> |
| Profilo attività              | Produzione di rifiuti                      | Tipo operazione                        | Scarico             |                    | Causale operazione   | aT - Scarico a terzi         |
| Codice EER                    | 01.03.04* - sterili che possono g          | enerare acido prodotti dalla           | lavorazione di mine | rale solforoso     |                      |                              |
| Numero FIR*                   | <ul> <li>Trasporto transfrontal</li> </ul> | Data inizio trasporto*<br>. gg/mm/aaaa | e                   |                    |                      |                              |
|                               |                                            |                                        |                     |                    |                      |                              |
| Rimuovi integrazione F        | FIR / Registro C/S                         |                                        |                     |                    |                      |                              |
|                               |                                            |                                        |                     |                    |                      |                              |

Se il trasporto NON è accompagnato dal FIR l'utente seleziona *Rimuovi Integrazione FIR/Registro c/s* e non dovrà indicare i dati del FIR

Clicca su *Avanti* per proseguire

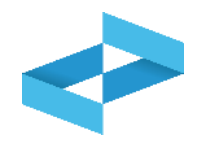

| peratore                       | "ECOCERVED SOCIETA' CON<br>S.C.A.R.L."                 | SORTILE A RESPONSABILITA' L                         | IMITATA", O IN BREVE "ECC                 | CERVED                      |                            |
|--------------------------------|--------------------------------------------------------|-----------------------------------------------------|-------------------------------------------|-----------------------------|----------------------------|
| nità locale                    | Unità locale PD/3                                      |                                                     |                                           |                             |                            |
| lentificativo registro         | RE8Y4R6B200                                            | Attività                                            |                                           | Descrizione registro        | registro di produzione     |
| Riferimenti operazione         | Identificazione del rifiuto                            | Integrazione FIR / Regi                             | stro C/S Esito co                         | onferimento Provenienza del | rifiuto <u>Annotazioni</u> |
| Profilo attività<br>Codice EER | Produzione di rifiuti<br>01.03.04* - sterili che posso | Tipo operazione<br>no generare acido prodotti dalla | Scarico<br>lavorazione di minerale solfor | Causale operazione          | aT - Scarico a terzi       |
| Aggiungi esito conferi         | mento 🛞                                                |                                                     |                                           |                             |                            |
|                                |                                                        |                                                     |                                           |                             |                            |

Clicca su *Aggiungi Esito Conferimento* se il produttore ha ricevuto la copia completa del FIR con l'esito del conferimento

#### Esito del conferimento: inserimento del peso

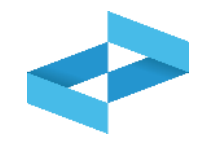

|                                    | "ECOCERVED SOCIETA' CON<br>S.C.A.R.L."                  | SORTILE A RESPONSABILITA' LIMITATA", O IN BR                                    | EVE "ECOCERVED                       |                            |
|------------------------------------|---------------------------------------------------------|---------------------------------------------------------------------------------|--------------------------------------|----------------------------|
| nità locale                        | Unità locale PD/3                                       |                                                                                 |                                      |                            |
| dentificativo registro             | RE8Y4R6B200                                             | Attività                                                                        | Descrizione registro                 | registro di produzione     |
| Riferimenti operazione             | Identificazione del rifiuto                             | Integrazione FIR / Registro C/S                                                 | Esito conferimento Provenienza del   | rifiuto <u>Annotazioni</u> |
| Profilo attività<br>Codice EER     | Produzione di rifiuti<br>01.03.04* - sterili che possor | Tipo operazione Scarico<br>no generare acido prodotti dalla lavorazione di mine | Causale operazione<br>rale solforoso | aT - Scarico a terzi       |
| Data fine trasporto*<br>gg/mm/aaaa | Peso verificato a destino                               | 2<br>5* kg                                                                      |                                      |                            |
| Respingimento                      |                                                         |                                                                                 |                                      |                            |
|                                    | ento                                                    |                                                                                 |                                      |                            |
| 3 muovi esito conferim             | •                                                       |                                                                                 |                                      |                            |

Indica il peso verificato a destino in kg

2

#### **Produttore/registrazione scarico**

#### **Esito conferimento: respingimento**

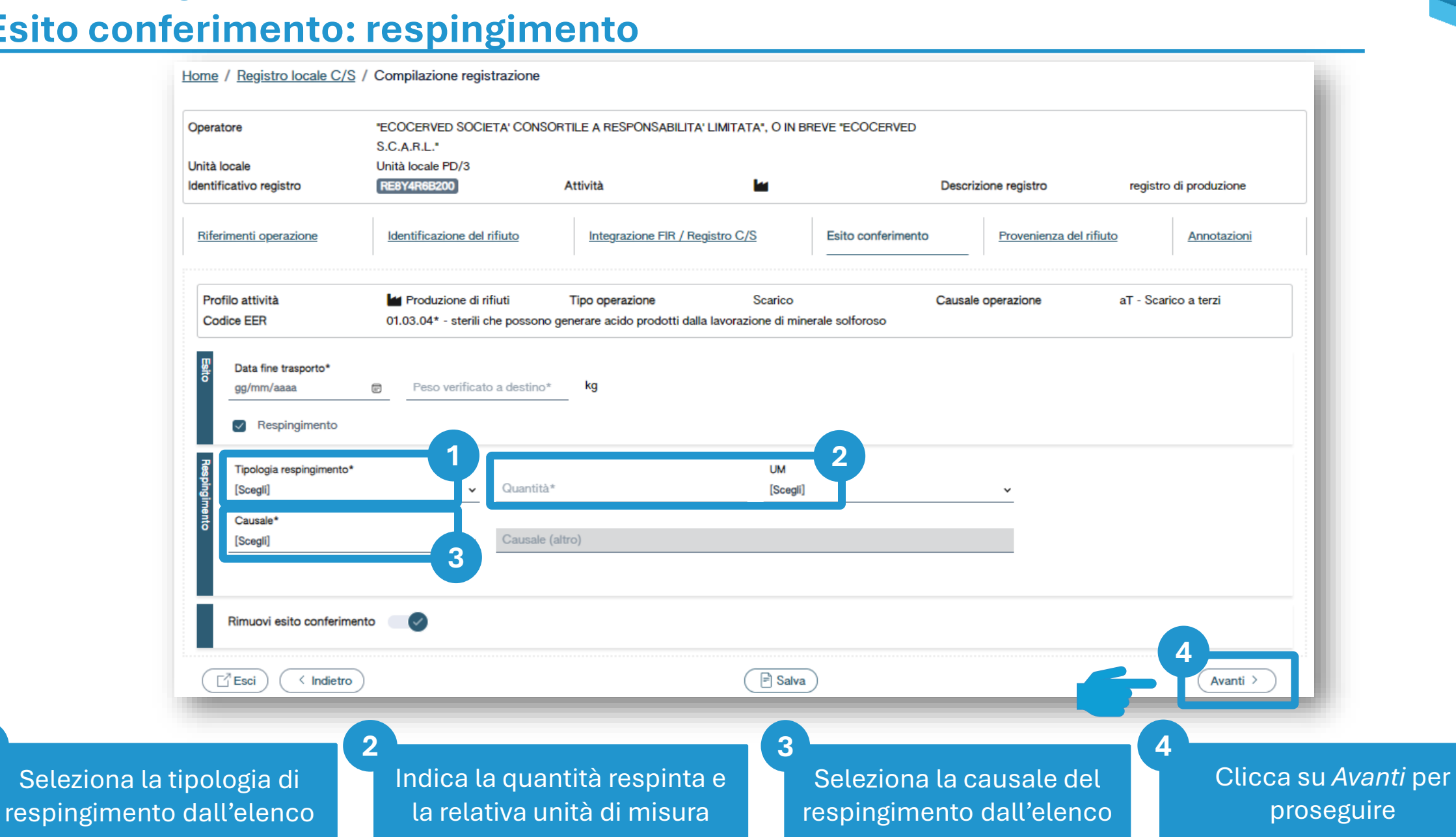

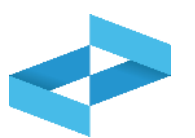

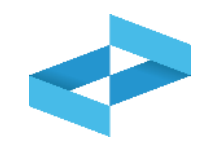

| Operatore                      | "ECOCERVED SOCIETA' CON<br>S.C.A.R.L."                  | SORTILE A RESPONSABILITA' LIMITATA", O IN                                     | BREVE "ECOCERVED                       |                        |
|--------------------------------|---------------------------------------------------------|-------------------------------------------------------------------------------|----------------------------------------|------------------------|
| dentificativo registro         | RE8Y4R6B200                                             | Attività 🕍                                                                    | Descrizione registro                   | registro di produzione |
| Riferimenti operazione         | Identificazione del rifiuto                             | Integrazione FIR / Registro C/S                                               | Esito conferimento Provenienza d       | Annotazioni            |
| Profilo attività<br>Codice EER | Produzione di rifiuti<br>01.03.04* - sterili che possor | Tipo operazione Scarico<br>no generare acido prodotti dalla lavorazione di mi | Causale operazione<br>nerale solforoso | aT - Scarico a terzi   |
| Annotazioni                    |                                                         |                                                                               |                                        |                        |
| (⊡ Esci) ( < Indietre          | 0)                                                      | 2<br>Salv                                                                     |                                        | Avanti >               |

| Indica le e | eventuali note | Clicca su S <i>alva</i> per annotare<br>la registrazione sul registro |
|-------------|----------------|-----------------------------------------------------------------------|

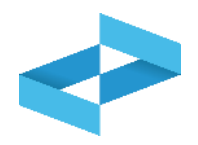

#### Conferma

Premendo **Conferma** la registrazione e` annotata nel registro di carico e scarico locale con il numero progressivo. Con apposita registrazione potranno essere apportate successivamente rettifiche o potrà essere effettuato l'annullamento. Premere Conferma per procedere oppure Annulla per interrompere.

Conferma

Annulla

Superati gli errori di validazione, l'utente deve confermare di voler salvare la registrazione. Alla conferma lo scarico viene annotato nel registro digitale e gli viene assegnato il numero progressivo

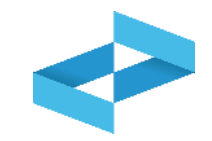

| tificativo 0 | Descrizione : Attività | Data apertura 🗘 | Stato  |        |
|--------------|------------------------|-----------------|--------|--------|
| CCC1KJ900    | registro di trasporto  | 31/05/2024      | Attivo |        |
| NAPBYGZ00    |                        | 27/05/2024      | Attivo |        |
| 3D5U44V00    | test trasporto MC      | 08/05/2024      | Attivo |        |
| M36564J00    | testo registro prova   | 08/05/2024      | Attivo |        |
| e totali     |                        |                 |        |        |
|              |                        |                 |        | Chiudi |
|              |                        |                 |        |        |

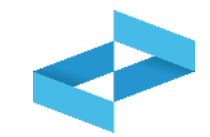

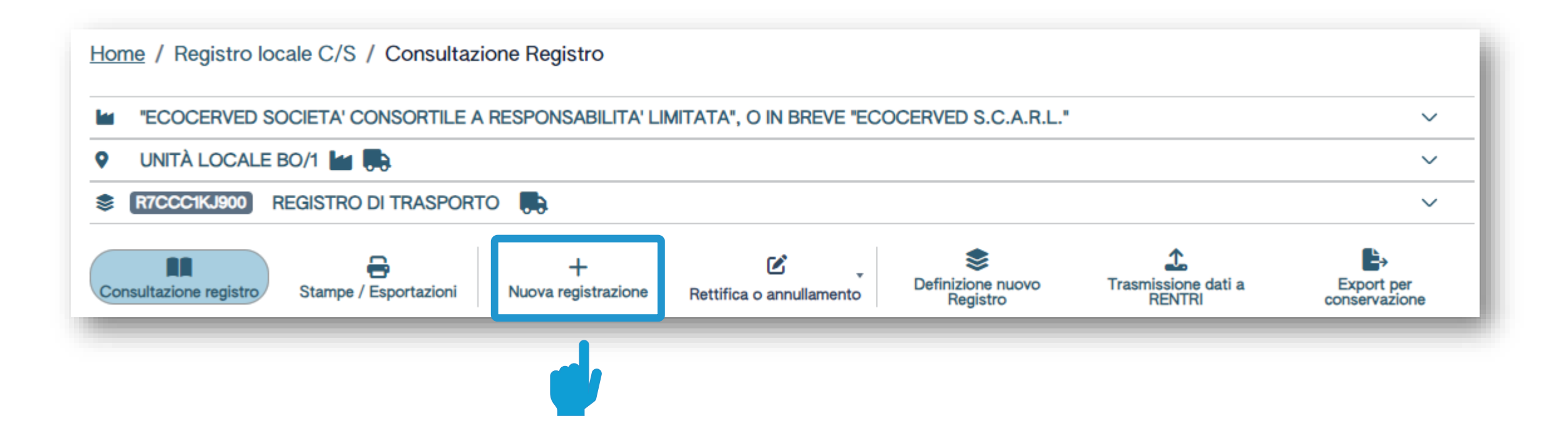

Clicca su *Nuova registrazione* per effettuare la prima annotazione sul registro del trasportatore

| Jperatore<br>Inità locale<br>dentificativo | B<br>U<br>registro                                             | REVE "ECOCERVED SOCIETA<br>REVE "ECOCERVED S.<br>nità locale BO/1<br>RTCCC1KJ900 | CONSORTILE AT<br>C.A.R.L."<br>Attività |                                 | Descrizione registro                                  | registro di trasporto                                          |
|--------------------------------------------|----------------------------------------------------------------|----------------------------------------------------------------------------------|----------------------------------------|---------------------------------|-------------------------------------------------------|----------------------------------------------------------------|
| Riferimenti                                | operazione                                                     | Identificazione de                                                               | el rifiuto                             | Integrazione FIR / Registro C/S | Esito conferimento                                    | Annotazioni                                                    |
| Profilo att                                | ività                                                          | Trasporto di rifiuti                                                             | Tipo operazio                          | ne Carico & Scarico             | Causale operazione                                    | T*aT - Trasporto                                               |
| Registrazione Tipo                         | a registrazione*<br>nm/aaaa 📼<br>operazione*<br>co & Scarico 🗸 | Causale operazione<br>T*aT - Trasporto                                           | •                                      |                                 |                                                       |                                                                |
| Esci                                       | < Indietro                                                     | )                                                                                |                                        | Salva                           |                                                       | (Avanti >                                                      |
| n alto è r                                 | riportato l'oj                                                 | peratore, l'unità                                                                |                                        | 2                               | La compilazione<br>più passaggi. Le<br>sono specifich | è guidata e si cor<br>schede e le infor<br>e per il carico e s |

#### Trasportatore/registrazione carico e scarico

#### **Operazione di carico e scarico contestuale**

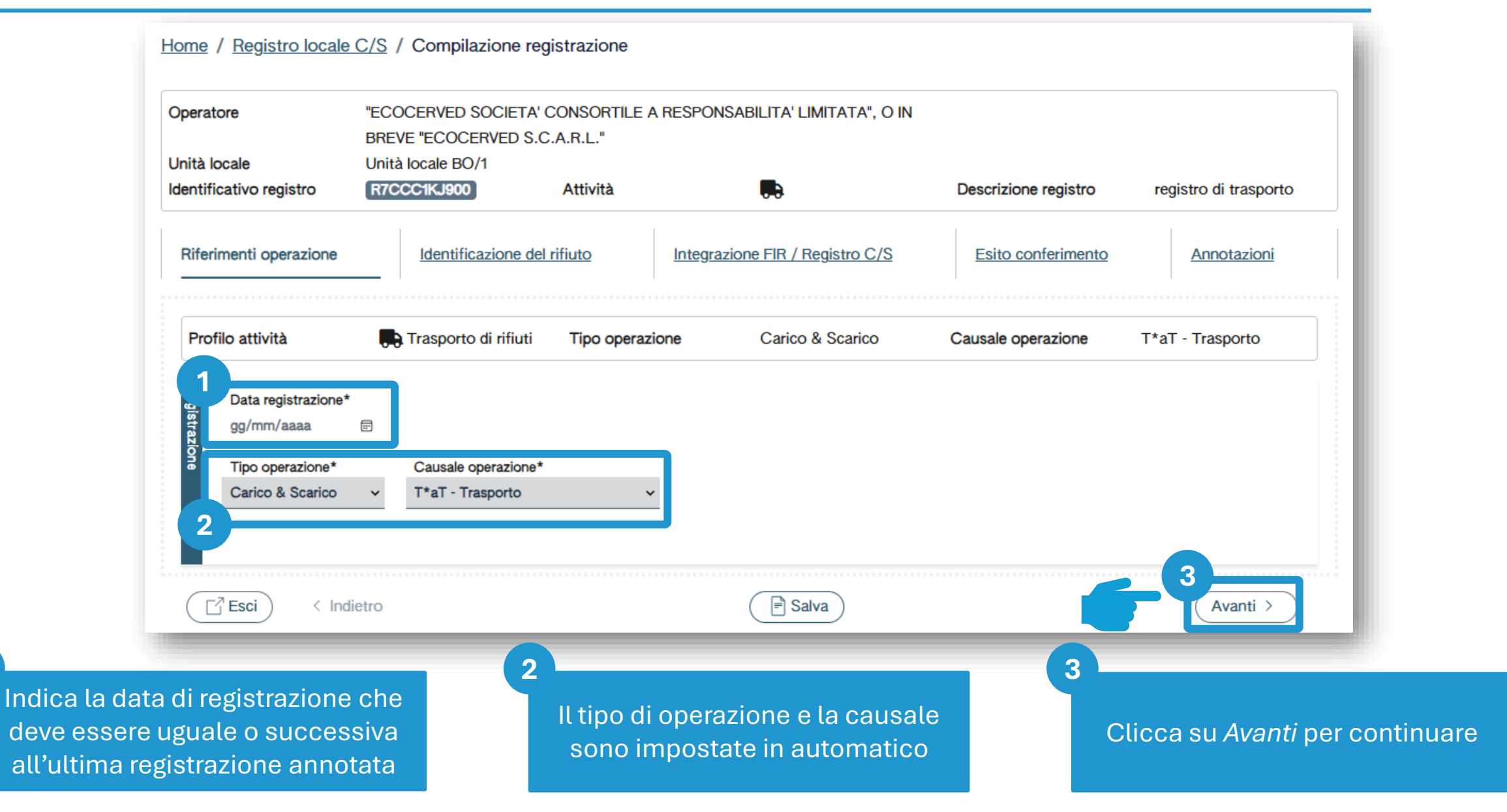

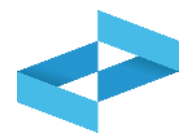

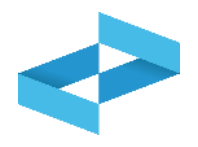

| Seleziona il codice EER da              | ll'elenco                                              | 2<br>Indica<br>solo per | la descrizione del ri          | fiuto<br>con 99                      | <b>3</b><br>Seleziona una o<br>di pericolo da | o più caratteristiche<br>ll'elenco in caso di |
|-----------------------------------------|--------------------------------------------------------|-------------------------|--------------------------------|--------------------------------------|-----------------------------------------------|-----------------------------------------------|
| Esci                                    | < Indietro                                             |                         | Salva                          |                                      | Avanti >                                      |                                               |
| Stato fisico*<br>[Scegli]               |                                                        | ✓ Quantità*             | UM*<br>[Scegli]~               | Destinato a*<br>[Scegli]             | ~                                             |                                               |
| Descrizione                             | del rifiuto ①                                          |                         | ~                              | Caratt. di pericolo (HP)<br>[Scegli] | 3                                             |                                               |
| Profilo attività                        | Trasporto di rifiut                                    | i Tipo operazione       | Carico & Scarico               | Causale operazione                   | T*aT - Trasporto                              |                                               |
| <u>Riferimenti operazi</u>              | Identificazione o                                      | del rifiuto <u>Ir</u>   | ntegrazione FIR / Registro C/S | Esito conferimento                   | Annotazioni                                   |                                               |
| Unità locale<br>Identificativo registro | BREVE "ECOCERVED S<br>Unità locale BO/1<br>R7CCC1KJ900 | S.C.A.R.L."<br>Attività |                                | Descrizione registro                 | registro di trasporto                         |                                               |
| Operatore                               | "ECOCERVED SOCIET                                      | A' CONSORTILE A RE      | SPONSABILITA' LIMITATA", O IN  |                                      |                                               |                                               |

### **Trasportatore/registrazione carico e scarico** Identificazione del rifiuto trasportato

Home / Registro locale C/S / Compilazione registrazione

| )                               |                                      |                       |  |
|---------------------------------|--------------------------------------|-----------------------|--|
|                                 |                                      |                       |  |
|                                 |                                      |                       |  |
| RESPONSABILITA' LIMITATA", O IN |                                      |                       |  |
|                                 | Descrizione registro                 | registro di trasporto |  |
| Integrazione FIR / Registro C/S | Esito conferimento                   | Annotazioni           |  |
| ne Carico & Scarico             | Causale operazione                   | T*aT - Trasporto      |  |
|                                 |                                      |                       |  |
| ~                               | Caratt. di pericolo (HP)<br>[Scegli] | 3                     |  |
| UM*<br>[Scegli]√                | Destinato a*<br>[Scegli]             | v                     |  |
|                                 |                                      |                       |  |
|                                 |                                      |                       |  |

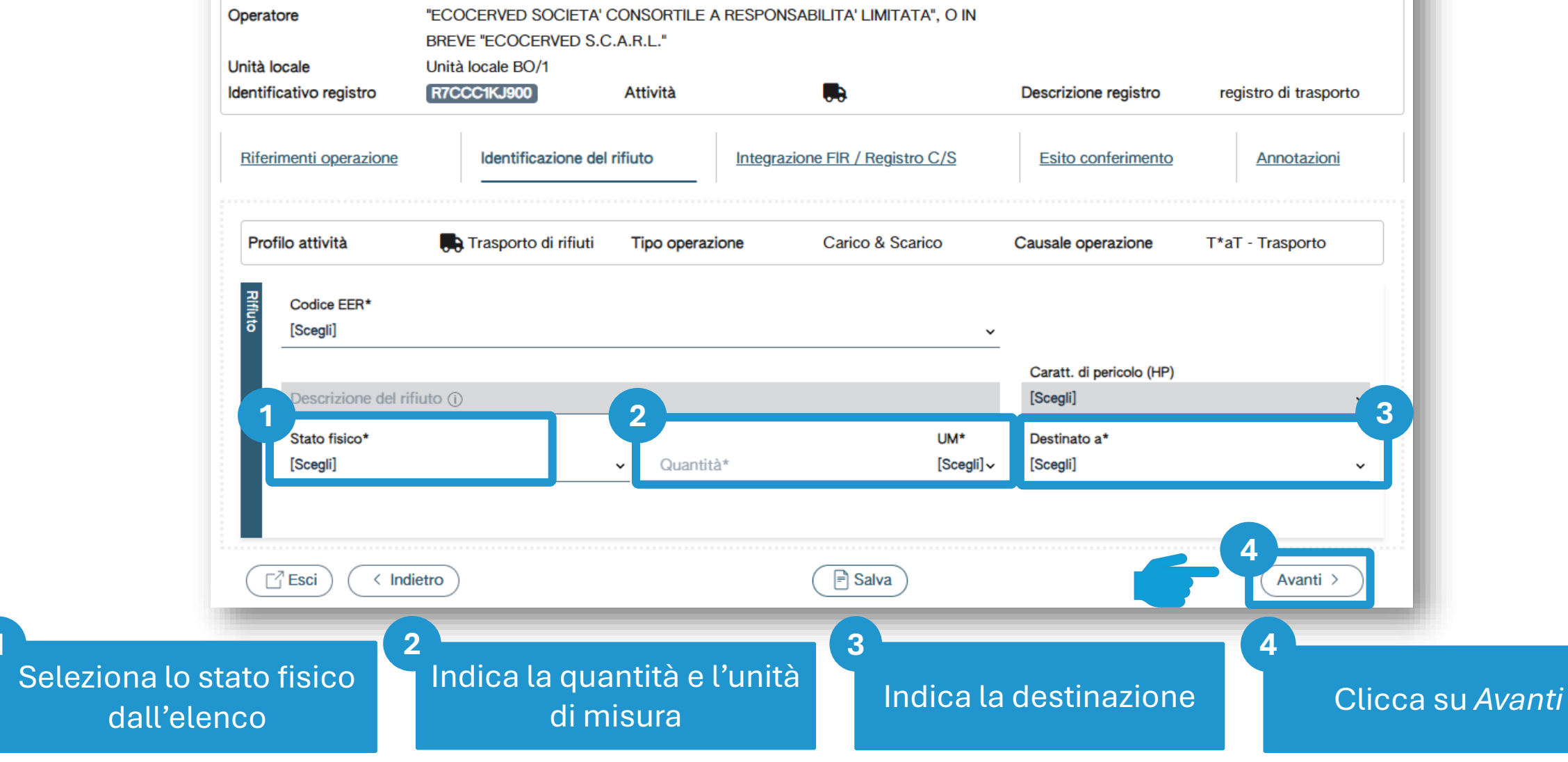

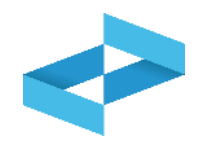

| Operatore<br>Unità locale<br>Identificativo registro | "ECOCERVED SOCIETA' CONSORT<br>BREVE "ECOCERVED S.C.A.R.L."<br>Unità locale BO/1<br>R7CCC1KJ900 Attività | TILE A RESPONSABILITA' LIMITATA", O IN | Descrizione registro | registro di trasporto |
|------------------------------------------------------|----------------------------------------------------------------------------------------------------|----------------------------------------|----------------------|-----------------------|
| Riferimenti operazione                               | Identificazione del rifiuto                                                                              | Integrazione FIR / Registro C/S        | Esito conferimento   | Annotazioni           |
| Profilo attività                                     | Trasporto di rifiuti Tipo o                                                                              | carico & Scarico                       | Causale operazione   | T*aT - Trasporto      |
| Numero FIR*                                          | 2<br>Da<br>gg                                                                                            | ta inizio trasporto*                   |                      |                       |
|                                                      |                                                                                                    |                                        |                      |                       |
|                                                      |                                                                                                    |                                        |                      |                       |
| Rimuovi integrazic                                   | ne FIR / Registro C/S                                                                                    |                                        |                      | 4                     |

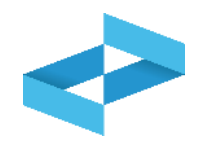

| Operatore<br>Unità locale                                      | "ECOCERVED SOCIETA"<br>BREVE "ECOCERVED S.<br>Unità locale BO/1   | CONSORTILE A RESPO                 | ONSABILITA' LIMITATA", O IN | <b>_</b>           |                             |
|----------------------------------------------------------------|-------------------------------------------------------------------|------------------------------------|-----------------------------|--------------------|-----------------------------|
| Riferimenti operazione                                         | R7CCC1KJ900                                                       | Attività                           | razione FIR / Registro C/S  | Esito conferimento | Annotazioni                 |
| Profilo attività                                               | Trasporto di rifiuti                                              | Tipo operazione                    | Carico & Scarico            | Causale operazione | T*aT - Trasporto            |
| Numero FIR*                                                    | Trasporto trar                                                    | Data inizio traspo<br>n gg/mm/aaaa | rto*                        |                    |                             |
| Rimuovi integrazio                                             | ne FIR / Registro C/S                                             | o 👈                                |                             |                    |                             |
| Esci < Ind                                                     | ietro                                                             |                                    | Salva                       |                    | 2<br>Avanti >               |
| e il trasporto NON<br>dal FIR l'utente se<br>ntegrazione FIR/F | l è accompagnato<br>eleziona <i>Rimuovi</i><br>Registro c/s e non |                                    |                             | 2<br>Clicca su     | A <i>vanti</i> per prosegui |

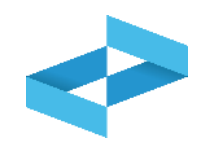

| Operatore              | "ECOCERVED SOCIETA"  | CONSORTILE A RESP<br>.A.R.L." | ONSABILITA' LIMITATA", O IN |                      |                       |
|------------------------|----------------------|-------------------------------|-----------------------------|----------------------|-----------------------|
| Inità locale           | Unità locale BO/1    |                               |                             |                      |                       |
| dentificativo registro | R7CCC1KJ900          | Attività                      |                             | Descrizione registro | registro di trasporto |
| Riferimenti operazione | Identificazione del  | rifiuto Integ                 | grazione FIR / Registro C/S | Esito conferimento   | Annotazioni           |
| Profilo attività       | Trasporto di rifiuti | Tipo operazione               | Carico & Scarico            | Causale operazione   | T*aT - Trasporto      |
| Aggiungi esito cont    | ferimento 🔇          |                               |                             |                      |                       |
| Esci ( Indi            | etro                 |                               | Salva                       |                      | (Avanti >             |

conferimento

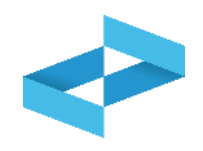

| Operatore                               | "ECOCERVED SOCIETA"<br>BREVE "ECOCERVED S.( | CONSORTILE A RESP<br>C.A.R.L." | PONSABILITA' LIMITATA", O IN |                      |                       |
|-----------------------------------------|---------------------------------------------|--------------------------------|------------------------------|----------------------|-----------------------|
| Unità locale<br>Identificativo registro | Unità locale BO/1<br>R7CCC1KJ900            | Attività                       |                              | Descrizione registro | registro di trasporto |
| Riferimenti operazione                  | Identificazione de                          | <u>l rifiuto</u> Inte          | egrazione FIR / Registro C/S | Esito conferimento   | Annotazioni           |
| Profilo attività                        | Trasporto di rifiuti                        | Tipo operazione                | Carico & Scarico             | Causale operazione   | T*aT - Trasporto      |
| 1                                       |                                             |                                |                              |                      |                       |
| Annotazioni                             |                                             |                                |                              |                      |                       |
|                                         |                                             |                                |                              |                      |                       |
|                                         |                                             |                                | 2                            |                      |                       |
| Esci < Ind                              | ietro                                       |                                | Salva                        |                      | Avanti >              |

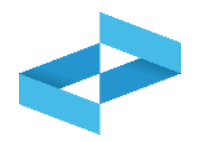

#### Conferma

Premendo **Conferma** la registrazione e` annotata nel registro di carico e scarico locale con il numero progressivo. Con apposita registrazione potranno essere apportate successivamente rettifiche o potrà essere effettuato l'annullamento. Premere Conferma per procedere oppure Annulla per interrompere.

Annulla Conferma

Superati gli errori di validazione, l'utente deve confermare di voler salvare la registrazione. Alla conferma il carico e scarico viene annotato nel registro digitale e gli viene assegnato il numero progressivo

# **PRENTRI**

# **REGISTRAZIONI DI RETTIFICA E ANNULLAMENTO**

sito gestito da

con il supporto di

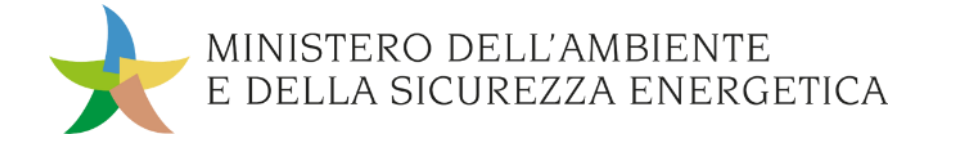

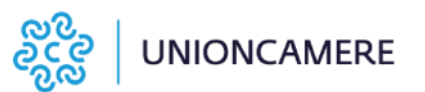

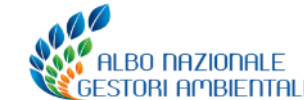

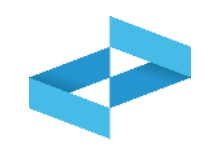

La registrazione di rettifica consente di:

- correggere una registrazione di carico o di scarico, già annotata sul registro ed anche già trasmessa al RENTRI;
- serve anche per annotare l'esito del conferimento (e quindi il peso verificato a destino) se la copia del FIR non arriva entro i 10 giorni dalla registrazione dello scarico.

La registrazione di rettifica ha una sua numerazione progressiva e deve essere trasmessa al RENTRI.

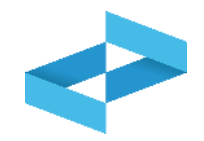

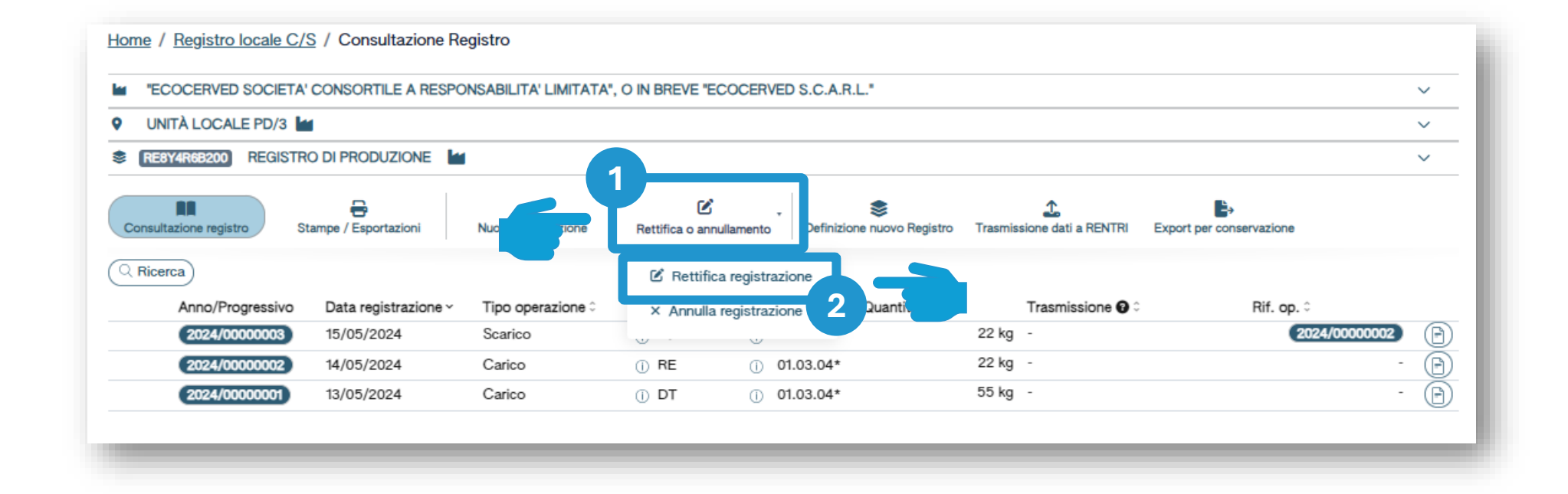

Clicca su Rettifica o annullamento per modificare una registrazione già annotata nel registro o per annotare l'esito del conferimento a seguito del ricevimento della copia del FIR

2

Clicca su *Rettifica registrazione* per proseguire.

2

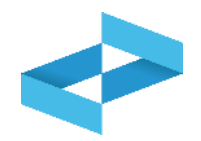

| Sel     | eziona Registrazio | ne                            |                   |           |             |            |                  | ×                        |
|---------|--------------------|-------------------------------|-------------------|-----------|-------------|------------|------------------|--------------------------|
| , cerca | Anno Progres       | Operazioni di<br>Isi [Scegli] | Codice EER        |           |             |            | v                | 2<br>Q Ricerca (Filisci) |
|         | Anno/Progressivo   | Data registrazione ~          | Tipo operazione 0 | Causale 0 | Codice EER  | Quantità 0 | Trasmissione 🕜 🗘 | Rif. op. ≎ 3             |
|         | 2024/0000003       | 15/05/2024                    | Scarico           | () aT     | ① 01.03.04* |            | 22 kg -          | 2024/0000002             |
|         | 2024/0000002       | 14/05/2024                    | Carico            | () RE     | ① 01.03.04* |            | 22 kg -          |                          |
|         | 2024/00000001      | 13/05/2024                    | Carico            | () DT     | ① 01.03.04* |            | 55 kg -          | - 📀                      |
|         |                    |                               |                   |           |             |            |                  | Chiudi                   |

Imposta i parametri per ricerca la registrazione da rettificare

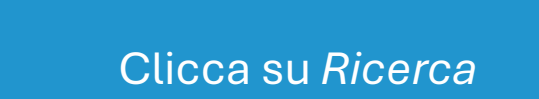

Clicca sulla spunta posta a destra della registrazione da rettificare

#### Rettifica Inserimento rettifica

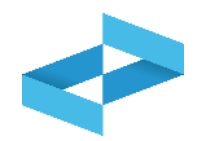

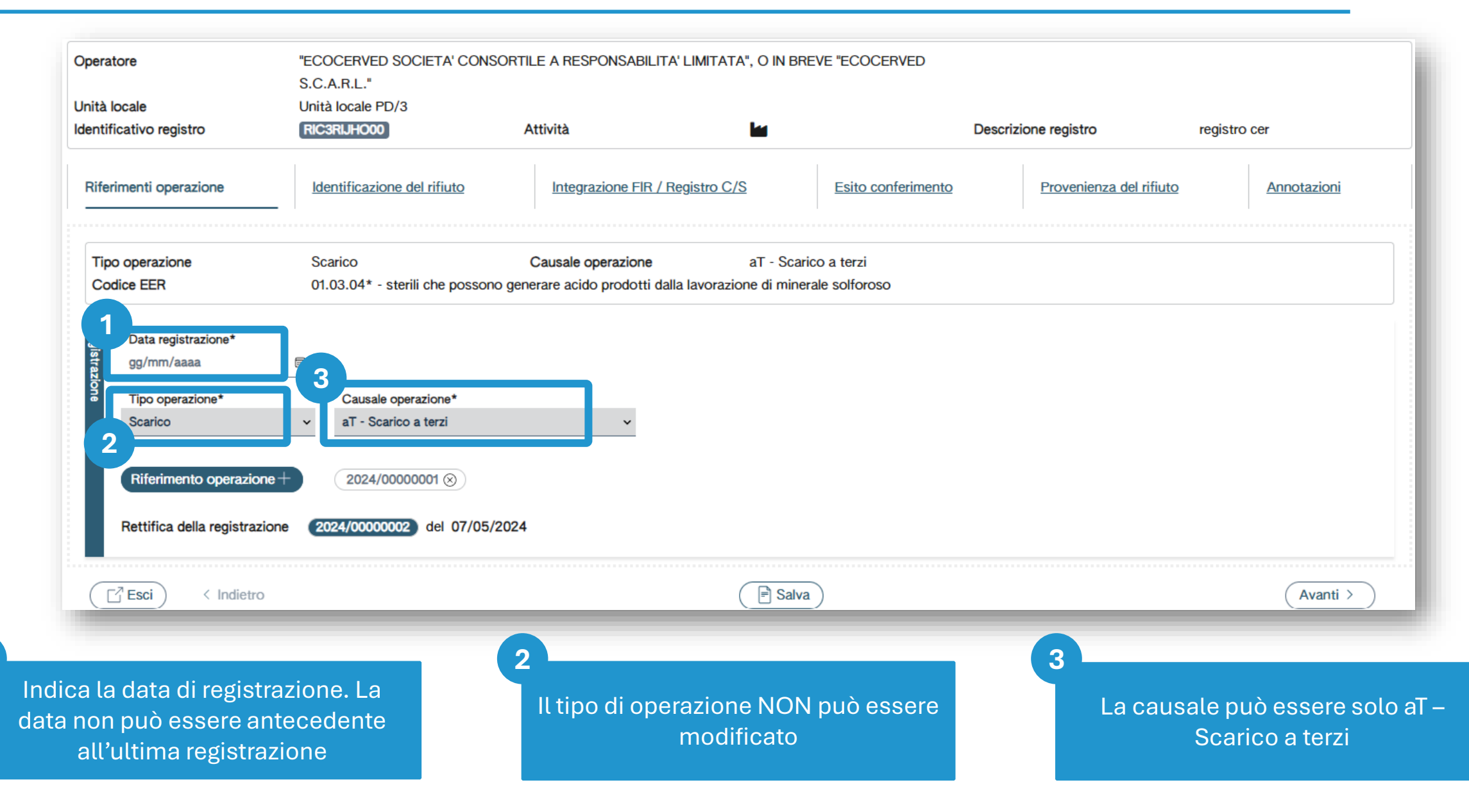

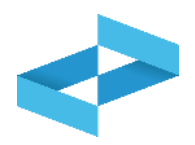

| peratore                                  | "ECOCERVED SOCIETA' CONSO<br>S.C.A.R.L." | RTILE A RESPONSABILITA' LIMITATA", O IN BR        |                                    |                            |
|-------------------------------------------|------------------------------------------|---------------------------------------------------|------------------------------------|----------------------------|
| nità locale                               | Unità locale PD/3                        |                                                   |                                    |                            |
| entificativo registro                     | RIC3RIJHO00                              | Attività                                          | Descrizione registro               | registro cer               |
| <u>Riferimenti operazione</u>             | Identificazione del rifiuto              | Integrazione FIR / Registro C/S                   | Esito conferimento Provenienza del | rifiuto <u>Annotazioni</u> |
| Tipo operazione                           | Scarico                                  | Causale operazione aT - Scar                      | ico a terzi                        |                            |
| Codice EER                                | 01.03.04* - sterili che possono          | generare acido prodotti dalla lavorazione di mine | rale solforoso                     |                            |
| Respingimento     Rimuovi esito conferime | ento                                     |                                                   |                                    |                            |
| Esci (Indietro                            |                                          | 📄 Salva                                           |                                    | 2<br>Avanti >              |
| 1<br>Inserisc                             | e la data di fine traspo                 | rto e                                             | 2                                  | Auronti                    |
| il pe                                     | eso verificato a destino                 |                                                   |                                    | Avanu                      |

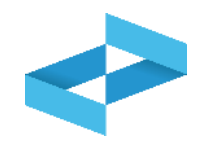

|           | "ECOCERVED SOCIETA' C     | ONSORTILE A RESPO    | NSABILITA' LIMITATA'     | ", O IN BREVE "E | COCERVED S.C.A.R.L."        |                                          |                          |
|-----------|---------------------------|----------------------|--------------------------|------------------|-----------------------------|------------------------------------------|--------------------------|
| 0         | UNITÀ LOCALE PD/3         |                      |                          |                  |                             |                                          |                          |
| \$        | RE8Y4R6B200 REGISTRO      | DI PRODUZIONE        |                          |                  |                             |                                          |                          |
| Co        | nsultazione registro Star | npe / Esportazioni   | +<br>Nuova registrazione | Rettifica o ann  | ullamento Definizione nuovo | C<br>Registro Trasmissione dati a RENTRI | Export per conservazione |
| ्र<br>स्न | Ricerca                   | Operazioni di        | Codice FEB               |                  |                             |                                          |                          |
| erca      | Anno Progressivo          | [Scegli]             | ✓ [Scegli]               |                  |                             | <u> </u>                                 |                          |
|           | Anno/Progressivo          | Data registrazione ~ | Tipo operazione 0        | Causale ≎        | Codice EER Quanti           | tà 🗧 Trasmissione 🚱                      | Rif. op. 0               |
|           | M 2024/0000001            | 17/05/2024           | Carico                   | () RE            | ① 01.03.04*                 | 55 kg -                                  | -                        |
| >         |                           | 15/05/2024           | Scarico                  | (i) aT           | ① 01.03.04*                 | 22 kg -                                  | 2024/0000002             |
| >         | (2024/0000003)            |                      |                          |                  |                             |                                          |                          |

La registrazione rettificata viene contrassegnata con la lettera M

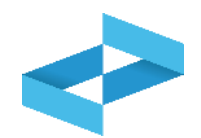

|                                                                                               | ECOCERVED SOCIETA' CONSORTILE A RESPONSABILITA' LIMITATA", O IN BREVE "ECOCERVED S.C.A.R.L." |            |                      |                         |                  |                  |                           |                               |                                 |              |               |
|-----------------------------------------------------------------------------------------------|----------------------------------------------------------------------------------------------|------------|----------------------|-------------------------|------------------|------------------|---------------------------|-------------------------------|---------------------------------|--------------|---------------|
| •                                                                                             | UNITÀ LOC/                                                                                   | ALE PD/3 🕍 |                      |                         |                  |                  |                           |                               |                                 |              | ~             |
| \$                                                                                            | RE8Y4R6B200                                                                                  | REGISTRO   | DI PRODUZIONE        |                         |                  |                  |                           |                               |                                 |              | ~             |
|                                                                                               | Consultazione regi                                                                           | stro Sta   | mpe / Esportazioni   | +<br>Nuova registrazion | e Rettifica o ar | nnullamento Aper | 📚<br>rtura nuovo Registro | 17 Trasmissione dati a RENTRI | Export per conservazione        |              |               |
| 0                                                                                             | Ricerca                                                                                      |            |                      |                         |                  |                  |                           |                               |                                 | Registrazio  | one annullata |
| Operazioni di     Codice EER       Anno     Progressivo     [Scegli]     v     [Scegli]     v |                                                                                              |            |                      |                         |                  |                  |                           |                               |                                 | a) (Pulisci) |               |
|                                                                                               | Anno/P                                                                                       | rogressivo | Data registrazione ~ | Tipo operazione         | e û Causale û    | Codice EER       | Stato fisico 0            | Quantità 🗘                    | Trasmissione 3 0                | Rif. op. 0   |               |
| 1                                                                                             | M (2024/0                                                                                    | 0000006    | 27/06/2024           | Carico                  | ① RE             | ① 01.01.01       | Fangoso                   |                               | 85 kg Trasmesso                 |              | -             |
|                                                                                               | 0 2024/                                                                                      | 0000006    | 22/05/2024           | Carico                  | () RE            | ① 01.01.01       | Fangoso                   | 8                             | 0 kg Trasmesso 27/06/2024 15:41 | -            | Ð             |
|                                                                                               | R 2024/                                                                                      | 8000000    | 28/05/2024           | Carico                  | () RE            | ① 01.01.01       | Fangoso                   | 8                             | 0 kg Trasmesso 27/06/2024 15:41 | -            | Ð             |
| 2                                                                                             | R 2024/                                                                                      | 0000009    | 28,/06/2024          | Carico                  | () RE            | ① 01.01.01       | Fangoso                   | 8                             | 5 kg -                          |              | Ð             |

2

La registrazione originaria è contrassegnata con la lettera O ed è stata trasmessa al RENTRI

La registrazione di rettifica R invece non è stata ancora trasmessa al RENTRI.
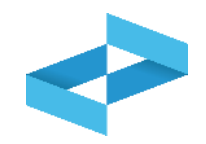

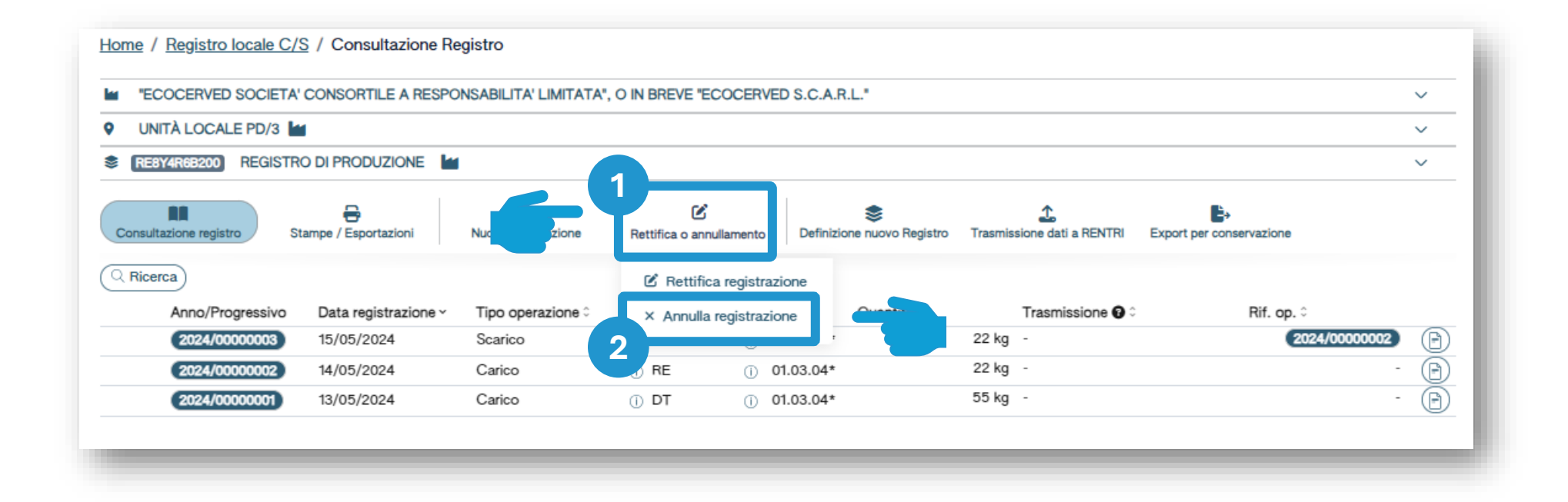

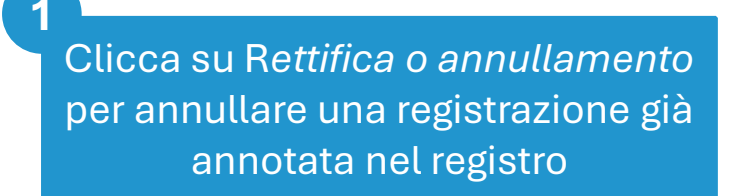

Clicca su Annulla registrazione per proseguire

2

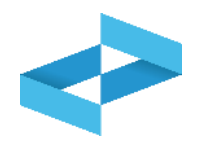

|                              | OP2404BPA000004            | Denominazione operatore | "ECOCERVED SOCIETA' CONSORTILE A RESPONSABILITA' LIMITATA", O IN BREVE "ECOCERVED<br>S.C.A.R.L." |
|------------------------------|----------------------------|-------------------------|--------------------------------------------------------------------------------------------------|
| nero iscrizione unità locale | OP2404BPA000004-PD0002     | Nome unità locale       | Unità locale PD/3                                                                                |
| ntificativo registro         | RE8Y4R6B200                | Descrizione registro    | registro di produzione                                                                           |
|                              |                            |                         |                                                                                                  |
| Annullamento della registr   | razione (2024/0000003) del | 15/05/2024              |                                                                                                  |
|                              |                            |                         |                                                                                                  |
| Data registrazione*          |                            |                         |                                                                                                  |
| gg/mm/aaaa                   |                            |                         |                                                                                                  |
|                              |                            |                         |                                                                                                  |
|                              | 3                          |                         |                                                                                                  |
| Annotazioni*                 | 3                          |                         |                                                                                                  |
| Annotazioni*                 | 3                          |                         |                                                                                                  |
| Annotazioni*                 | 3                          |                         |                                                                                                  |
| Annotazioni*                 | 3                          |                         |                                                                                                  |
| Annotazioni*                 | 3                          |                         |                                                                                                  |
| Annotazioni*                 | 3                          |                         | 4                                                                                                |

3

Il numero progressivo e la data della registrazione da annullare vengono riportati in automatico

Indica la data di registrazione dell'annullamento

2

Indica le motivazioni dell'annullamento

Clicca su Salva

4

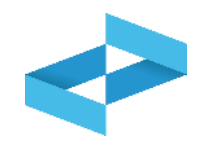

|                                  | ERVED SOCIETA'C | ONSORTILE A RESPO         | NSABILITA' LIMITATA'     | , O IN BREVE "ECO        | CERVED S.C.A.R  | .L."                 |                          |                          |       |
|----------------------------------|-----------------|---------------------------|--------------------------|--------------------------|-----------------|----------------------|--------------------------|--------------------------|-------|
| • UNITÀ                          | OCALE PD/3      |                           |                          |                          |                 |                      |                          |                          |       |
| RE8Y4R                           | B200 REGISTRO   | DI PRODUZIONE             |                          |                          |                 |                      |                          |                          |       |
| Consultazion                     | e registro Star | npe / Esportazioni        | +<br>Nuova registrazione | C<br>Rettifica o annulla | mento Definizio | sne nuovo Registro T | asmissione dati a RENTRI | Export per conservazione |       |
| Ricerca<br>Ricerca<br>Anno       | Progressivo     | Operazioni di<br>[Scegli] | Codice EER               |                          |                 |                      | <b>v</b>                 |                          | a Pul |
|                                  | no/Progressivo  | Data registrazione ~      | Tipo operazione 0        | Causale ≎                | Codice EER      | Quantità ≎           | Trasmissione 😮 0         | Rif. op. ≎               |       |
| An                               | 024/0000003     | 20/05/2024                | -                        | -                        | -               |                      |                          |                          | -     |
| > A 2                            |                 |                           | Carico                   | ① RE                     | () 01.03.04*    | 5                    | 5 kg -                   |                          | -     |
| An<br>An (2)<br>An (2)<br>An (2) | 024/0000001     | 17/05/2024                | Carico                   | 0                        |                 |                      |                          |                          |       |

La registrazione annullata viene evidenziata e contrassegnata con la lettera A

# RENTRI

CONSULTAZIONE DELLE REGISTRAZIONI ANNOTATE NEL REGISTRO DIGITALE

sito gestito da

con il supporto di

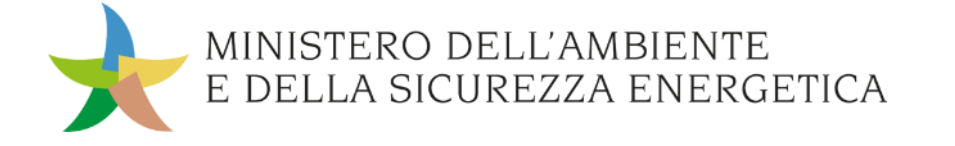

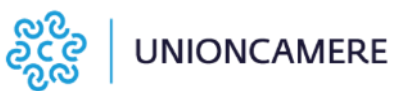

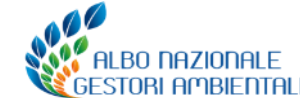

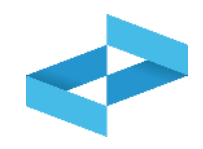

I servizi di supporto consentono di:

- produrre un file in formato Excel con tutte le annotazioni effettuate sul registro digitale;
- stampare un file in formato pdf con tutte le annotazioni effettuate sul registro digitale. ATTENZIONE: è una stampa che viene fatta su fogli bianchi non vidimati in quanto il registro è DIGITALE.

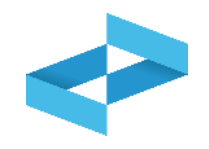

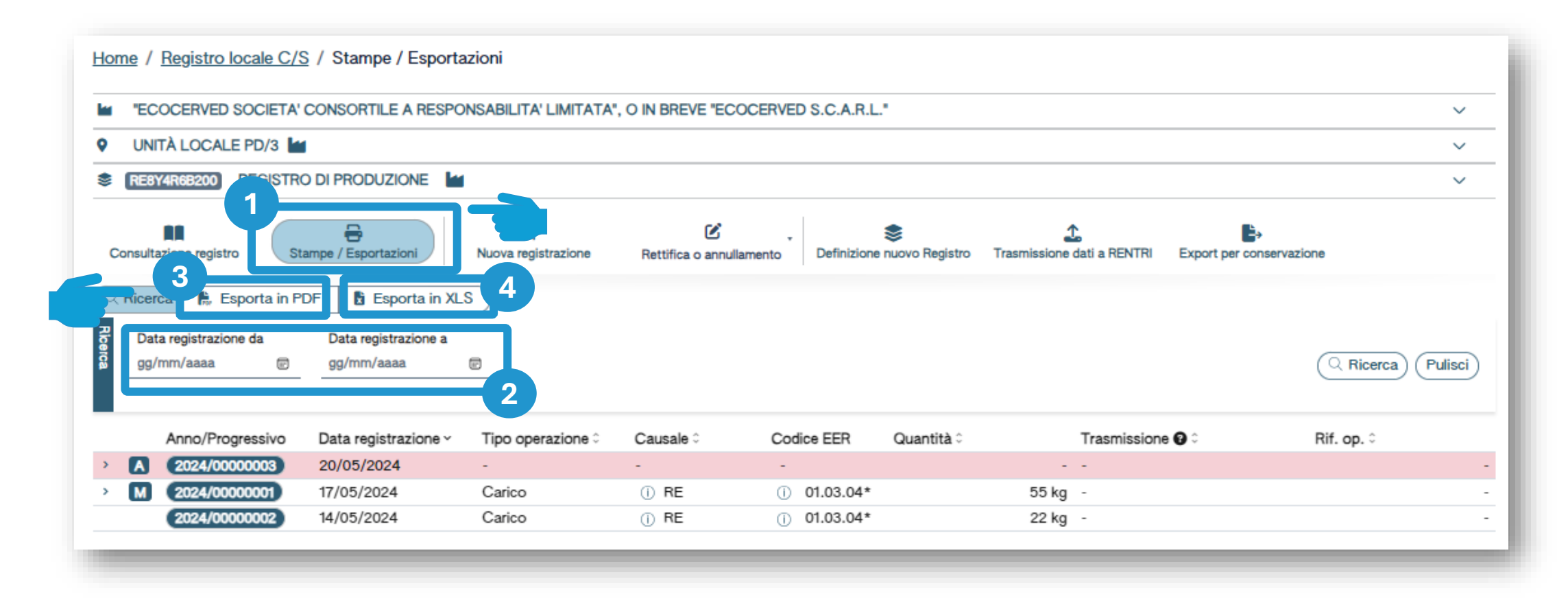

Clicca su Stampe/Esportazioni 2

Inserisci i parametri «data registrazione da» e «data registrazione a»

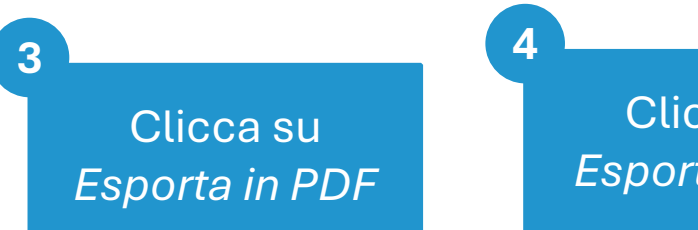

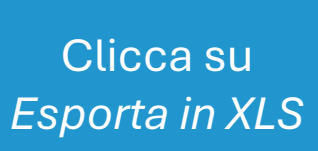

# RENTRI

### SERVIZIO DI SUPPORTO PER LA TRASMISSIONE DEI DATI DEI REGISTRI DI CARICO E SCARICO

sito gestito da

con il supporto di

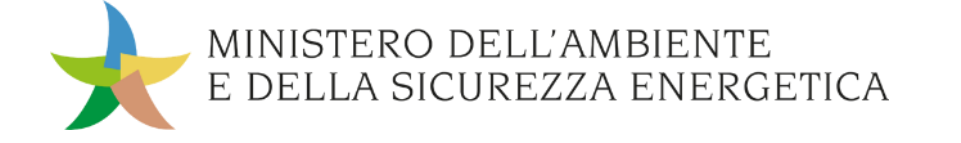

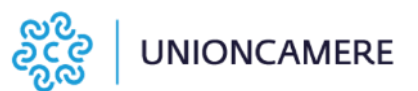

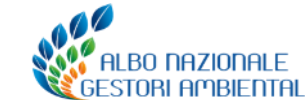

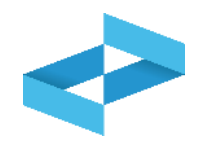

| "E(               | I "ECOCERVED SOCIETA' CONSORTILE A RESPONSABILITA' LIMITATA", O IN BREVE "ECOCERVED S.C.A.R.L."                                    |                      |                   |           |                     |                 |              | ~   |
|-------------------|----------------------------------------------------------------------------------------------------|----------------------|-------------------|-----------|---------------------|-----------------|--------------|-----|
| UNITÀ LOCALE PD/3 |                                                                                                    |                      |                   |           |                     | ~               |              |     |
| RE                | BY4R6B200 REGISTR                                                                                                    | O DI PRODUZIONE      |                   |           |                     |                 |              | ~   |
| Consul            | Consultazione registro       +       Consultazione       >       Definizione nuovo Registro       L       Export per conservazione |                      |                   |           |                     |                 |              |     |
| ्र Rice           | Anno/Progressivo                                                                                                    | Data registrazione ~ | Tipo operazione 0 | Causale 0 | Codice EER Quantità | to 7 rissione 🖸 | ≎ Rif. op. ≎ |     |
|                   | 2024/0000003                                                                                                    | 20/05/2024           | -                 | -         | -                   | -               |              | - ( |
| M                 | 2024/00000001                                                                                                    | 17/05/2024           | Carico            | () RE     | ① 01.03.04*         | 55 kg -         |              | - ( |
|                   | 2024/0000002                                                                                                    | 14/05/2024           | Carico            | O RE      | ① 01.03.04*         | 22 kg -         |              | - ( |

Clicca su *Trasmissione dati a RENTRI* per trasmettere al RENTRI i dati contenuti nel registro di carico e scarico digitale

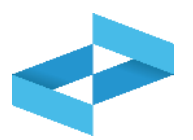

| eziona Registrazioni                                                                                          |                                                                                          |                                                            |                                           | Trasmission                                                                                                    | e dati a RENTRI                                  |                                                    |                            |
|----------------------------------------------------------------------------------------------------|------------------------------------------------------------------------------------------|------------------------------------------------------------|-------------------------------------------|----------------------------------------------------------------------------------------------------|--------------------------------------------------|----------------------------------------------------|----------------------------|
| i) Imposta la da<br>l'ultimo giorno                                                                           | ta dell'ultima registrazi<br>del mese precedente)                                        | one annotata nel reg<br>. Il sistema visualizz             | gistro di carico<br>a in automatico       | e scarico che vuoi<br>o le registrazioni da                                                                                                  | trasmettere al RENTRI<br>a trasmettere. Per proc | (In modo predefinito vi<br>edere clicca su Avanti. | ene impostata come data    |
|                                                                                                    | 1. J. L. 04/05/0004                                                                      |                                                            |                                           |                                                                                                    |                                                  |                                                    |                            |
| ziona registrazione a                                                                                         | la data 31/05/2024                                                                       |                                                            |                                           |                                                                                                    |                                                  |                                                    |                            |
| ziona registrazione al<br>nno/Progressivo                                                                     | Data registrazione 0                                                                     | Tipo operazione ≎                                          | Causale 0                                 | Codice EER                                                                                                    | Quantità 0                                       | Trasmissione 🖸 0                                   | Rif. op. ≎                 |
| ziona registrazione al<br>nno/Progressivo<br>2024/00000001                                                    | Data registrazione 0<br>13/05/2024                                                       | Tipo operazione ≎<br>Carico                                | Causale ≎                                 | Codice EER<br>() 01.03.04*                                                                                                    | Quantità ≎<br>55 kg                              | Trasmissione 😧 🗘                                   | Rif. op. ≎                 |
| ziona registrazione al<br>nno/Progressivo<br>2024/00000001<br>2024/00000002                                   | Data registrazione 0<br>13/05/2024<br>14/05/2024                                         | Tipo operazione ≎<br>Carico<br>Carico                      | Causale≎<br>① DT<br>① RE                  | Codice EER<br>() 01.03.04*<br>() 01.03.04*                                                                                                   | Quantità ≎<br>55 kg<br>22 kg                     | Trasmissione 😧 🗘                                   | Rif. op. 0                 |
| ziona registrazione al<br>nno/Progressivo<br>2024/00000001<br>2024/00000002<br>2024/00000003                  | Data registrazione 0<br>13/05/2024<br>14/05/2024<br>15/05/2024                           | Tipo operazione ≎<br>Carico<br>Carico<br>Scarico           | Causale 0<br>) DT<br>) RE<br>) aT         | Codice EER<br>() 01.03.04*<br>() 01.03.04*<br>() 01.03.04*                                                                                   | Quantità ≎<br>55 kg<br>22 kg<br>22 kg            | Trasmissione 🕜 🗘<br>-<br>-                         | Rif. op. ≎<br>2024/0000002 |
| ziona registrazione al<br>nno/Progressivo<br>2024/00000001<br>2024/00000002<br>2024/00000003<br>2024/00000004 | Data registrazione<br>13/05/2024<br>14/05/2024<br>15/05/2024<br>15/05/2024<br>17/05/2024 | Tipo operazione ≎<br>Carico<br>Carico<br>Scarico<br>Carico | Causale 0<br>) DT<br>) RE<br>) aT<br>) RE | Codice EER         ①       01.03.04*         ①       01.03.04*         ①       01.03.04*         ①       01.03.04*         ①       01.03.04* | Quantità 0<br>55 kg<br>22 kg<br>22 kg<br>55 kg   | Trasmissione 😧 🗘<br>-<br>-<br>-                    | Rif. op. ≎<br>2024/0000002 |

In automatico viene impostato l'ultimo giorno del mese precedente, l'utente può modificare la data Vengono mostrate TUTTE le registrazioni la cui data è ricompresa nel periodo

2

Clicca su *Avanti* per trasmettere TUTTE le registrazioni senza possibilità di escludere alcune

3

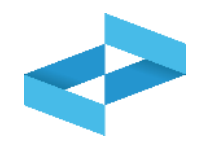

|   | Trasmissione dati a RENTRI                        |                                  |                              |                            |                             | × |
|---|---------------------------------------------------|----------------------------------|------------------------------|----------------------------|-----------------------------|---|
|   | Seleziona Registrazioni                           | ~                                | Trasmissione dati a RENTRI   |                            |                             |   |
| Ľ |                                                   |                                  |                              |                            |                             |   |
|   | Prima di confermare la trasmissione verifica le s | egnalazioni, se presenti, e in c | caso Conferma. Altrimenti ut | ilizza il tasto Indietro ( | oppure Chiudi per uscire.   |   |
| 1 |                                                   |                                  |                              |                            |                             |   |
| Ι | Registrazioni da trasmettere 3                    | dalla data<br>dal numero         | 13/05/2024<br>2024/00000001  | alla data<br>al numero     | 16/05/2024<br>2024/00000003 |   |
|   |                                                   | Con                              | ferma                        |                            |                             |   |
|   | Chiudi < Indietro                                 |                                  |                              |                            | Avanti >                    |   |

Prima della conferma vengono riportati i riferimenti alle registrazioni che verranno trasmesse al RENTRI 2 Clicca su *Conferma* per effettuare la trasmissione

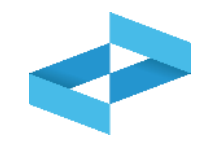

| Home / Registro locale C/S / Consultazione Reg                                               | gistro                   |                             |                              |                                             |                       |  |  |
|----------------------------------------------------------------------------------------------|--------------------------|-----------------------------|------------------------------|---------------------------------------------|-----------------------|--|--|
| ECOCERVED SOCIETA' CONSORTILE A RESPONSABILITA' LIMITATA", O IN BREVE "ECOCERVED S.C.A.R.L." |                          |                             |                              |                                             |                       |  |  |
| • UNITÀ LOCALE PD/3 🕍                                                                        |                          |                             |                              |                                             |                       |  |  |
| REBY4R6B200 REGISTRO DI PRODUZIONE                                                           |                          |                             |                              |                                             | ~                     |  |  |
| Consultazione registro                                                                       | +<br>Nuova registrazione | C<br>Rettifica o annullamen | • Sefinizione nuovo Registro | Trasmissione dati a RENTRI Export per conse | rvazione              |  |  |
| Ricerca     Operazioni di       Anno     Progressivo       [Scegli]                          | Codice EER  V [Scegli]   |                             |                              | ~                                           | (Q Ricerca) (Pulisci) |  |  |
| Anno/Progressivo Data registrazione ~                                                        | Tipo operazione 0        | Causale 0 Co                | odice EER Quantità 0         | Trasmissione 😮 🗧                            | Rif. op. 0            |  |  |
| > A 2024/0000003 20/05/2024                                                                  |                          |                             |                              | - Trasmesso 21/05/2024 12:56                | - 🕒                   |  |  |
| > M 2024/00000001 17/05/2024                                                                 | Carico                   | () RE ()                    | 01.03.04*                    | 55 kg Trasmesso 21/05/2024 12:56            | - 🕒                   |  |  |
| 2024/0000002 14/05/2024                                                                      | Carico                   | () RE ()                    | 01.03.04*                    | 22 kg Trasmesso 21/05/2024 12:56            | - 🕒                   |  |  |

Le registrazioni trasmesse sono contrassegnate dallo stato «*Trasmesso*» e dalla data di trasmissione

## RENTRI

### IL REGISTRO DIGITALE E LA CONSERVAZIONE A NORMA

sito gestito da

con il supporto di

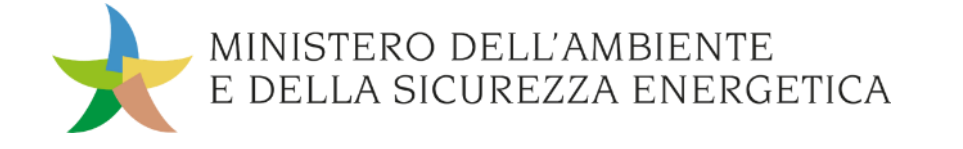

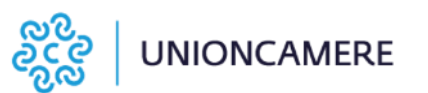

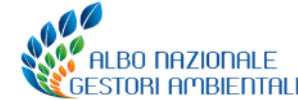

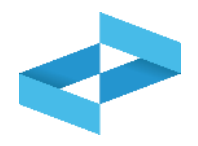

Il registro di carico e scarico è un documento DIGITALE e non cartaceo: NON DEVE ESSERE STAMPATO SU FOGLI VIDIMATI.

In base alla normativa sulla tenuta digitale dei registri contabili il registro cronologico nell'ambito del RENTRI si materializza nel file XML del registro cronologico predisposto secondo i modelli XSD pubblicati nel portale RENTRI

Questo file, prodotto dai servizi di supporto o dai sistemi gestionali, **rappresenta il registro che l'impresa è tenuta ad esibire** .

In caso di controllo o ispezione, ogni operatore deve:

- 1. Produrre il file XML che contiene il registro di carico e scarico («produzione registro digitale»)
- 2. Produrre una rappresentazione cartacea del registro (la funzione «esporta in pdf»).

Almeno una volta all'anno ogni operatore dovrà **produrre il file XML che dovrà essere messo in conservazione a norma** secondo le regole stabilite dalla normativa vigente.

Ogni operatore potrà, comunque, produrre il registro in formato digitale, con la frequenza desiderata.

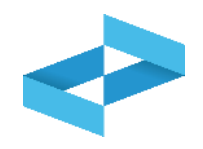

| <u>Home</u>     | <u>Iome</u> / <u>Registro locale C/S</u> / Stampe / Esportazioni                                |                                                        |                          |                 |                               |                 |                                   |                     |
|-----------------|-------------------------------------------------------------------------------------------------|--------------------------------------------------------|--------------------------|-----------------|-------------------------------|-----------------|-----------------------------------|---------------------|
| la "E           | * "ECOCERVED SOCIETA' CONSORTILE A RESPONSABILITA' LIMITATA", O IN BREVE "ECOCERVED S.C.A.R.L." |                                                        |                          |                 |                               |                 |                                   |                     |
| <b>9</b> U      | UNITÀ LOCALE PD/3 🕍                                                                             |                                                        |                          |                 |                               |                 |                                   |                     |
| 📚 RE            | EBY4R6B200 REGISTRO                                                                             | DI PRODUZIONE                                          |                          |                 |                               |                 |                                   | ~                   |
| Consu           | Latazione registro                                                                              | ampe / Esportazioni                                    | +<br>Nuova registrazione | Rettifica o ann | ullamento Definizione         | Snuovo Registro | Trasmissione dati a RENTRI Export | t per conservazione |
| Rice<br>Ricerca | erca Esporta in PD<br>Data registrazione da<br>Ig/mm/aaaa P                                     | DF Esporta in XL<br>Data registrazione a<br>gg/mm/aaaa | 8                        |                 |                               |                 |                                   | Q Ricerca Pulisci   |
|                 | Anno/Progressivo                                                                                | Data registrazione ~                                   | Tipo operazione 0        | Causale 0       | Codice EER                    | Quantità 0      | Trasmissione 🚱 🗘                  | Rif. op. 0          |
| > 🖪             | 2024/0000003                                                                                    | 20/05/2024                                             | -                        | -               | -                             |                 |                                   | -                   |
| > M             | 2024/0000001                                                                                    | 17/05/2024                                             | Carico                   | () RE           | <ol> <li>01.03.04*</li> </ol> |                 | 55 kg -                           | -                   |
|                 | 2024/0000002                                                                                    | 14/05/2024                                             | Carico                   | () RE           | (i) 01.03.04*                 |                 | 22 kg -                           | -                   |
|                 |                                                                                                 |                                                        |                          |                 |                               |                 |                                   |                     |

Clicca su *Export per conservazione* per generare il flusso di dati da mettere in conservazione a norma

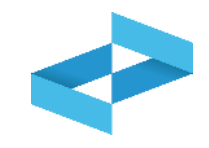

| Ricerce         + Nuovo exp         | one<br>Righe per pagina 5 v          |        |                  |                 | ×                     |
|-------------------------------------|--------------------------------------|--------|------------------|-----------------|-----------------------|
| Data esportazione tal<br>gg/mm/aaaa | Data esportazione al<br>gg/mm/aaaa 👘 |        |                  |                 | (Q Ricerca) (Pulisci) |
| Data esportazione 0                 | Numero movimenti 0                   | Anno 0 | Progressivo da ≎ | Progressivo a 0 |                       |
| Nessun dato                         |                                      |        |                  |                 |                       |
| 0 righe totali                      |                                      |        |                  |                 |                       |
|                                     |                                      |        |                  |                 | Chiudi                |
|                                     |                                      |        |                  |                 |                       |

Clicca su *Nuovo export* per generare il registro in formato digitale

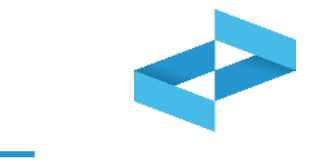

| Ricerca         + Nuovo ex | xport Righe per pagina 5 | ~      |                  |                 | × |
|----------------------------|--------------------------|--------|------------------|-----------------|---|
| Data esportazione 0        | Numero movimenti 0       | Anno 0 | Progressivo da ≎ | Progressivo a 0 | 2 |
| 21/05/2024 12:07           | 5                        | 2024   | 1                | 5               |   |
| 1 righe totali             |                          |        |                  |                 |   |

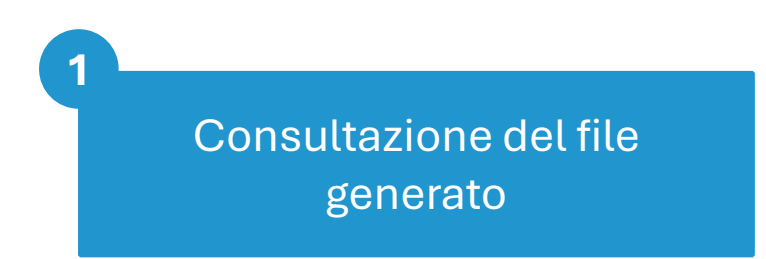

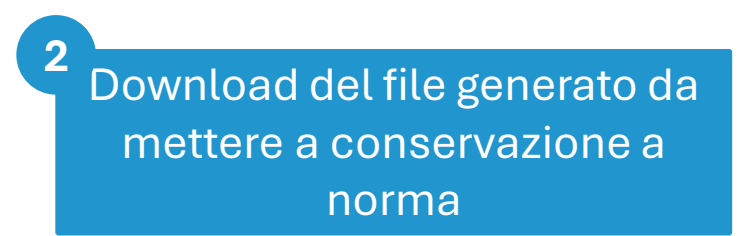

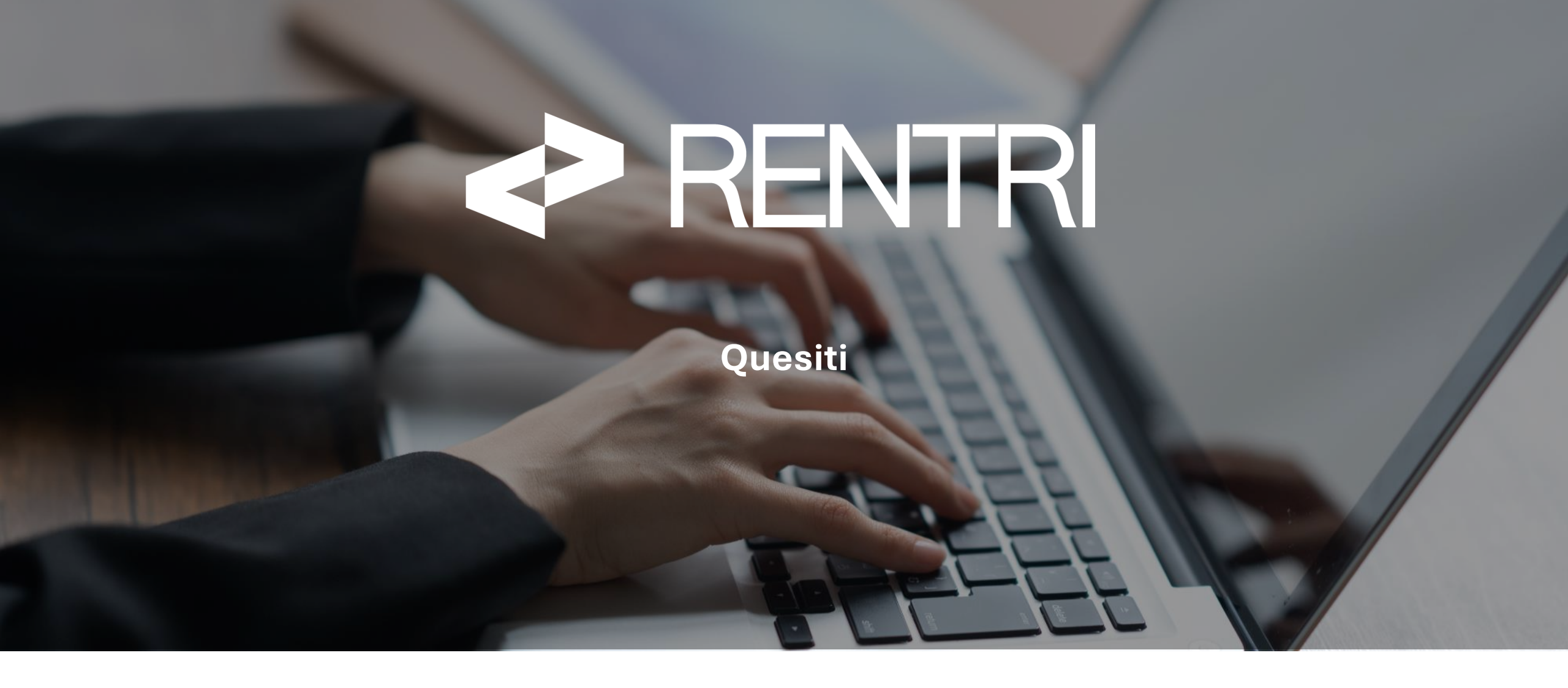

sito gestito da

con il supporto di

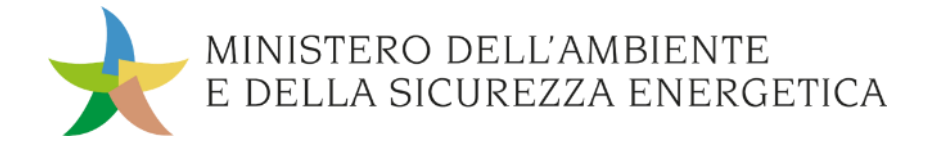

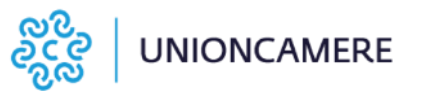

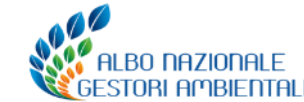

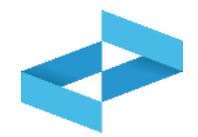

Il produttore compila la sezione "esito del conferimento" ad avvenuta ricezione della copia completa del FIR, anche se il peso non è stato modificato.

Laddove il produttore non abbia ricevuto la copia completa dei FIR entro i termini previsti per la registrazione dello scarico, le informazioni richieste nella sezione ESITO CONFERIMENTO devono essere inserite con una registrazione di rettifica, associata alla registrazione dello scarico.

Il carico NON deve essere rettificato, in quanto come previsto dalle istruzioni la quantità (campo 13) può essere stimata in assenza di uno strumento di misura. Spetterà all'operatore mantenere aggiornate le giacenze, eventualmente avvalendosi del sistema gestionale.

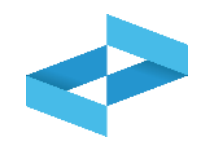

Si segnala un refuso nelle istruzioni per la compilazione del registro cronologico di carico e scarico rifiuti riportate in allegato 1 al Decreto Direttoriale n. 251 del 19/12/2023

Ai punti 1.5 e 2.3 delle istruzioni la data da riportarsi al campo 2 (Data della registrazione) deve essere intesa come la **data** in cui è stata **effettuata l'operazione di rettifica**.

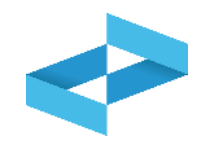

Non è prevista una annotazione specifica per rappresentare la variazione naturale di peso: l'operatore si limiterà ad riportare, in caso di scarico, la quantità effettivamente scaricata (anche se inferiore a quella caricata) e ad evidenziare nelle annotazioni la ragione della differenza.

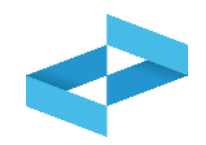

In caso di ispezioni o verifiche, l'impianto di trattamento dei rifiuti, compresi anche la messa in riserva e il deposito preliminare, deve compilare e rendere consultabile la sezione stoccaggio istantaneo agli organi di controllo, come previsto dalle istruzioni di compilazione allegate al Decreto Direttoriale n.251 del 19.12.2023.

Lo stoccaggio istantaneo è una registrazione che deve seguire la numerazione progressiva su base annua e deve essere trasmessa al RENTRI come qualsiasi altra registrazione annotata nel registro di carico e scarico.

La registrazione di stoccaggio istantaneo non è soggetta a successive rettifiche.

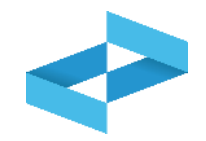

Il campo "stato fisico" del rifiuto va compilato riportando la codifica della Tabella 3<sup>1</sup> in allegato alle Istruzioni per la compilazione del registro cronologico di carico e scarico rifiuti e del formulario di identificazione del rifiuto approvate con DD n.251 del 19 dicembre 2023.

Per i rifiuti con stato fisico **aeriforme**, non individuabile tra quelli riportati nella suddetta Tabella 3, deve essere utilizzata la voce **"L-Liquido"** specificando **"aeriforme"** nel campo **annotazioni**.

1) SP – In polvere o pulverulento, S – Solido, VS - Vischioso sciropposo, FP – Fangoso, L – Liquido

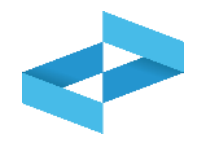

Le imprese iscritte all'Albo nazionale gestori ambientali nella categoria 4 bis ai sensi dell'art. 1, comma 124, della legge 4 agosto 2017, n. 124 che effettuano attività di raccolta e trasporto di rifiuti non pericolosi costituiti da metalli ferrosi e non ferrosi sono obbligati alla tenuta in formato digitale del registro cronologico di carico e scarico ed alla trasmissione dei relativi dati al RENTRI a partire dal 13 febbraio 2025.

I soggetti che operano con le **modalità semplificate di cui all'art. 4 del decreto 1º febbraio 2018** che tengono il registro di carico e scarico attraverso la conservazione in ordine cronologico dei formulari di identificazione rifiuti **NON devono trasmettere al RENTRI alcun dato**.

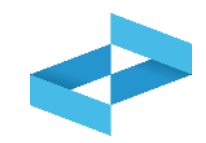

In caso di conferimento occasionale e saltuario<sup>1</sup> non è richiesta l'emissione del FIR, nella registrazione di scarico non deve essere compilata la sezione INTEGRAZIONE FIR/REGISTRO. L'operatore deve indicare i dati del destinatario compilando: campo 36 (Denominazione), campo 37 (Codice fiscale) e campo 38 (N. Autorizzazione).

| INTEGRAZIONE FIR/REGISTRO C/S     | Trasportatore                                                    |
|-----------------------------------|------------------------------------------------------------------|
| 22) Num. Formulario               | 33) Denominazione                                                |
| 22b) Trasp. Transfrontaliero Tipo |                                                                  |
| 23) Data inizio trasporto         | 34) Codice fiscale                                               |
| ESITO CONFERIMENTO                | Destinatario                                                     |
| 24) Data fine trasporto           | (Conferimento in area privata e in modo occasionale e saltuario) |
| 25) Peso verificato a destino ko  | 36) Denominazione                                                |
| Respingimento:                    |                                                                  |
| 26) Tipologia: Totale Parziale    | 37) Codice fiscale                                               |
| 27) Quantità 28) Unità di m. kg I | 38) N. Autorizzazione                                            |
| 29) Causale: NC IR Altro          |                                                                  |
|                                   | Intermediario o Commerciante                                     |
| PROVENIENZA DEL RIFIUTO           | 39) Denominazione                                                |
| Produttore                        |                                                                  |
| 30) Denominazione                 | 40) Codice fiscale                                               |
|                                   | 41) N. Iscrizione Albo                                           |
| 31) Codice fiscale                |                                                                  |
| 32) Indirizzo/luogo di produzione |                                                                  |
|                                   |                                                                  |
|                                   |                                                                  |

Il trasporto è effettuato dallo stesso soggetto coincidente con il produttore del rifiuto per cui non vanno indicati i dati del trasportatore.

1) Nei casi previsti dall'art. 193 commi 7 e 8 del decreto legislativo 3 aprile 2006 n. 152

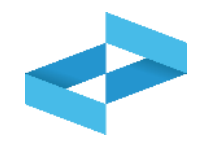

L'impianto di trattamento alla ricezione del rifiuto effettua un'operazione di carico indicando come causale T\* (ricevuto da terzi) senza compilare la sezione INTEGRAZIONE FIR/REGISTRO. Nella sezione PROVENIENZA DEL RIFIUTO l'impianto compila i campi relativi al produttore:

- Campo 30: Denominazione del soggetto da cui proviene il rifiuto.
- Campo 31: Codice fiscale.
- Campo 32: Indirizzo/luogo dove il rifiuto è stato prodotto.

L'impianto non compila :

- Campo 33: Denominazione del trasportatore;
- Campo 34: Codice fiscale;
- Campo 35: Numero di iscrizione all'Albo nazionale gestori ambientali del trasportatore

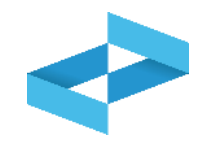

La **sezione** «Provenienza del rifiuto» (campi da 30 a 41) deve essere compilata unicamente

- dall'impianto di trattamento che inserisce i dati del produttore e del trasportatore (tranne nel caso di trasporto avvenuto senza FIR)
- dall'intermediario che inserisce i dati del produttore, del trasportatore e del destinatario.

| INTEGRAZIONE FIR/REGISTRO C/S                                                            | Trasportatore                                                                                                    |
|------------------------------------------------------------------------------------------|----------------------------------------------------------------------------------------------------|
|                                                                                          | Trasportatore         33) Denominazione         34) Codice fiscale         35) N. Iscrizione Albo         Destinatario         (Conferimento in area privata e in modo occasionale e saltuario)         36) Denominazione         37) Codice fiscale |
| 27) Quantità 28) Unità di m. kg I<br>29) Causale: NC IR Altro<br>PROVENIENZA DEL RIFIUTO | 38) N. Autorizzazione Intermediario o Commerciante 39) Denominazione                                                                                                    |
| Produttore           30) Denominazione                                                   | 40) Codice fiscale<br>41) N. Iscrizione Albo                                                                                                    |
| 31) Codice fiscale         32) Indirizzo/luogo di produzione                             |                                                                                                    |

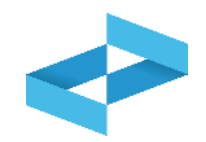

La **sezione** «Provenienza del rifiuto» NON va compilata:

- dal produttore (tranne nel caso di conferimento in area privata e di conferimento dei rifiuti a cooperative e consorzi agricoli)
- dal trasportatore

| INTEGRAZIONE FIR/REGISTRO C/S                                                                                                    | Trasportatore                                                                                                    |
|----------------------------------------------------------------------------------------------------|----------------------------------------------------------------------------------------------------|
| 22) Num. Formulario                                                                                                    | 33) Denominazione                                                                                                    |
| 23) Data inizio trasporto                                                                                                    | 34) Codice fiscale<br>35) N. Iscrizione Albo                                                                                                    |
| ESITO CONFERIMENTO  24) Data fine trasporto 25) Peso verificato a destino Respingimento: 26) Tipologia: Totale Parziale 27) Quantità 28) Unità di m. kg 1 29) Causale: NC IR Altro | Destinatario<br>(Conferimento in area privata e in modo occasionale e saltuario)         36) Denominazione         37) Codice fiscale         38) N. Autorizzazione         Intermediario o Commerciante         39) Denominazione |
| PROVENIENZA DEL RIFIUTO Produttore 30) Denominazione 31) Codice fiscale 32) Indirizzo/luogo di produzione                                                                          | 40) Codice fiscale<br>41) N. Iscrizione Albo                                                                                                    |

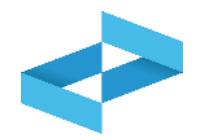

Il gestore del servizio di raccolta di rifiuti urbani iscritto all'Albo Nazionale Gestori Ambientali per la categoria 1 (raccolta e trasporto di rifiuti urbani) è obbligato alla tenuta in formato digitale del registro cronologico di carico e scarico ed alla trasmissione dei relativi dati al RENTRI a partire dal 13 febbraio 2025.

Come previsto al paragrafo 3.6.3 delle <u>istruzioni</u> allegate al decreto direttoriale n. 251 del 19 dicembre 2023, il gestore del servizio pubblico per la raccolta dei rifiuti urbani effettua una registrazione di carico e scarico contestuale senza compilare la sezione INTEGRAZIONE FIR/REGISTRO C/S.

Qualora tale gestore gestisca anche il centro di raccolta è obbligato alla tenuta in formato digitale del registro cronologico di carico e scarico ed alla trasmissione dei relativi dati al RENTRI a partire dal 13 febbraio 2025. Come previsto al paragrafo 3.6.2 delle <u>istruzioni</u> per la compilazione del registro cronologico di carico e scarico rifiuti allegate al decreto direttoriale n. 251 del 19 dicembre 2023, effettua una sola registrazione di carico e scarico e scarico contestuale e cumulativa, per ciascun codice EER relativo a <u>rifiuti pericolosi al momento dell'uscita dal Centro di Raccolta</u>.

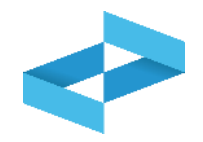

Nel caso di trasporto destinato a raggruppamento in deposito temporaneo, presso la sede del soggetto che effettua l'attività di pulizia manutentiva, lo stesso procede ad effettuare una registrazione di **carico** con causale **RE**, dopo aver eseguito gli interventi di pulizia manutentiva.

Quando dal deposito temporaneo (raggruppamento temporaneo) i rifiuti vengono trasportati all'impianto di trattamento, il soggetto effettua una registrazione di **scarico** con causale **aT** (scarico a terzi) e al campo 22 (Num. Formulario) indica il numero del FIR riportando i riferimenti di carico al campo 5 (riferimento operazione).

Nel caso di conferimento diretto ad impianto di trattamento, il soggetto che svolge attività di pulizia manutentiva procede ad una registrazione **contestuale di carico e scarico** indicando le causali **T**\* (ricevuto da terzi) e **aT** (scarico a terzi), successivamente agli interventi di pulizia manutentiva, secondo le istruzioni di compilazione riportate nell'allegato 1 del Decreto Direttoriale n.251 del 19.12.2023, paragrafo 3.1.1.

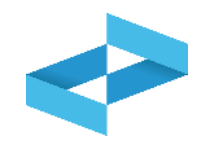

In base all'art. 190 c. 10 i registri sono tenuti, o **resi accessibili**, presso ogni impianto di produzione, di stoccaggio, di recupero e di smaltimento di rifiuti, ovvero per le imprese che effettuano attività di raccolta e trasporto e per i commercianti e gli intermediari, presso la sede operativa

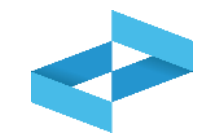

L'articolo 190 del D.lgs. 152/2006 prevede la possibilità di adempiere all'obbligo di tenuta del registro cronologico di carico e scarico con modalità alternative<sup>1</sup>.

Questi soggetti:

- sono obbligati ad iscriversi al RENTRI secondo le tempistiche stabilite dal D.M. 4 aprile 2023 n.59;
- non sono obbligati, se si avvalgano delle modalità alternative, a tenere il registro di carico e scarico in modalità digitale né a trasmettere al RENTRI i relativi dati.

1) Modalità alternative:

- comma 4 art. 190 D.lgs. 152/2006 riguarda i soggetti e le organizzazioni di cui agli articoli 221, comma 3, lettere a) e c), 223, 224, 228, 233, 234 e 236.

- comma 6 art. 190 D.lgs. 152/2006 , riguarda:

•gli imprenditori agricoli di cui all'articolo 2135 del codice civile produttori iniziali di rifiuti pericolosi;

•i soggetti esercenti attività ricadenti nell'ambito dei codici ATECO 96.02.01, 96.02.02, 96.02.03 e 96.09.02 che producono rifiuti pericolosi, compresi quelli aventi codice EER 18.01.03\*, relativi ad aghi, siringhe e oggetti taglienti usati;

•i produttori di rifiuti pericolosi non rientranti in organizzazione di ente o impresa;

- il comma 8 art. 190 D.lgs. 152/2006 riguarda le attività di gestione dei rifiuti costituiti da rottami ferrosi e non ferrosi.

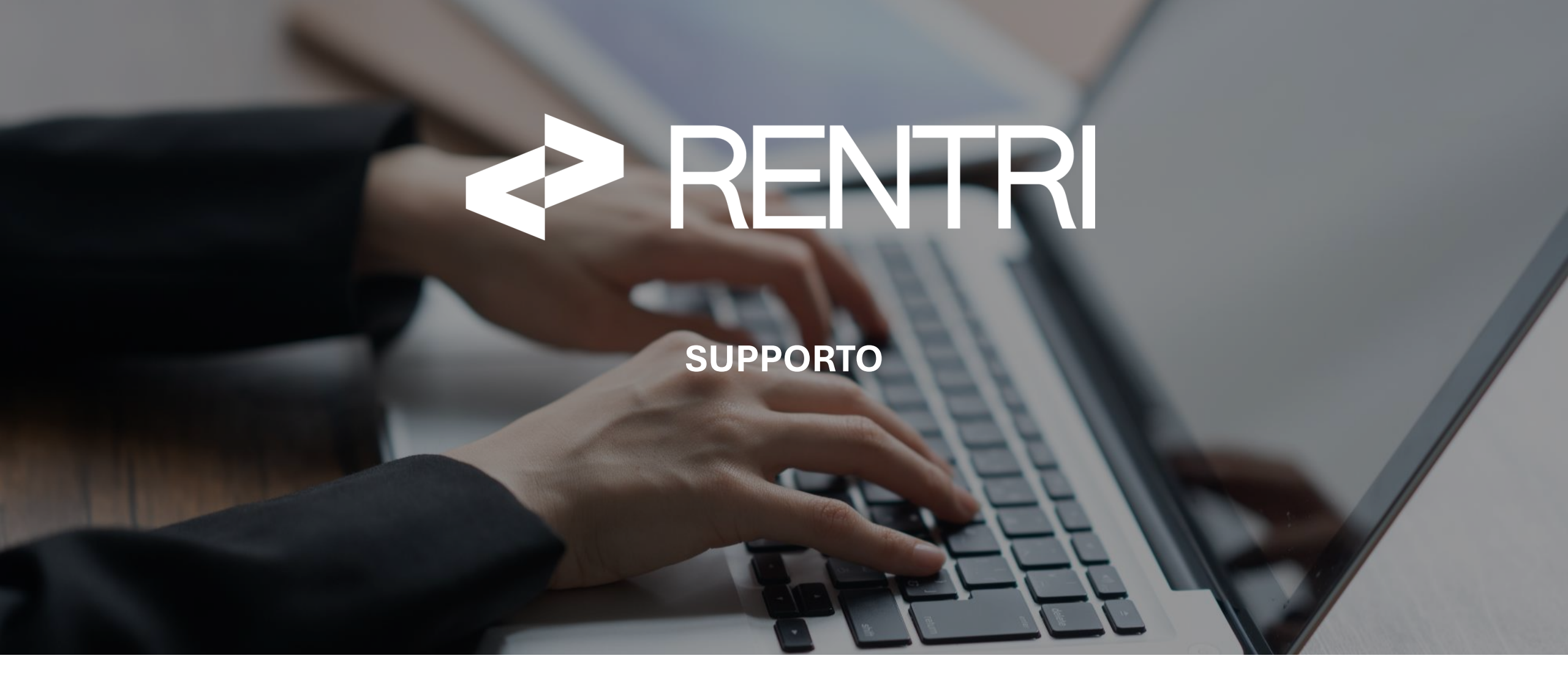

sito gestito da

con il supporto di

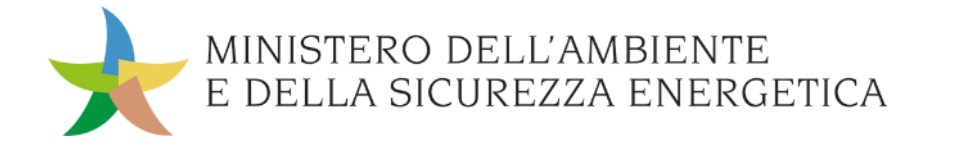

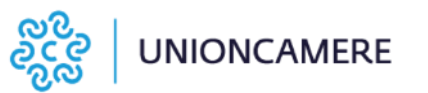

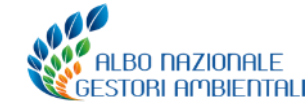

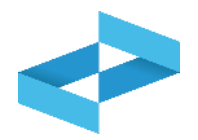

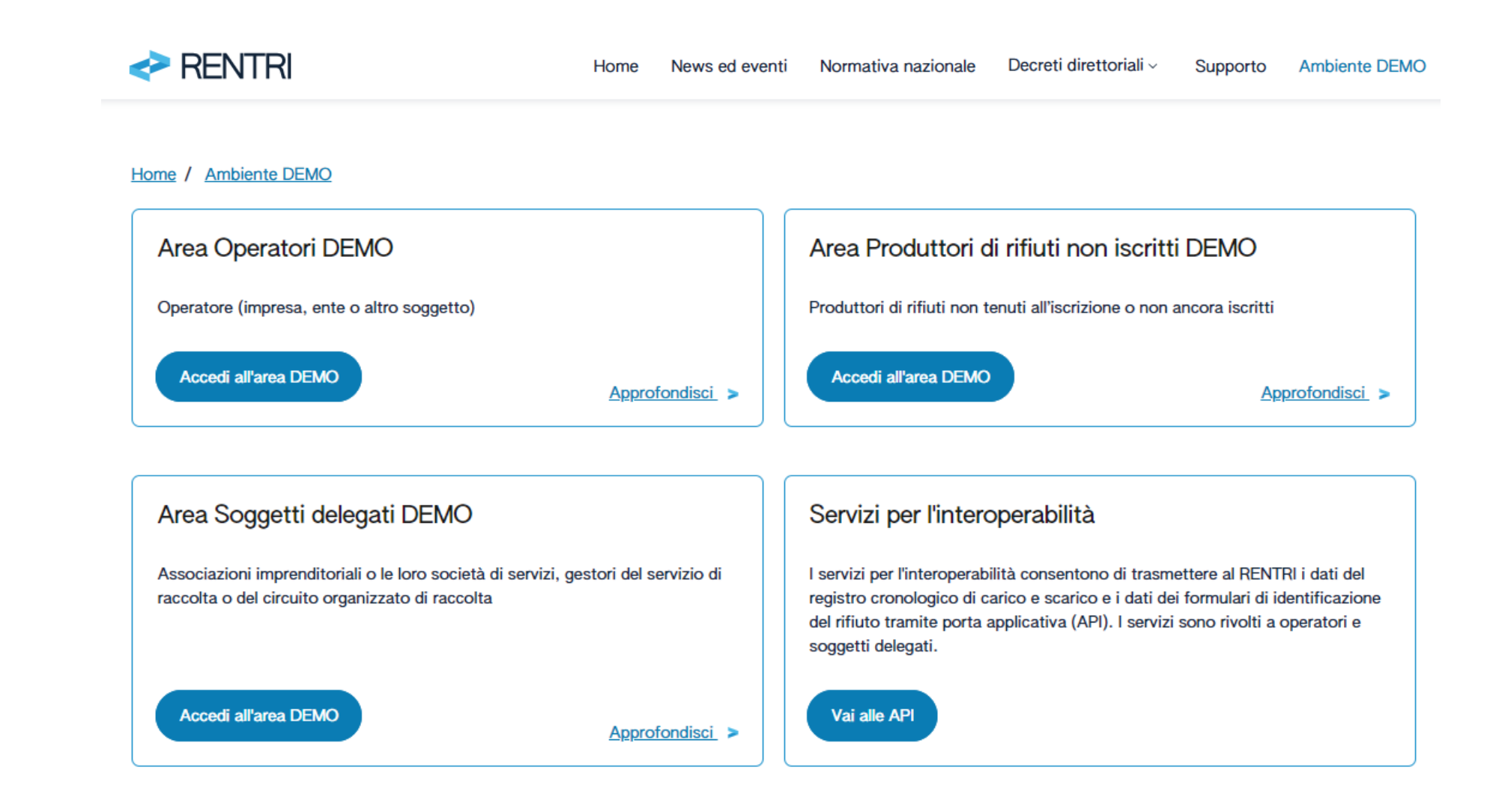

#### Accesso al Supporto dal portale <u>www.rentri.gov.it</u>

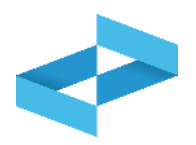

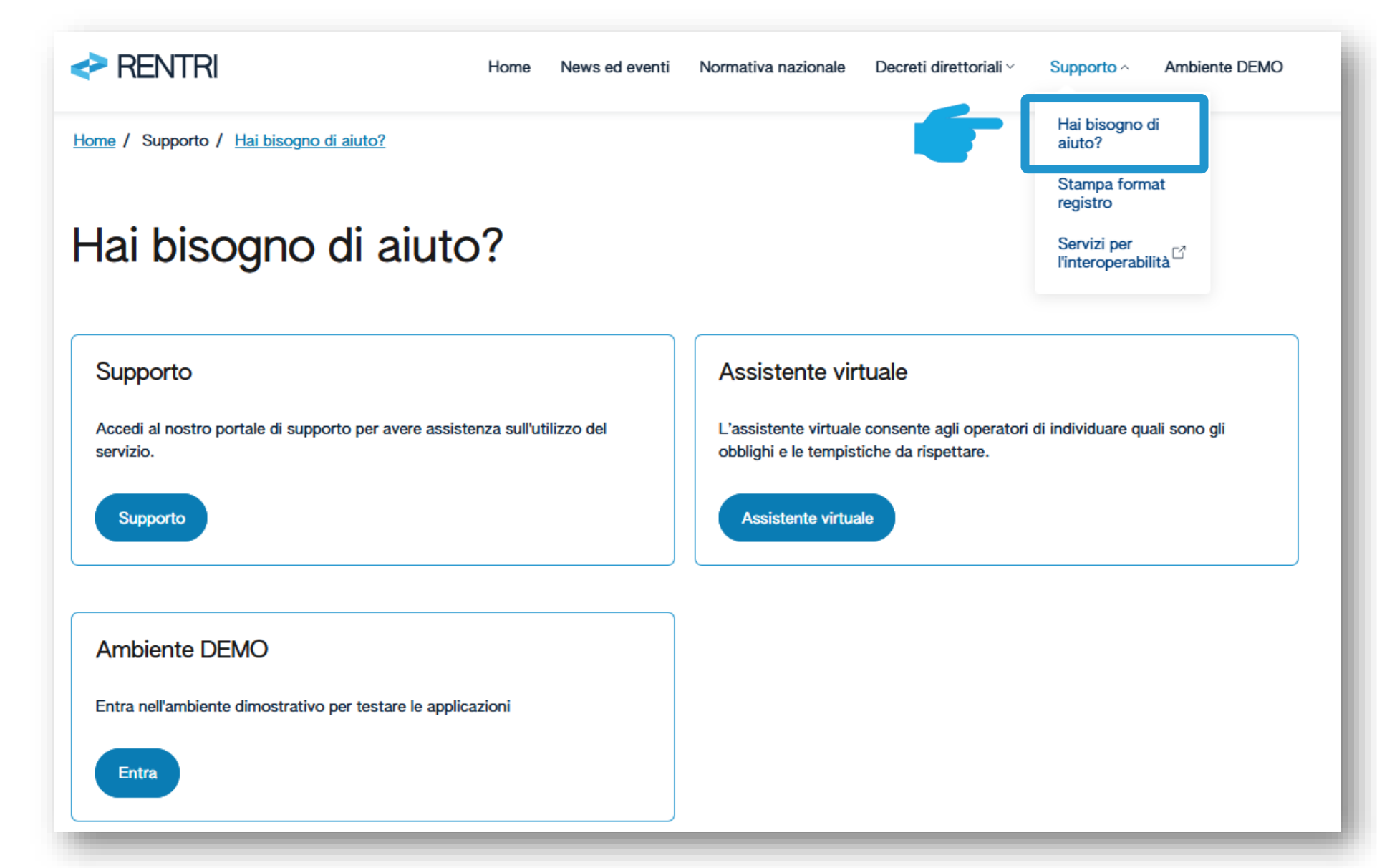

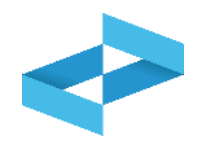

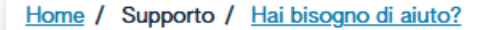

### Hai bisogno di aiuto?

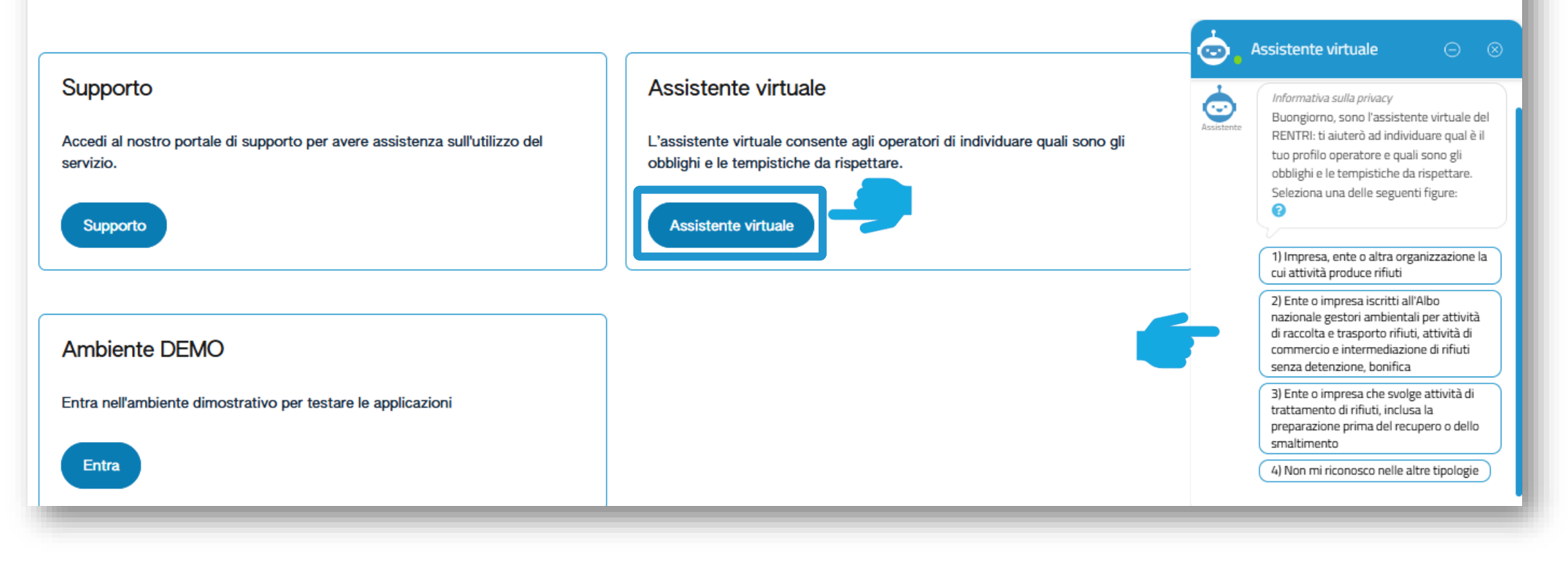

#### Accesso al portale di supporto

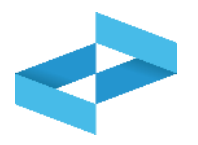

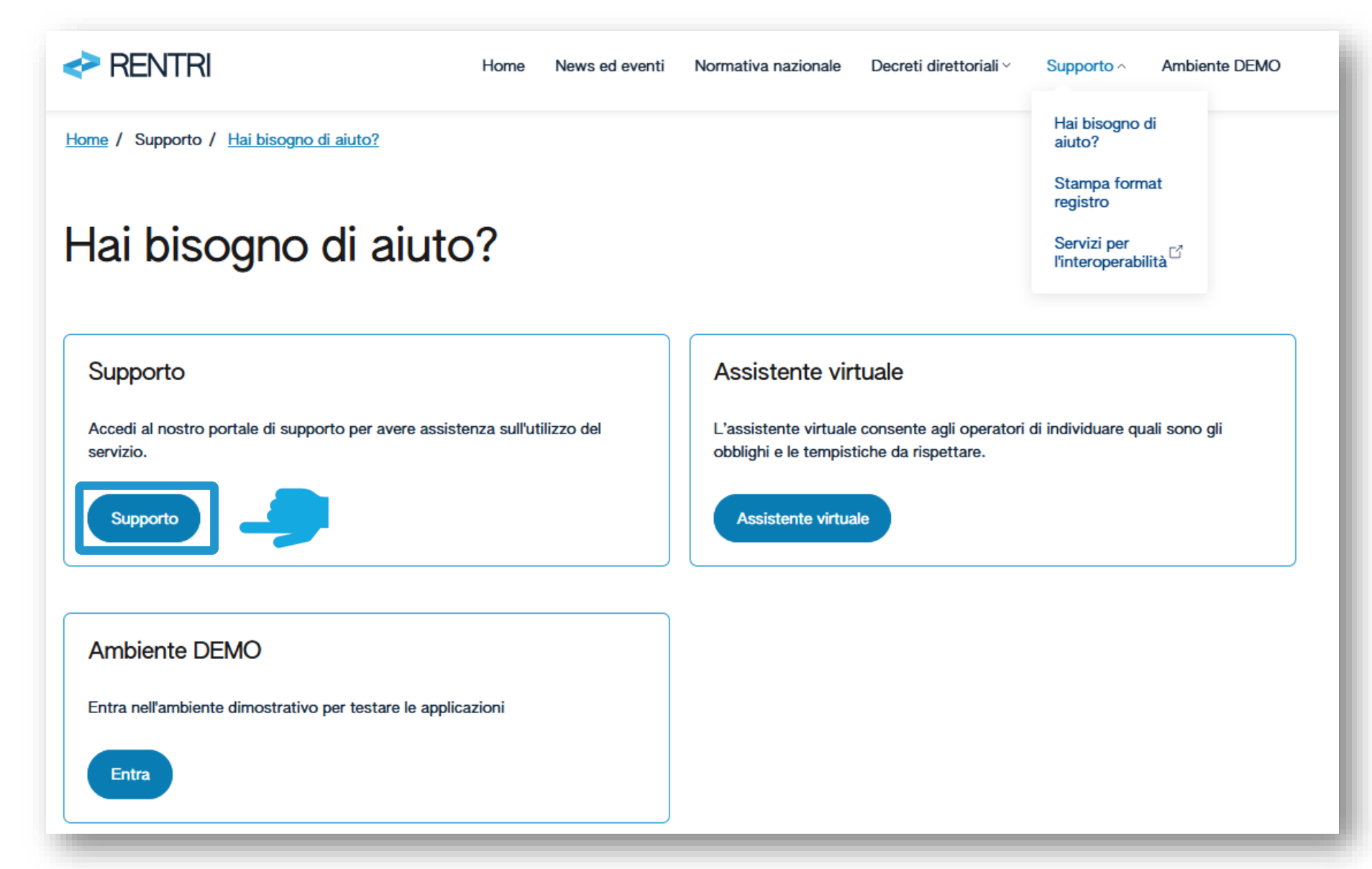
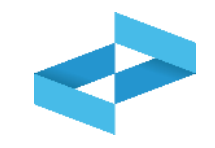

| <> RENTRI                                                              |                                         |                                      |                             |         |                                                    |  |  |
|------------------------------------------------------------------------|-----------------------------------------|--------------------------------------|-----------------------------|---------|----------------------------------------------------|--|--|
|                                                                        | Cosa stai cercando?                     |                                      |                             | Q       |                                                    |  |  |
| Home                                                                   |                                         |                                      |                             |         |                                                    |  |  |
| Categorie                                                              | Termini per l'iscrizione dei produttori | mini per l'iscrizione dei produttori |                             |         |                                                    |  |  |
| <ul> <li>Autenticazione e Accesso (14)</li> </ul>                      | iniziali di rifiuti                     |                                      | Definizione di operatore    |         |                                                    |  |  |
| Iscrizione al RENTRI (57)                                              |                                         |                                      |                             |         |                                                    |  |  |
| <ul> <li>Formulari di identificazione dei<br/>rifiuti (23)</li> </ul>  |                                         | Soggetti obbligati all'iscrizione    | Identificazione persona che |         |                                                    |  |  |
| <ul> <li>Registri di carico e scarico rifiuti</li> <li>(26)</li> </ul> | Accesso al portale RENTRI               |                                      | ra                          | Ente, a | ita l'operatore (Impresa,<br>iltra organizzazione) |  |  |
| Trasmissione dati al RENTRI (18)                                       |                                         |                                      |                             |         |                                                    |  |  |

E' possibile utilizzare la ricerca in alto oppure navigare tra le categorie a sinistra

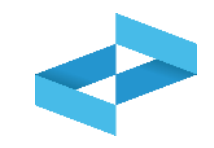

| RENTRI                                                                 |                                                                          |                                   |                                                                                                    |                                                               |         |  |
|------------------------------------------------------------------------|--------------------------------------------------------------------------|-----------------------------------|----------------------------------------------------------------------------------------------------|---------------------------------------------------------------|---------|--|
|                                                                        | Cosa stai cercando?                                                      |                                   |                                                                                                    | ×                                                             | Q       |  |
| Home                                                                   |                                                                          |                                   |                                                                                                    |                                                               |         |  |
| Categorie                                                              | Termini per l'iscrizione dei produttori                                  |                                   |                                                                                                    |                                                               |         |  |
| <ul> <li>Autenticazione e Accesso (14)</li> </ul>                      | iniziali di rifiuti                                                      |                                   |                                                                                                    | Definizione di operatore                                      |         |  |
| Iscrizione al RENTRI (57)                                              |                                                                          |                                   |                                                                                                    |                                                               |         |  |
| <ul> <li>Formulari di identificazione dei<br/>rifiuti (23)</li> </ul>  | Accesso al portale RENTRI                                                | Soggetti obbligati all'Iscrizione |                                                                                                    | Identificazione persona che                                   |         |  |
| <ul> <li>Registri di carico e scarico rifiuti</li> <li>(26)</li> </ul> |                                                                          |                                   |                                                                                                    | rappresenta l'operatore (Impre<br>Ente, altra organizzazione) |         |  |
| Trasmissione dati al RENTRI (18)                                       |                                                                          |                                   |                                                                                                    |                                                               |         |  |
| Diritti e contributi (8)                                               |                                                                          |                                   | _1                                                                                                    |                                                               |         |  |
| Sanzioni (2)                                                           | M EVIDENZA                                                               |                                   | GLI ARGOMENTI PIÙ LETTI                                                                                   |                                                               |         |  |
| <ul> <li>Procedure di utilizzo ambiente</li> <li>Demo (8)</li> </ul>   | Tenuta dei registri cronologici di carico e scarico in modalità digitale |                                   | <ul> <li>Manuali per gli operatori in ambiente DEMO</li> <li>Soggetti obbligati all'iscrizione</li> </ul> |                                                               |         |  |
| Per saperne di più (48)                                                | Gestione del FIR cartaceo tramite i servizi di supporto                  |                                   | <ul> <li>Termini per l'is<br/>rifiuti</li> </ul>                                                          | crizion                                                       | e de pr |  |
| E Eventi Formativi (7)                                                 | Tracmissiono doi dati dol Dogistro                                       | di carico o                       |                                                                                                    |                                                               |         |  |

110

## Consultazione dei manuali e dei tutorial per l'utilizzo

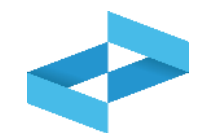

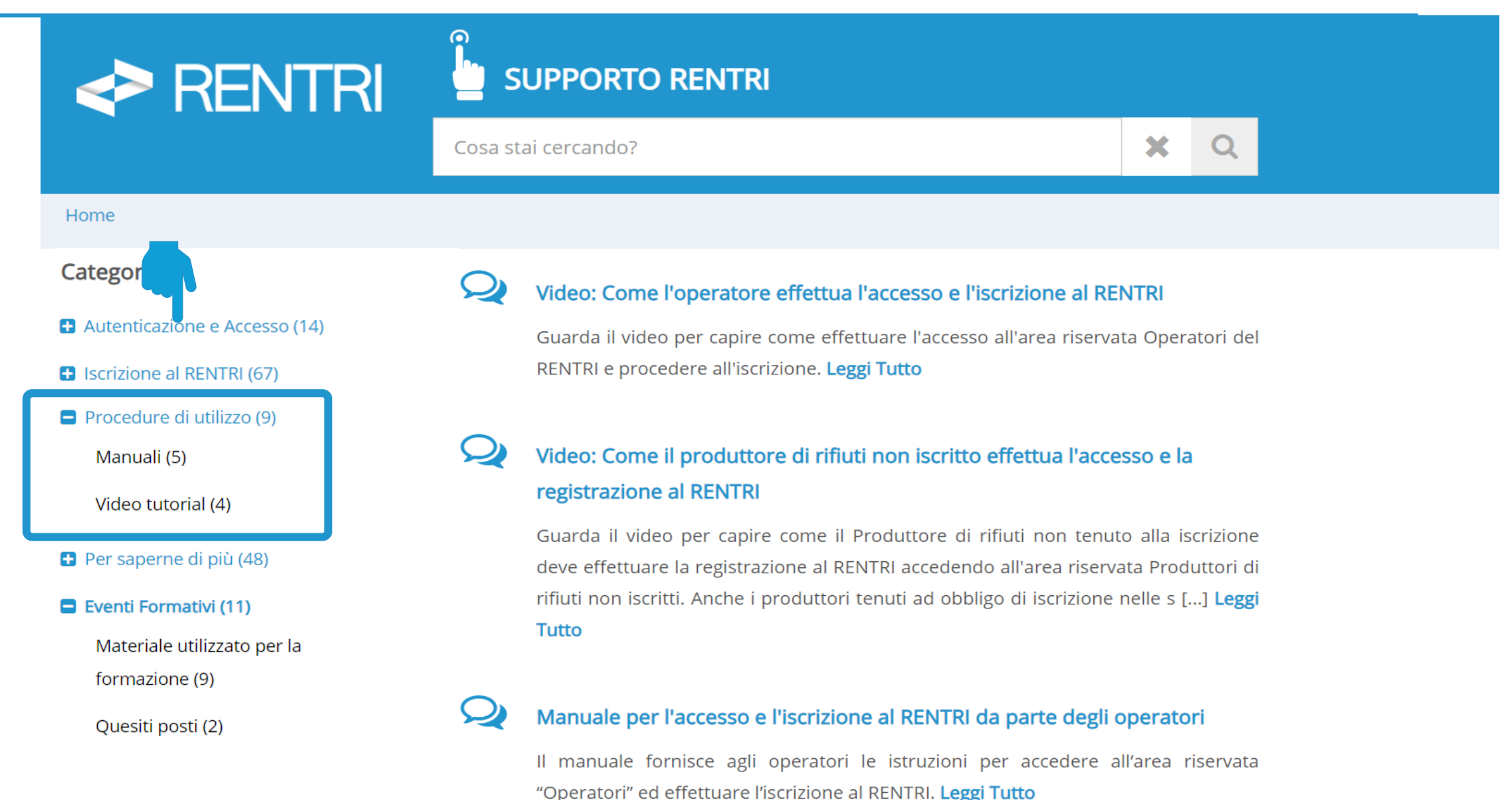

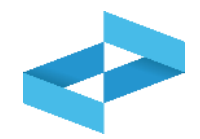

| RENTRI                                                                                           | 🖢 su         | SUPPORTO RENTRI                                                                                                    |          |                       |  |  |  |
|--------------------------------------------------------------------------------------------------|--------------|----------------------------------------------------------------------------------------------------|----------|-----------------------|--|--|--|
|                                                                                                  | Cosa stai ce | ercando?                                                                                                    | ×        | Q                     |  |  |  |
| lome                                                                                             |              |                                                                                                    |          |                       |  |  |  |
| Categorie                                                                                        | Q            | Video: il nuovo sistema per la tracciabilità dei rifiuti                                                                                                    |          |                       |  |  |  |
| <ul> <li>Procedure di utilizzo ambiente</li> <li>Demo</li> <li>Accesso e funzionalità</li> </ul> |              | Guarda il video per capire come cambia la tracciabilità dei rifiuti con l'introduzione del RENTRI, quali<br>obiettivi si intende raggiungere, quale semplificazione rappresenta per gli utenti e quali strumenti sono<br>messi a disposizione per accompagnare g [] <b>Leggi Tutto</b> |          |                       |  |  |  |
| Manuali<br>Per saperne di più<br>Presentazioni                                                   | Q            | Video: Chi deve iscriversi al RENTRI<br>Guarda il video per capire quali soggetti devono iscriversi al RENTRI, quando va fatta l'iscri<br>quali modalità. Leggi Tutto                                                                                                    |          | a l'iscrizione e con  |  |  |  |
| Video tutorial<br>Glossario                                                                      | Q            | Video: come si accede al RENTRI                                                                                                    |          |                       |  |  |  |
| Eventi Formativi<br>Materiale utilizzato per la<br>formazione                                    |              | Guarda il video per capire quali profili possono accedere al RENTRI, con qu<br>sono disponibili per i diversi profili. Leggi Tutto                                                                                                    | ali moda | alità e quali servizi |  |  |  |